## Trucos para unity y renpy

### Unity

- Programas SetupReiPatcherAndAutoTranslator
- Link ; <u>https://workupload.com/file/gAmztnhZGT5</u>
- No tiene contra deña

# Unity

- Escoge un juego
- Descomprime el programa pasas SetupReiPatcherAndAutoTranslator
- a carpeta de juego

### Carpetas Unity

- Una vez que lo tengas ábrelo déjalo que alga el procedimiento es rápido
- Luego abres el que crear exe parche de juego es el igual que original exe pero la diferencias que te traduce automático todo

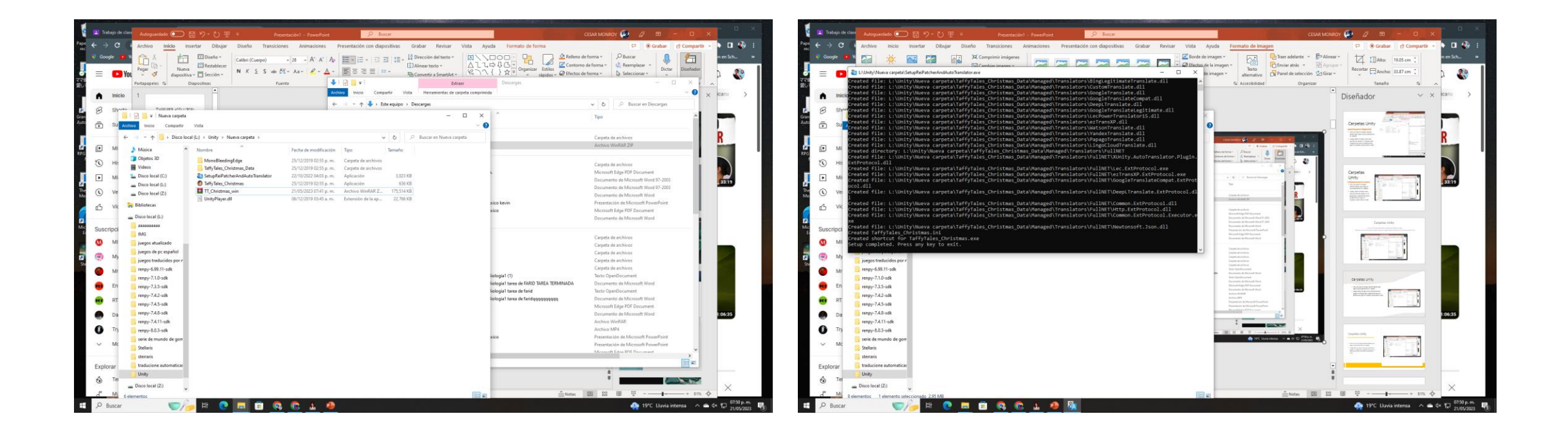

### Se te va abrir el juego déjalo

• Luego cierras el juego

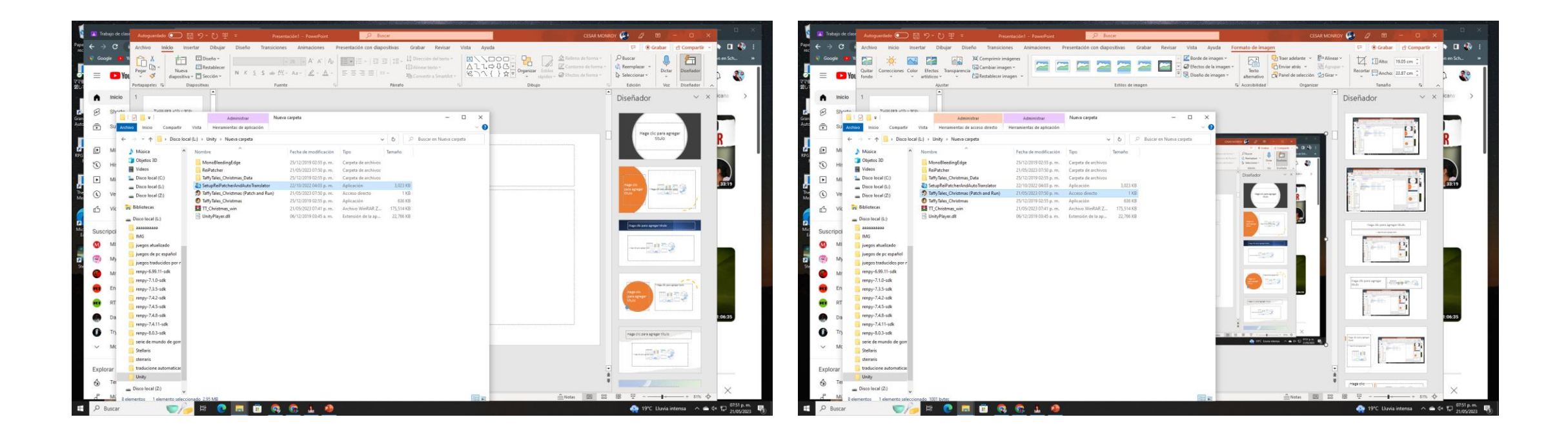

 AutoTranslator esta el programita es bloc de notas JA=japones y arriba en= engles solo pones donde dice ja=japones a en= engles y donde dice en= engles a es= español

| rtar Dibujar       | Diseño Tran        | siciones /         | nimaciones P                                   | resentación con diapositivas                  | Grabar Revisar                                       | Vista Ayuda                           |
|--------------------|--------------------|--------------------|------------------------------------------------|-----------------------------------------------|------------------------------------------------------|---------------------------------------|
| Diseño ~           | Calibri (Cuerpo)   | v 28<br>ab AV v Aa | ✓ A <sup>^</sup> A <sup>×</sup> A <sub>2</sub> |                                               | Dirección del texto ~                                |                                       |
| Sección *          |                    | Evente             |                                                |                                               | ▲ Convertir a SmartArt ♥                             |                                       |
|                    |                    | ruente             | Config: Bloc                                   | de notas                                      |                                                      |                                       |
|                    |                    |                    | Archivo Edicio                                 | n Formato Ver Ayuda                           |                                                      |                                       |
| •r                 | 1                  |                    | Endpoint=Go                                    | ogleTranslateV2                               |                                                      |                                       |
|                    |                    |                    | FallbackEnd                                    | point=                                        |                                                      |                                       |
| Victa              |                    |                    | [Cononal]                                      |                                               |                                                      |                                       |
| vista              |                    |                    | [General]                                      |                                               |                                                      |                                       |
| (L:) → Unity → Nue | eva carpeta 🔸 Auto | Translator         | FromLanguage                                   | e=ja                                          |                                                      |                                       |
| Nombre             | ^                  | Fech               |                                                |                                               |                                                      |                                       |
| Translation        |                    | 21/0               | L+11esj                                        | ranslation\{lang}\Text                        |                                                      |                                       |
|                    |                    | 21/0               | OutputFile=                                    | Translation\{Lang}\Tex                        | t\_AutoGeneratedTra                                  | anslations.txt                        |
| in comy            |                    | 21/0               | Substitutio                                    | nFile=Translation\{Lan                        | g}\Text\_Substituti                                  | ions.txt                              |
|                    |                    |                    | Preprocesso                                    | rsFile=Translation\{La                        | <pre>ing}\Text\_Preproces ang}\Text\_Preproces</pre> | ssors.txt                             |
|                    |                    |                    | Postprocess                                    | profite=translation/{t                        | ang/(lext\_Postprod                                  | Lessons.txt                           |
|                    |                    |                    | [TextFramew                                    | orks]                                         |                                                      |                                       |
|                    |                    |                    | EnableIMGUI                                    | =False                                        |                                                      |                                       |
|                    |                    |                    | EnableUGUI=                                    | True                                          |                                                      |                                       |
|                    |                    |                    | EnableTextM                                    | eshPro=True                                   |                                                      |                                       |
|                    |                    |                    | EnableTextM                                    | esh=False                                     |                                                      |                                       |
|                    |                    |                    | EnableFairy                                    | GUI=True                                      |                                                      |                                       |
|                    |                    |                    | [Behaviour]                                    |                                               |                                                      |                                       |
|                    |                    |                    | MaxCharacte                                    | rsPerTranslation=200                          |                                                      |                                       |
|                    |                    |                    | IgnoreWhite                                    | spaceInDialogue=True                          |                                                      |                                       |
|                    |                    |                    | ForceSplitT                                    | Lnars=20<br>ext∆fterCharacters=0              |                                                      |                                       |
|                    |                    |                    | CopyToClipb                                    | oard=False                                    |                                                      |                                       |
|                    |                    |                    | MaxClipboar                                    | dCopyCharacters=2500                          |                                                      |                                       |
|                    |                    |                    | ClipboardDe                                    | bounceTime=1.25                               |                                                      |                                       |
|                    |                    |                    | EnableBatch                                    | ing=True                                      |                                                      |                                       |
|                    |                    |                    | UseStaticTr                                    | anslations=True                               |                                                      |                                       |
|                    |                    |                    | OverrideFon                                    | t=                                            |                                                      |                                       |
|                    |                    |                    | OvernideFon                                    | t51ze=<br>+TextMechPro-                       |                                                      |                                       |
|                    |                    |                    | FallbackFon                                    | tTextMeshPro=                                 |                                                      |                                       |
|                    |                    |                    | ResizeUILin                                    | eSpacingScale=                                |                                                      |                                       |
|                    |                    |                    | ForceUIResi                                    | zing=False                                    |                                                      |                                       |
|                    |                    |                    | IgnorelextS                                    | tartingWith=\u180e;<br>ompatibilityMode=Ealse |                                                      |                                       |
|                    |                    |                    | GameLogText                                    | Paths=                                        |                                                      |                                       |
|                    |                    |                    | n                                              |                                               |                                                      | · · · · · · · · · · · · · · · · · · · |
|                    |                    |                    |                                                |                                               |                                                      |                                       |

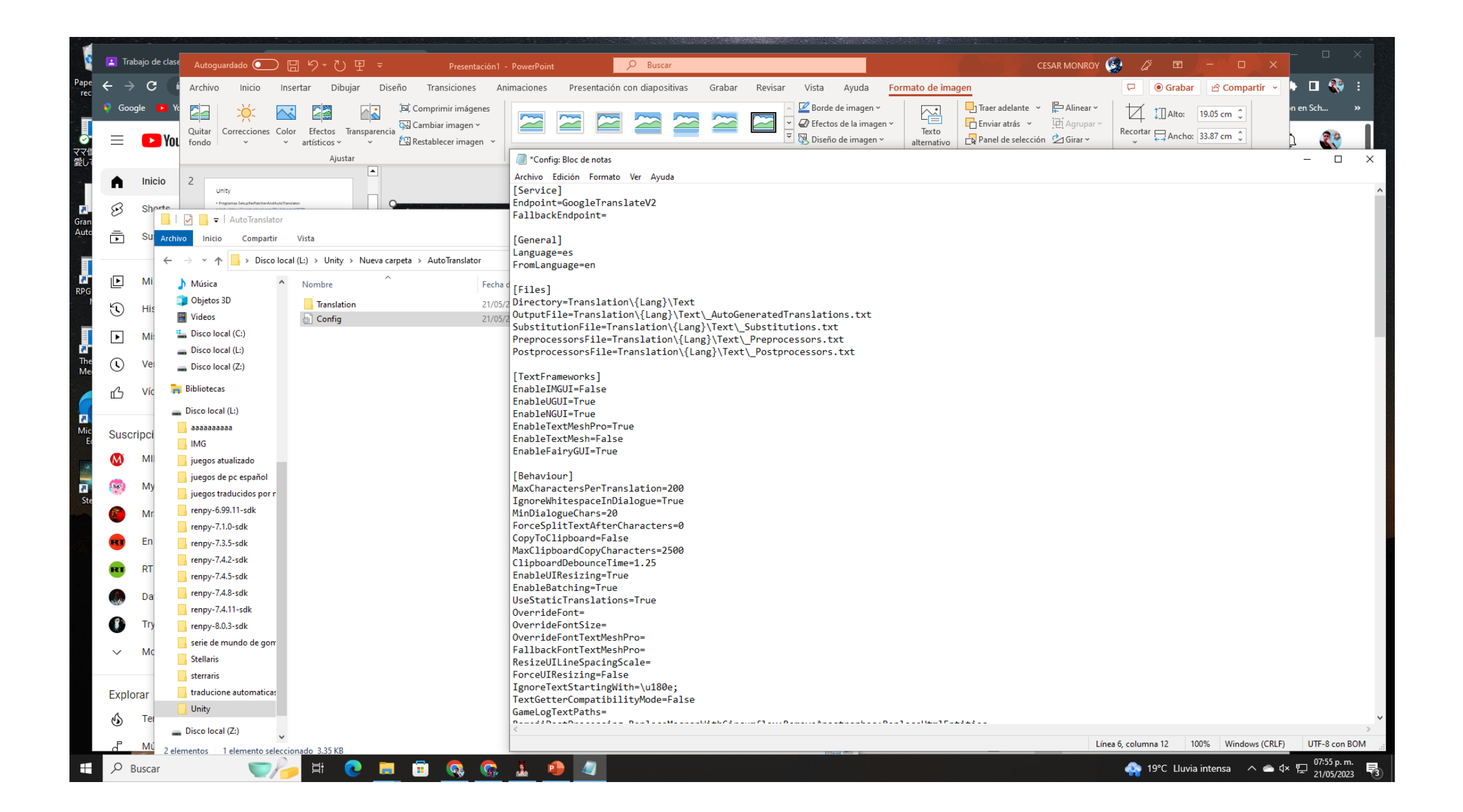

 Lo guardamos el cambio no guardar como solo guardar y cerramos el programa y listo abrimos el juego

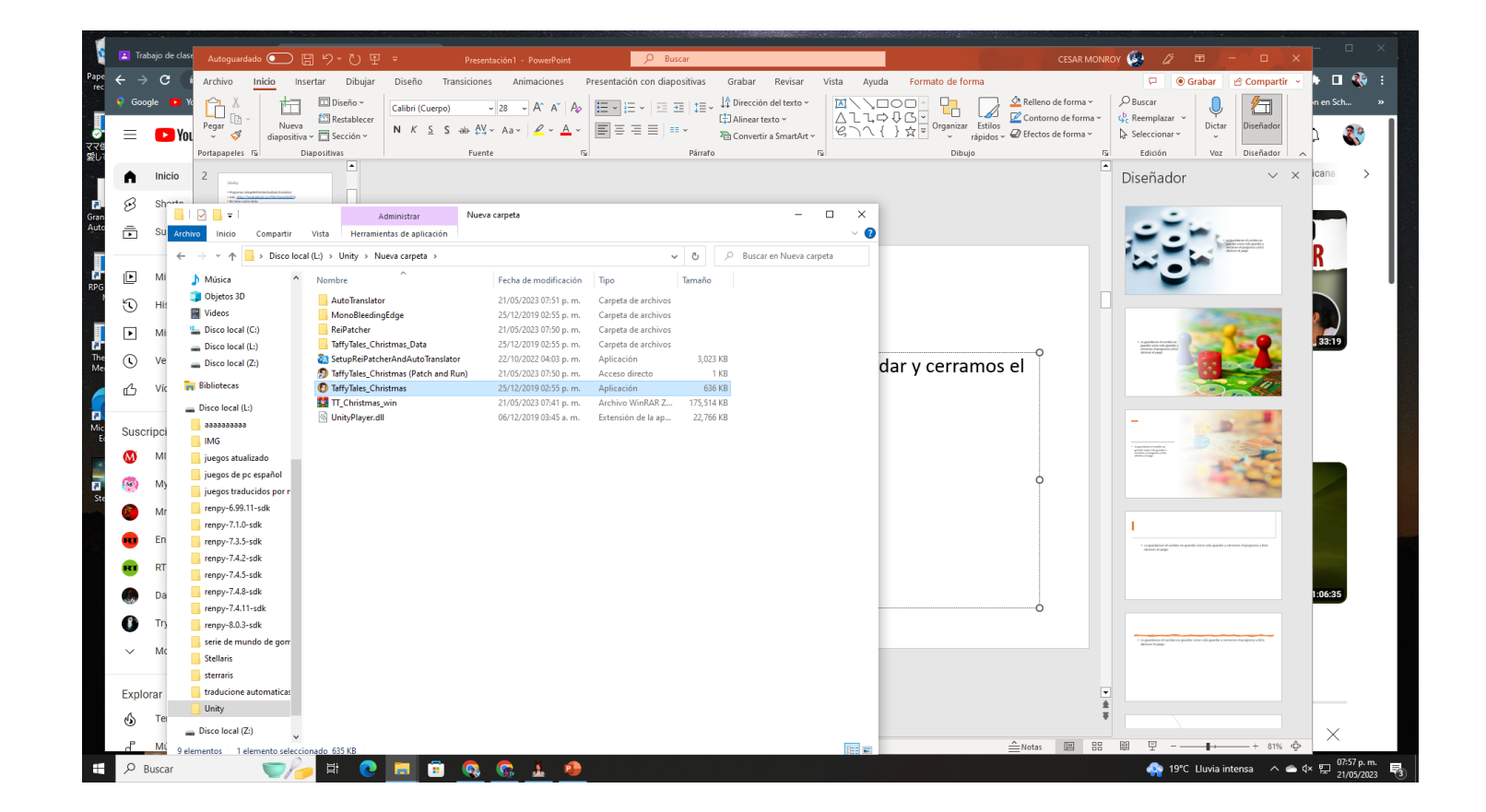

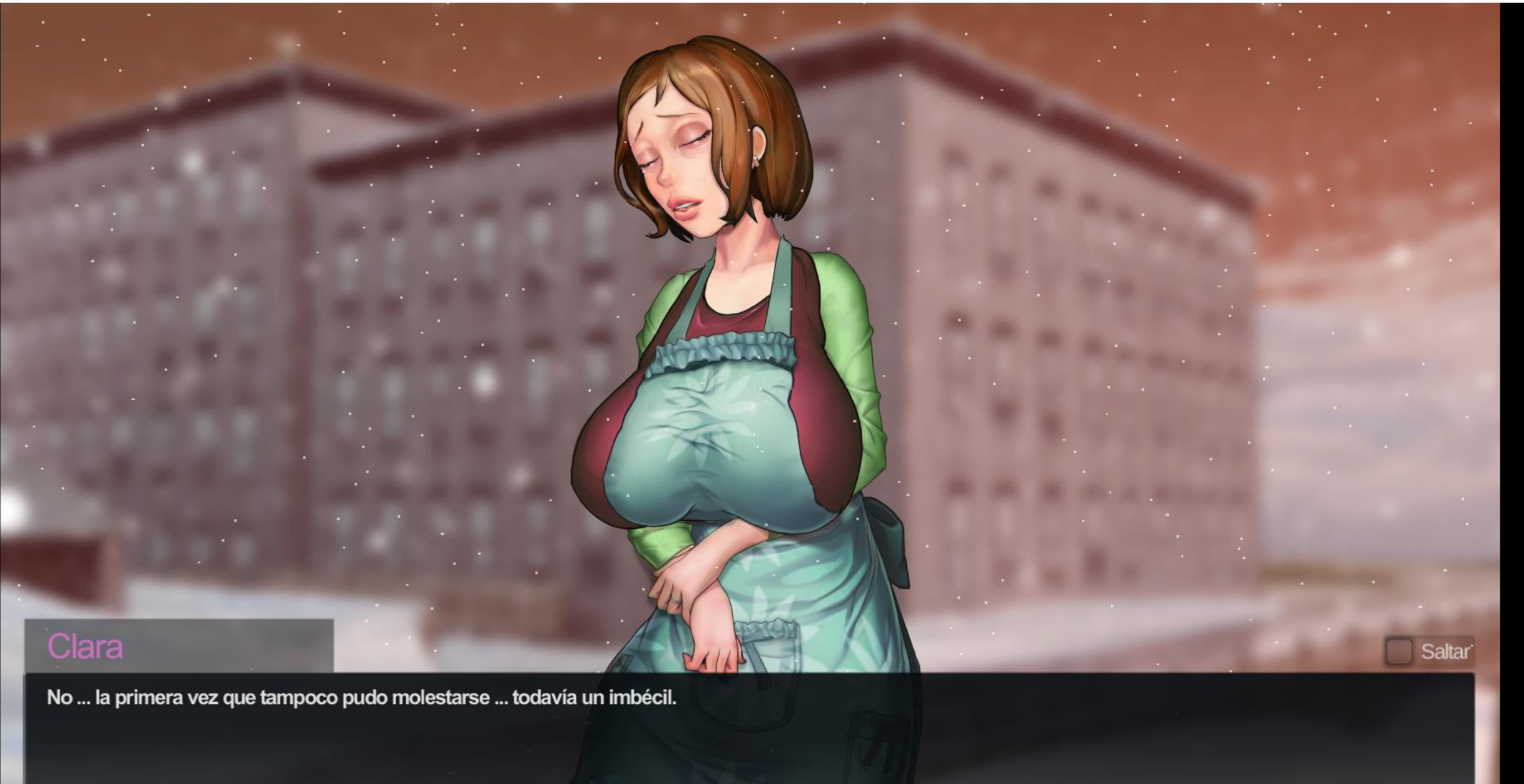

P

0

Ľц.

.

Ge

.

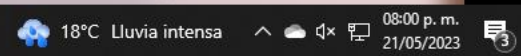

### Fin Unity

 Así se traduce un Unity xd es automático cuando lo acabes los diálogos se guardan y lo puedes jugar sin intenet para pasarlo tienes que copia tal como lo tienes el la carpeta el exe parche ya no lo necesitas

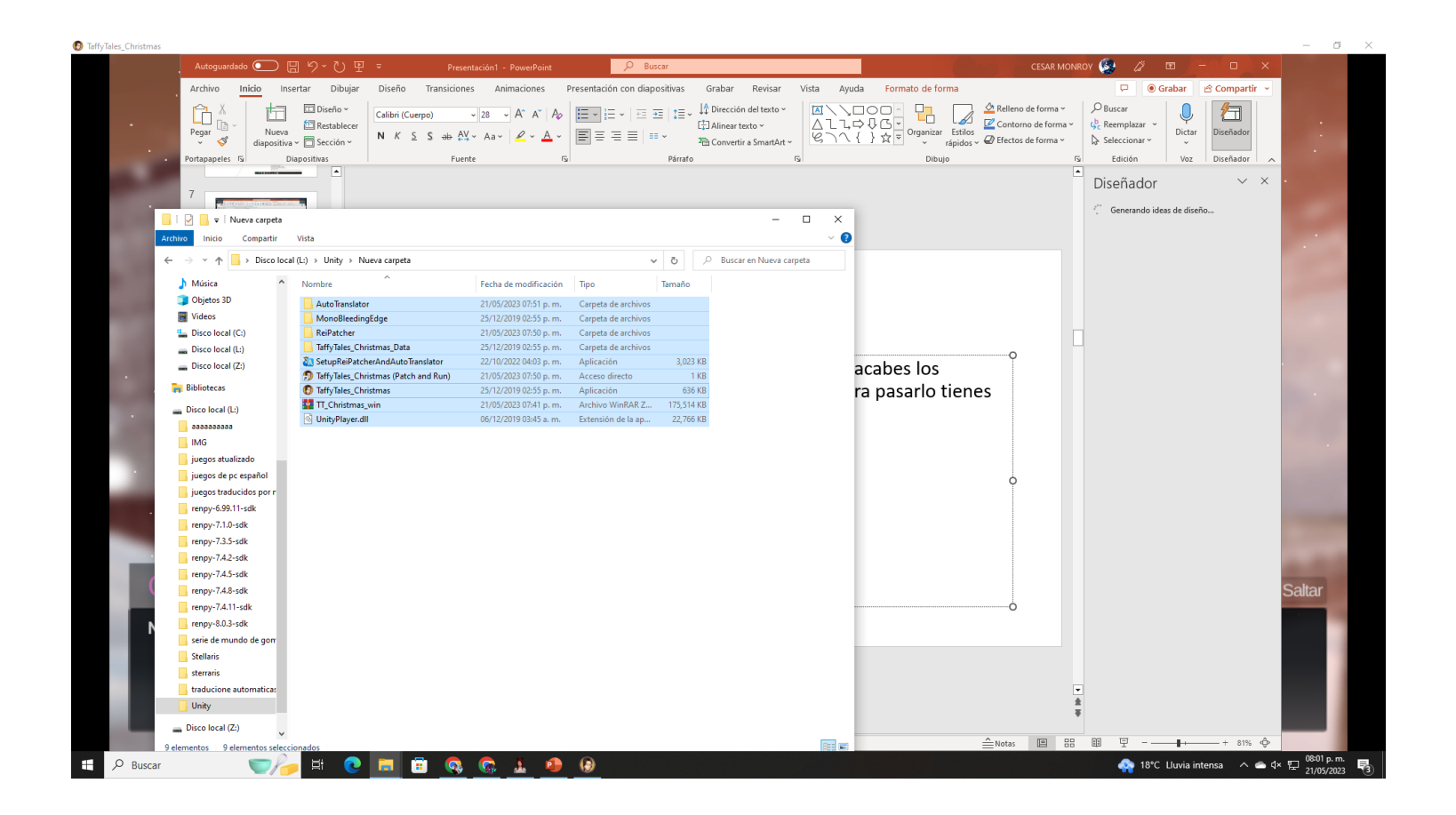

Renpy hay una forma de traducir un Renpy rápido sin paginas solo progamas

- Empecemos
- Programas
- Extractor palOsliOs, CG7
- Renpy multi tool 0.1.16
- Uren
- Renpy de que versión es el juego que vamos a traducirlo
- Link; <a href="https://workupload.com/file/uFtWLH34QWf">https://workupload.com/file/uFtWLH34QWf</a>

## VN Ren'Py Completed The Star Cove Incident [v1.01] [Smiling Dog]

ne Star Co

 Descargamos el juego lo ponesmos un renpy lo descomprimimos ponemos el Uren 9 se descomprime todo y cuando acabe 1 luego lo cierras como ejemplo asi

|                                                                                                    |                                                                                                    |                                                                                                    |                                                                                                    | <u>0</u> ×                                                                                                    |
|----------------------------------------------------------------------------------------------------|----------------------------------------------------------------------------------------------------|----------------------------------------------------------------------------------------------------|----------------------------------------------------------------------------------------------------|----------------------------------------------------------------------------------------------------|
|                                                                                                    |                                                                                                    |                                                                                                    | Extraer Descargas                                                                                                    | ×                                                                                                    |
|                                                                                                    | SIGN                                                                                                    | UP LOG IN Archivo Inicio Compartir Vista Herramientas                                                                                                    | s de carpeta comprimida                                                                                                    | ~ <b>0</b>                                                                                                    |
|                                                                                                    |                                                                                                    | ← → × ↑ 🗣 > Este equipo > Descargas                                                                                                    |                                                                                                    | ✓ O Buscar en Descargas                                                                                                    |
| rchivo Inicio Compartir Vi                                                                                                    | Extraer<br>Ista Herramientas de carpeta compr                                                                                                    | renpy-8.0.3-sdk -                                                                                                    | - □ × ^<br>~ 0                                                                                                    | Tipo                                                                                                    |
| + → × ↑ 🖪 > Disco local (L:                                                                                                    | :) > renpy-8.0.3-sdk >                                                                                                    | ✓ ♂ Duscar en renp;                                                                                                    | y-8.0.3-sdk                                                                                                    | Carpeta de archivos                                                                                                    |
| Minina A a                                                                                                    | Alexandrea A                                                                                                    | Eacha de modificación Tana Tamaño                                                                                                    |                                                                                                    |                                                                                                    |
| Dietos 3D                                                                                                    |                                                                                                    | Pecha de modificación hipo                                                                                                    |                                                                                                    | Archivo WinRAR ZIP                                                                                                    |
| Videos                                                                                                    | doc<br>qui                                                                                                    | Abrir<br>Compatir can Shine                                                                                                    |                                                                                                    |                                                                                                    |
| La Disco local (C:)                                                                                                    | a launcher                                                                                                    | Abrir con WinRAR                                                                                                    |                                                                                                    | Carpeta de archivos                                                                                                    |
| Disco local (L:)                                                                                                    | lib                                                                                                    | Extraer ficheros                                                                                                    | <b>`</b>                                                                                                    | Microsoft Edge PDF Document                                                                                                    |
|                                                                                                    | module                                                                                                    | Extraer aquí                                                                                                    |                                                                                                    | Documento de Microsoft Word 97-2003                                                                                                    |
| Disco local (Z:)                                                                                                    |                                                                                                    |                                                                                                    |                                                                                                    |                                                                                                    |
| Disco local (Z:)      Bibliotecas                                                                                                    | renpy                                                                                                    | Extraer en "TheStarCovelncident-1.01-pc\"                                                                                                    |                                                                                                    | Documento de Microsoft Word                                                                                                    |
| Disco local (Z:)                                                                                                    | renpy<br>renpyapp<br>sdk-fonts                                                                                                    | Extraer en "TheStarCovelncident-1.01-pc\"  Edit with Notepad++  Coveling on Mission Defender                                                                                                    | xico kevin                                                                                                    | Documento de Microsoft Word Presentación de Microsoft PowerPoint                                                                                                    |
| Disco local (L:)                                                                                                    | renpy<br>renpy-app<br>sdk-fonts<br>TFMG-Episode-25.5-pc-compressed                                                                                                    | Extraer en "TheStarCovelncident-1.01-pc\"  Edit with Notepad++  Analizar con Microsoft Defender  Compt Factor                                                                                                    | xico kevin<br>xico                                                                                                    | Documento de Microsoft Word<br>Presentación de Microsoft PowerPoint<br>Microsoft Edge PDF Document                                                                                                    |
| Disco local (Z:)<br>Disco local (L:)<br>Disco local (L:)<br>Disco local (L:)                                                                                                    | sdk-fonts<br>TFMG-Episode-25.5-pc-compressed                                                                                                    | Extraer en "TheStarCovelncident-1.01-pc\"  Edit with Notepad++  Analizar con Microsoft Defender  Format Factory  Paso cuando acabé metemo                                                                                                    | xico kevin<br>xico<br>os el Uren UnRen-mast                                                                                                    | Documento de Microsoft Word<br>Presentación de Microsoft PowerPoint<br>Microsoft Edge PDF Document<br>Docum 10 de l'Prosoft Word<br>Cer O UnRen-ultrahack                                                                                                    |
| Disco local (Z:)<br>Disco local (L:)<br>arbaaaaaaaa<br>LO descon                                                                                                    | renpy<br>sdk-fonts<br>TFMG-Episode-25.5-pc-compressed<br>npprimir prime                                                                                                    | Entropy of the star Covelncident-1.01-pc/*  Entropy of the star Covelncident-1.01-pc/*  Entropy of the star Covelncident-1.01-pc/*  Format Factory  Format Factory  Format Fa                                                                                                    | os el Uren UnRen-mast                                                                                                    | Decumento de Microsoft Ward<br>Presentación de Microsoft PowerPoint<br>Microsoft Edge PDF Document<br>Docum Un Rosoft Word<br>er O Un Ren-ultrahack                                                                                                    |
| Disco local (Z:)<br>Disco local (L:)<br>Disco local (L:)<br>Disco local | renpy<br>sdk-fonts<br>TFMG-Episode-25.5-pc-compressed<br>nprimir prime<br>donique si el p                                                                                                    | Extrar en "TheStarCovelncident-1.01-pc\"<br>Categories Extrar en "TheStarCovelncident-1.01-pc\"<br>Categories Extrar en "TheStarCovelncident-1                                                                                                    | os el Uren UnRen-mast                                                                                                    | Documento de Microsoft Word<br>Presentación de Microsoft PowerPoint<br>Microsoft Edge PDF Document<br>Docum Edge PDF Document<br>Corporte de la Crosoft Word<br>Carpeta de archivos<br>Carpeta de archivos<br>Carpeta de archivos                                                                                                    |
| Disco local (Z:)<br>Disco local (L:)<br>Disco local (L:)<br>Disco local | renpy<br>sdk-fonts<br>TFMG-Episode-25.5-pc-compresses<br>nprimir prime<br>on que si el p<br>update<br>Extractor palOsliOs, CG7                                                                                                    | Extraer en "TheStarCovelncident-1.01-pc\"<br>Extraer en "TheStarCovelncident-1.01-pc\"<br>Extraer en "TheStarCovelncident-1.01-pc\"<br>Analizar con Microsoft Defender<br>at Pormat Factory<br>er epaso cuando acabé metemo<br>primeroeno.nte. lo rebota<br>Enviar a > 6KB                                                                                                    | os el Uren UnRen-mast                                                                                                    | Documento de Microsoft Word<br>Presentación de Microsoft PowerPoint<br>Microsoft Edge PDF Document<br>Document de l'Arosoft Word<br>Carpeta de archivos<br>Carpeta de archivos<br>Carpeta de archivos<br>Carpeta de archivos                                                                                                    |
| Disco local (Z:)<br>Disco local (L:)<br>Disco local (L:)<br>Disco local | renpy<br>sdk-fonts<br>TFMG-Episode-25.5-pc-compressed<br>nprimir prime<br>dorique si el p<br>Extractor palOsliOs, CG7<br>LICENSE                                                                                                    | Enviar a<br>Cortar Enviar a Enviar a Envi                                                                                                    | os el Uren UnRen-mast                                                                                                    | Documento de Microsoft Word<br>Presentación de Microsoft PowerPoint<br>Microsoft Edge PDF Document<br>Document<br>Document<br>Decument<br>Decumento de Prosoft Word<br>Decumento de Prosoft Word<br>Decumento de Prosoft Word<br>Carpeta de archivos<br>Carpeta de archivos<br>Carpeta de archivos<br>Carpeta de archivos                                                                                                    |
| Disco local (Z:)<br>Disco local (L:)<br>a:saaaaaaa<br>LO descon<br>judgos di pc espanol<br>judgos di pc espanol<br>judgos traducidos por r<br>renpy-6.99.11-sdk<br>renpy-7.1.0-sdk                                                                                                    | renpy<br>icnpp.opp<br>sdk-fonts<br>TFMG-Episode-25.5-pc-compressed<br>nprimir prime<br>dorique si el p<br>Extractor palOsliOs, CG7<br>LICENSE<br>log                                                                                                    | Enviar a<br>Copiar<br>Enviar a<br>Copiar<br>Enviar a<br>Enviar a<br>Enviar a<br>Enviar a<br>Enviar a<br>Copiar<br>Enviar a<br>Enviar a<br>Copiar<br>Enviar a<br>Enviar a<br>Copiar<br>Enviar a<br>Copiar<br>Copiar<br>Copiar | os el Uren UnRen-mast                                                                                                    | Documento de Microsoft Word<br>Presentación de Microsoft PowerPoint<br>Microsoft Edge PDF Document<br>Docum de Marpsoft Word<br>Carpeta de archivos<br>Carpeta de archivos<br>Carpeta de archivos<br>Carpeta de archivos<br>Carpeta de archivos<br>Carpeta de archivos<br>Carpeta de archivos                                                                                                    |
| Disco local (Z:)<br>Disco local (L:)<br>araaaaaaaa<br>uLOOdescon<br>judgos dipse espanol<br>judgos traducidos por r<br>renpy-6.99.11-sdk<br>renpy-7.1.0-sdk<br>renpy-7.3.5-sdk                                                                                                    | renpy<br>Integrapp<br>sdk-fonts<br>TFMG-Episode-25.5-pc-compressed<br>nprimir prime<br>doraque si el p<br>update<br>Extractor palOsliOs, CG7<br>LICENSE<br>log<br>Renpy multi tool 0.1.16<br>rener                                                                                                    | Envier a<br>Envier a<br>Cortar<br>Copier<br>Crear access directo<br>Crear access directo<br>Envier a<br>Cortar<br>Copier<br>Crear access directo<br>Envier a<br>Cortar<br>Copier<br>Crear access directo<br>Envier a<br>Cortar<br>Copier<br>Crear access directo<br>Envier a<br>Copier<br>Crear access directo<br>Envier a<br>Copier<br>Crear access directo<br>Envier a<br>Copier<br>Crear access directo<br>Envier a<br>Copier<br>Crear access directo<br>Envier a<br>Copier<br>Crear access directo<br>Envier a<br>Copier<br>Crear access directo<br>Envier a<br>Copier<br>Crear access directo<br>Envier a<br>Copier<br>Crear access directo<br>Envier a<br>Copier<br>Crear access directo<br>Crear access directo<br>Crear acce                                                                                                    | os el Uren UnRen-mast                                                                                                    | Documento de Microsoft Word<br>Presentación de Microsoft PowerPoint<br>Microsoft Edge PDF Document<br>Docum de la Prosoft Word<br>Carpeta de archivos<br>Carpeta de archivos                                                                                                    |
| Disco local (2:)<br>Disco local (1:)<br>Disco local (1:)<br>Disco local | renpy<br>itingg-app<br>sdk-fonts<br>TFMG-Episode-25.5-pc-compressed<br>oprimir prime<br>optimir prime<br>optimir prim<br>opti | Extrar en "TheStarCovelncident-1.01-pc\"  Extrar en "TheStarCovelncident-1.01-pc\"  Catal with Notepad++  Analizar con Microsoft Defender  Format Factory  Abrir con Abrir con Abrir con Cortar Copiar Copiar Crear acceso directo Eliminar                                                                                                    | xico kevin<br>xico<br>os el Uren UnRen-mast<br>iologia1 (1)<br>iologia1 tarea de FARID TAREA TERMINADA<br>iologia1 tarea de FARID TAREA TERMINADA                                                                                                    | Documento de Microsoft Word<br>Presentación de Microsoft PowerPoint<br>Microsoft Edge PDF Document<br>Document de la Proseft Word<br>Carpeta de archivos<br>Carpeta de archivos<br>Carpeta de archivos<br>Carpeta de archivos<br>Carpeta de archivos<br>Carpeta de archivos<br>Carpeta de archivos<br>Texto OpenDocument<br>Documento de Microsoft Word<br>Texto OpenDocument                                                                                                    |
| Disco local (Z:)<br>Disco local (I:)<br>Disco local (I:)<br>Disco local | renpy<br>sdk-fonts<br>TFMG-Episode-25.5-pc-compressed<br>nprimir prime<br>dovique si el p<br>Extractor palOsliOs, CG7<br>LICENSE<br>log<br>Renpy multi tool 0.1.16<br>renpy<br>renpy<br>renpy<br>renpy                                                                                                    | Extrar en "TheStarCovelncident-1.01-pc\"  Extrar en "TheStarCovelncident-1.01-pc\"  Analizar con Microsoft Defender  To paso cuando acabe metemo  Abrir con Abrir con Abrir con Cortar Copiar Crear acceso directo Eliminar Cambiar nombre Extra 2 KB                                                                                                    | xico kevin<br>xico<br>os el Uren UnRen-mast<br>iologia1 (1)<br>iologia1 tarea de FARID TAREA TERMINADA<br>iologia1 tarea de farid<br>iologia1 tarea de farid<br>iologia1 tarea de farid<br>iologia1 tarea de farid<br>iologia1 tarea de farid<br>iologia1 tarea de farid | Documento de Microsoft Word<br>Presentación de Microsoft PowerPoint<br>Microsoft Edge PDF Document<br>Document de l'Arosoft Word<br>Carpeta de archivos<br>Carpeta de archivos<br>Carpeta de archivos<br>Carpeta de archivos<br>Carpeta de archivos<br>Carpeta de archivos<br>Carpeta de archivos<br>Texto OpenDocument<br>Documento de Microsoft Word<br>Texto OpenDocument<br>Documento de Microsoft Word                                                                                                    |
| Disco local (I:)<br>Disco local (I:)<br>Disco local | renpy<br>sdk-fonts<br>TFMG-Episode-25.5-pc-compressed<br>nprimir prime<br>dorique si el p<br>Extractor palOsliOs, CG7<br>LICENSE<br>log<br>Renpy multi tool 0.1.16<br>renpy<br>renpy<br>renpy.sh<br>renpy-8.0.3-sdk                                                                                                    | Enviar a billion billion billi                                                                                                    | xico kevin<br>xico<br>os el Uren UnRen-mast<br>iologia1 (1)<br>iologia1 tarea de FARID TAREA TERMINADA<br>iologia1 tarea de farid<br>iologia1 tarea de farid<br>iologia1 tarea de farid                                                                                  | Documento de Microsoft Word<br>Presentación de Microsoft PowerPoint<br>Microsoft Edge PDF Document<br>Document Ude Prosoft Word<br>Carpeta de archivos<br>Carpeta de archivos<br>Carpeta de archivos<br>Carpeta de archivos<br>Carpeta de archivos<br>Carpeta de archivos<br>Carpeta de archivos<br>Texto OpenDocument<br>Documento de Microsoft Word<br>Texto OpenDocument<br>Documento de Microsoft Word<br>Microsoft Edge PDF Document                                                                                                    |
| Disco local (2:)<br>Disco local (1:)<br>Disco local (1:)<br>Disco local | renpy<br>sdk-fonts<br>TFMG-Episode-25.5-pc-compressed<br>nprimir prime<br>donique si el p<br>Extractor palOsliOs, CG7<br>LICENSE<br>log<br>Renpy multi tool 0.1.16<br>renpy<br>renpy<br>renpy.sh<br>renpy-8.0.3-sdk<br>TheStarCovelncident-1.01-pc                                                                                                    | Extraer en "TheStarCovelncident-1.01-pc\"  Extraer en "TheStarCovelncident-1.01-pc\"  Analizar con Microsoft Defender  Format Factory  Format Factory  Abrir con Abrir con Cuando acabe metemo  Finder Oennomte, lo rebota  Enviar a  Copiar  Copiar  Crear acceso directo Eliminar  KB  Cambiar nombre Cambiar nombre Circer coce over prime internet target moved tkB                                                                                                    | xico kevin<br>xico<br>os el Uren UnRen-mast<br>iologia1 (1)<br>iologia1 tarea de FARID TAREA TERMINADA<br>iologia1 tarea de farid<br>iologia1 tarea de farid<br>iologia1 tarea de faridqqqqqqqqq                                                                         | Documento de Microsoft Word<br>Presentación de Microsoft PowerPoint<br>Microsoft Edge PDF Document<br>Document Ude Prosoft Word<br>Carpeta de archivos<br>Carpeta de archivos<br>Carpeta de archivos<br>Carpeta de archivos<br>Carpeta de archivos<br>Carpeta de archivos<br>Carpeta de archivos<br>Carpeta de archivos<br>Texto OpenDocument<br>Documento de Microsoft Word<br>Texto OpenDocument<br>Documento de Microsoft Word<br>Microsoft Edge PDF Document<br>Documento de Microsoft Word                                                                                                    |
| Disco local (2:)<br>Disco local (1:)<br>Disco local (1:)<br>Disco local | renpy<br>sdk-fonts<br>TFMG-Episode-25.5-pc-compressed<br>nprimir prime<br>doraque si el p<br>Extractor palOsliOs, CG7<br>LICENSE<br>log<br>Renpy multi tool 0.1.16<br>renpy<br>renpy<br>renpy.sh<br>renpy-8.0.3-sdk<br>TheStarCovelncident-1.01-pc<br>UnRen                                                                                                    | Extrar en "TheStarCovelncident-1.01-pc\"  Extrar en "TheStarCovelncident-1.01-pc\"  Canalizar con Microsoft Defender  Format Factory  Canal Contar  Copiar  Copiar  Crear acceso directo Eliminar  KB  Cambiar nombre Cambiar nombre Cover ou cover prime Archivo por lotes  02/09/2019 05:11 p. m. Archivo por lotes  03 KB  Canal Contar  Cover ou cover prime Archivo por lotes  03 KB  Cambiar 00  Cover ou cover prime Archivo por lotes  03 KB  Cambiar  Cambiar 00  Cover ou cover prime Archivo por lotes  03 KB  Cambiar 00  Cover ou cover prime Archivo por lotes  03 KB  Cambiar 00  Cover ou cover prime Archivo por lotes  03 KB  Cambiar 00  Cover ou cover prime Archivo por lotes  03 KB  Cambiar 00  Cover ou cover prime Archivo por lotes  03 KB  Cambiar 00  Cover ou cover prime Archivo por lotes  03 KB  Cambiar 00  Cover ou cover prime Archivo por lotes  03 KB  Cambiar 00  Cover ou cover prime Archivo por lotes  03 KB  Cambiar 00  Cover ou cover prime Archivo por lotes  03 KB  Cambiar 00  Cover ou cover prime Archivo por lotes  03 KB  Cambiar 00  Cover ou cover prime Archivo por lotes  03 KB  Cambiar 00  Cover ou cover prime Archivo por lotes  03 KB  Cambiar 00  Cover ou cover prime Archivo por lotes  03 KB  Cambiar 00  Cover ou cover prime Archivo por lotes  03 KB  Cambiar 00  Cover ou cover point Cover ou cover point Cover ou cover point Cover ou cover point Cover ou cover point Cover ou cover point Cover point Cover ou cover point Cover ou cover point Cover point Cover ou cover point Cover point Cover                                                                                                    | xico kevin<br>xico<br>OS El Uren UnRen-mast<br>iiologia1 (1)<br>iiologia1 tarea de FARID TAREA TERMINADA<br>iiologia1 tarea de farid<br>iiologia1 tarea de farid                                                                                                    | Documento de Microsoft Word<br>Presentación de Microsoft PowerPoint<br>Microsoft Edge PDF Document<br>Document<br>Document<br>Carpeta de archivos<br>Carpeta de archivos<br>Carpeta de archivos<br>Carpeta de archivos<br>Carpeta de archivos<br>Carpeta de archivos<br>Carpeta de archivos<br>Texto OpenDocument<br>Documento de Microsoft Word<br>Texto OpenDocument<br>Documento de Microsoft Word<br>Microsoft Edge PDF Document<br>Documento de Microsoft Word<br>Microsoft Edge PDF Document<br>Documento de Microsoft Word<br>Archivo WinRAR                                                                                                    |
| Disco local (2:)<br>Disco local (2:)<br>Disco local (1:)<br>Disco local (1:)<br>Disco local | renpy<br>renpy<br>sdk-fonts<br>TFMG-Episode-25.5-pc-compressed<br>nprimir prime<br>dorigue si el p<br>update<br>Extractor palOsliOs, CG7<br>LICENSE<br>log<br>Renpy multi tool 0.1.16<br>renpy<br>renpy.sh<br>renpy.sh<br>renpy.sh<br>renpy.sh.3.3-sdk<br>TheStarCovelncident-1.01-pc<br>UnRen<br>UnRen to to to to                                                                                                    | Extrar en "TheStarCovelncident-1.01-pc\"  Extrar en "TheStarCovelncident-1.01-pc\"  Cata with Notepad++  Canadizar con Microsoft Defender  Format Factory  Canado acabe metemo  Canado acabe metemo  Cortar  Copiar  Copiar  Copiar  Canado acabe acabe  Canado acabe  Canado acabe  Cortar  Copiar  Copiar  Canado acabe  Canado acabe  Canado acabe  Canado acabe  Canado acabe  Cortar  Copiar  Canado acabe  Canado acabe  Cortar  Copiar  Canado acabe  Canado acabe  Cortar  Copiar  Canado acabe  Canado acabe  Cortar  Copiar  Canado acabe  Canado acabe  Cortar  Copiar  Canado acabe  Canado acabe  Cortar  Copiar  Canado acabe  Canado acabe  Canado acabe  Cortar  Copiar  Canado acabe  Canado acabe  Canado acabe  Cortar  Copiar  Copiar                                                                                                    | xico kevin<br>xico<br>os el Uren UnRen-mast<br>iologia1 (1)<br>iologia1 tarea de FARID TAREA TERMINADA<br>iologia1 tarea de farid<br>iologia1 tarea de farid                                                                                                    | Documento de Microsoft Word<br>Presentación de Microsoft PowerPoint<br>Microsoft Edge PDF Document<br>Document de Proseft Word<br>Carpeta de archivos<br>Carpeta de archivos<br>Carpeta de archivos<br>Carpeta de archivos<br>Carpeta de archivos<br>Carpeta de archivos<br>Carpeta de archivos<br>Carpeta de archivos<br>Texto OpenDocument<br>Documento de Microsoft Word<br>Texto OpenDocument<br>Documento de Microsoft Word<br>Microsoft Edge PDF Document<br>Documento de Microsoft Word<br>Archivo WinRAR<br>Archivo MP4                                                                                                    |
| Disco local (Z:)<br>Disco local (I:)<br>Disco local (I:)<br>Disco local | renpy<br>sdk-fonts<br>TFMG-Episode-25.5-pc-compressed<br>primir prime<br>optimir prime<br>optimir prime<br>o | Extraer en "TheStarCovelncident-1.01-pc\"  Extraer en "TheStarCovelncident-1.01-pc\"  Extraer en "TheStarCovelncident-1.01-pc\"  Extraer en "TheStarCovelncident-1.01-pc\"  Extraer con Microsoft Defender  Fromat Factory  Abrir con Abrir con Abrir con Contar Cortar Copiar Cortar Copiar Crear acceso directo Eliminar KB Cambiar nombre Crear acceso directo Eliminar KB Cambiar nombre Cover over prime Cover over prime Cover over over prime Cover over prime Cover over over prime Cover over over prime Cover over over prime Cover over over over over over over over                                                                                                    | xico kevin<br>xico<br>os el Uren UnRen-mast<br>iologia1 (1)<br>iologia1 tarea de FARID TAREA TERMINADA<br>iologia1 tarea de farid<br>iologia1 tarea de farid<br>xico                                                                                                    | Documento de Microsoft Word<br>Presentación de Microsoft PowerPoint<br>Microsoft Edge PDF Document<br>Docum Un de l'Arosoft Word<br>Carpeta de archivos<br>Carpeta de archivos<br>Carpeta de archivos<br>Carpeta de archivos<br>Carpeta de archivos<br>Carpeta de archivos<br>Carpeta de archivos<br>Carpeta de archivos<br>Carpeta de archivos<br>Texto OpenDocument<br>Documento de Microsoft Word<br>Microsoft Edge PDF Document<br>Documento de Microsoft Word<br>Archivo WinRAR<br>Archivo MP4<br>Presentación de Microsoft PowerPoint<br>Documento de Microsoft PowerPoint                                                                                                    |
| Disco local (Z:)<br>Disco local (L:)<br>Disco local (L:)<br>Disco local | renpy<br>sdk-fonts<br>TFMG-Episode-25.5-pc-compressed<br>primir prime<br>optimir prime<br>optimir prime<br>o | Extraer en "TheStarCovelncident-1.01-pc\"  Extraer en "TheStarCovelncident-1.01-pc\"  Canadizar con Microsoft Defender  Canadizar con Microsoft Defender  Canadizar con Microsoft Defender  Cortar  Cortar  C                                                                                                    | xico kevin<br>xico<br>os el Uren UnRen-mast<br>iologia1 (1)<br>iologia1 tarea de FARID TAREA TERMINADA<br>iologia1 tarea de farid<br>iologia1 tarea de farid<br>xico                                                                                                    | Documento de Microsoft Word<br>Presentación de Microsoft PowerPoint<br>Microsoft Edge PDF Document<br>Document de Prosoft Word<br>Carpeta de archivos<br>Carpeta de archivos<br>Carpeta de archivos<br>Carpeta de archivos<br>Carpeta de archivos<br>Carpeta de archivos<br>Carpeta de archivos<br>Carpeta de archivos<br>Carpeta de archivos<br>Carpeta de archivos<br>Carpeta de archivos<br>Carpeta de archivos<br>Texto OpenDocument<br>Documento de Microsoft Word<br>Microsoft Edge PDF Document<br>Documento de Microsoft Word<br>Archivo WinRAR<br>Archivo MP4<br>Presentación de Microsoft PowerPoint<br>Documento de Microsoft PowerPoint                                                                                                    |
| Disco local (2:)<br>Disco local (1:)<br>Disco local (1:)<br>Disco local | renpy<br>sdk-fonts<br>TFMG-Episode-25.5-pc-compressed<br>nprimir prime<br>donique si el p<br>Extractor palOsliOs, CG7<br>LICENSE<br>log<br>Renpy multi tool 0.1.16<br>renpy<br>renpysh<br>renpysh<br>renpy-8.0.3-sdk<br>TheStarCovelncident-1.01-pc<br>UnRen<br>UnRen-master<br>UnRen-ultrahack                                                                                                    | Extraer en "TheStarCovelncident-1.01-pc\"<br>Extraer en "TheStarCovelncident-1.01-pc\"<br>Analizar con Microsoft Defender<br>Canado acabe metemo<br>Abrir con<br>Abrir con<br>Abrir con<br>Abrir con<br>Abrir con<br>Cortar<br>Cortar<br>Copiar<br>Crear acceso directo<br>Eliminar<br>Cambiar nombre<br>Propiedades<br>Crear acceso conserver prime<br>Propiedades<br>Crear acceso directo<br>Eliminar<br>SKB<br>Cambiar nombre<br>Propiedades<br>Crear acceso directo<br>Eliminar<br>SKB<br>Cambiar nombre<br>Propiedades<br>Crear acceso directo<br>Eliminar<br>SKB<br>Cambiar nombre<br>Propiedades<br>Crear acceso directo<br>Eliminar<br>SKB<br>Cambiar nombre<br>Propiedades<br>Crear acceso directo<br>Eliminar<br>SKB<br>Cambiar nombre<br>Propiedades<br>Crear acceso directo<br>SKB<br>Cambiar nombre<br>Propiedades<br>Crear acceso directo<br>SKB<br>Cambiar nombre<br>SKB<br>Cambiar nombre<br>SKB<br>Cambi                                                                                                    | xico kevin<br>xico<br>os el Uren UnRen-mast<br>liologia1 (1)<br>liologia1 tarea de FARID TAREA TERMINADA<br>liologia1 tarea de farid<br>liologia1 tarea de farid<br>gagagagagaga                                                                                         | Documento de Microsoft PowerPoint<br>Microsoft Edge PDF Document<br>Document de Microsoft Word<br>Carpeta de archivos<br>Carpeta de archivos<br>Carpeta de archiv |

-

| > C B            |                                                                                                    |                                                                                            |                                                                |                                                                                                    |                                                                                                    |                                               |                                      |
|------------------|----------------------------------------------------------------------------------------------------|--------------------------------------------------------------------------------------------|----------------------------------------------------------------|----------------------------------------------------------------------------------------------------|----------------------------------------------------------------------------------------------------|-----------------------------------------------|--------------------------------------|
| Google           | pogle 👔 Unive                                                                                                    | ersidad TecMil 🔗 Take Test: EXAI                                                           |                                                                |                                                                                                    | 🛛 😰 Visual Novel Para Pc 🔤 Bob Esponja: Al Res 🎐 Descar                                                                                  | gar Películas 🕼 King of Fighters '98 🛞 In     |                                      |
|                  |                                                                                                    |                                                                                            |                                                                | NUTAKU LIVE SEX CAM                                                                                                    | S MAKE DEEPFAKES THEPORNDUDE                                                                                                    | 🔇 nenuconenuco 📾 🎄 🕮                          |                                      |
|                  |                                                                                                    |                                                                                            |                                                                |                                                                                                    |                                                                                                    |                                               |                                      |
|                  |                                                                                                    |                                                                                            |                                                                |                                                                                                    | Con UnRen.bat v0.9-dev(mod by Gideon.v5) (191007)                                                                                        |                                               | >                                    |
| III 1<br>Atchive | Inicio     Compartir     Vi       →     ↑     ▲     Disco local (Li                                                                                                    | Administrar<br>Herramientas de aplicación<br>:) > renpy-8.0.3-sdk > TheStarCove            | TheStarCovelncident-1.01-pc                                    | ~ 0                                                                                                    |                                                                                                    | _/<br>77<br>7 v0.9-dev(mod by Gideon.v5) (191 | 1667)                                |
|                  | bjetos 30<br>bietos 30<br>bieto gala<br>bisco local (Z)                                                                                                    | ame<br>ib<br>reng OOO<br>TheStarCovelncident<br>TheStarCovelncident<br>TheStarCovelncident | oaso                                                           | Tipo Tamaño<br>Carpeta de archivos<br>Carpeta de archivos<br>Carpeta de archivos<br>Aplicación 299<br>Python File 8<br>Archivo SH 2 | Sam @ www.f95zone.to<br>! Error: Cannot locate python directory, u<br>Are you sure we're in the game's<br>KB Press any key to exit<br>KB |                                               |                                      |
|                  | Disco local (L:)<br>ar Esto es un<br>juegos atualizado<br>juegos de pc español<br>juegos traducidos por r<br>renpy-6.99.11-sdk<br>renpy-7.1.0-sdk                                                      | TheStarCovelncident-32<br>UnRen-master<br>Tipico de er                                     | 09/05/2023 03:57 p. m.<br>22/02/2021 11:22 a. m<br>ror comun e | Aplicación 295<br>Acchivo por lotes 11<br>entonces us                                                                               | aremos UnRen-ultrahad                                                                                                    | ck                                            |                                      |
|                  | renpy-7.3.5-sdk<br>renpy-7.4.2-sdk<br>renpy-7.4.5-sdk<br>renpy-7.4.8-sdk<br>renpy-7.4.11-sdk<br>renpy-8.0.3-sdk<br>serie de mundo de gorr<br>Stellaris<br>sterraris<br>traducione automaticas<br>Unity |                                                                                            |                                                                |                                                                                                    | kthrough                                                                                                    | st edited by a moderator: Today at 1:06 PM    |                                      |
| TheStar          | Disco local (Z:)                                                                                                    |                                                                                            |                                                                |                                                                                                    |                                                                                                    |                                               | Mostrar todo X                       |
| 9 eler           | nentos 1 elemento selecciona                                                                                                    | do 109 KB                                                                                  |                                                                | (magent)                                                                                                    |                                                                                                    |                                               | 0819 m                               |
| 9 Buscar         |                                                                                                    | RI 🕐 🖪 🔟                                                                                   | 163 167 L 10                                                   |                                                                                                    |                                                                                                    |                                               | 🦛 18°C Lluvia \land 🌰 🕸 🖓 21/05/2023 |

0

Gtari Auto

RPG

The

5

# Ahora si ponemos el 9 y cuando acabe el 1 y lo cerramos

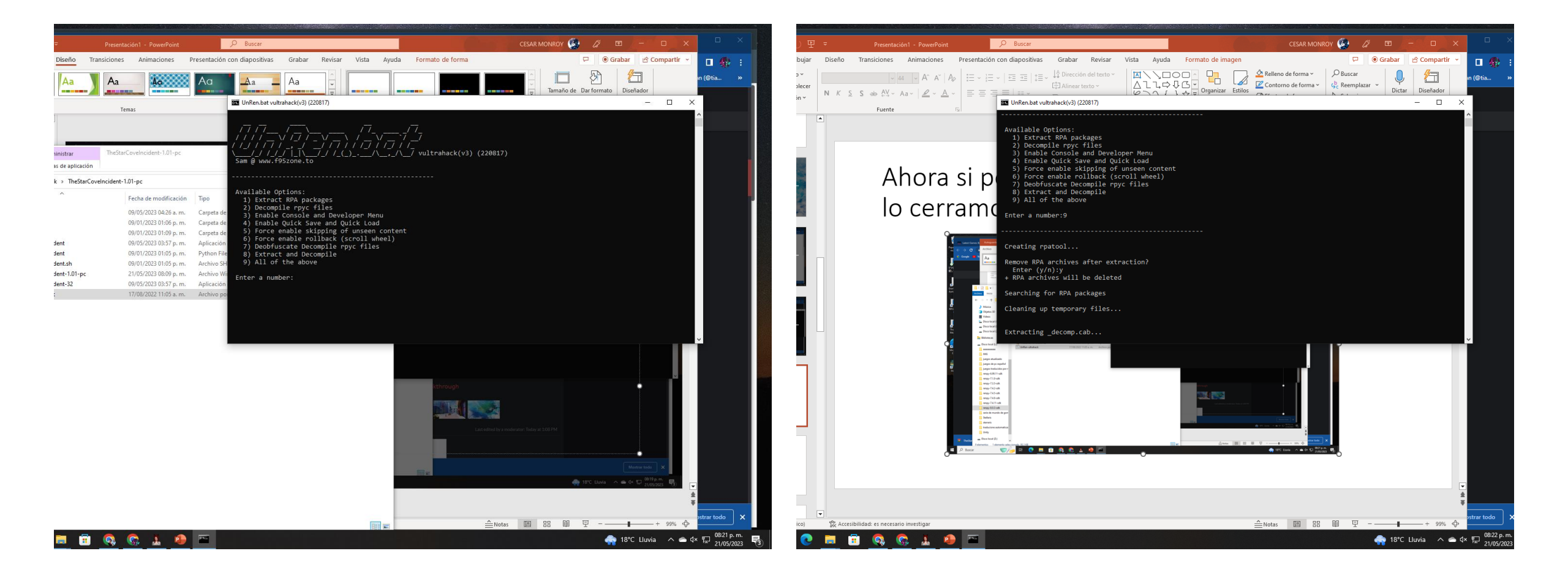

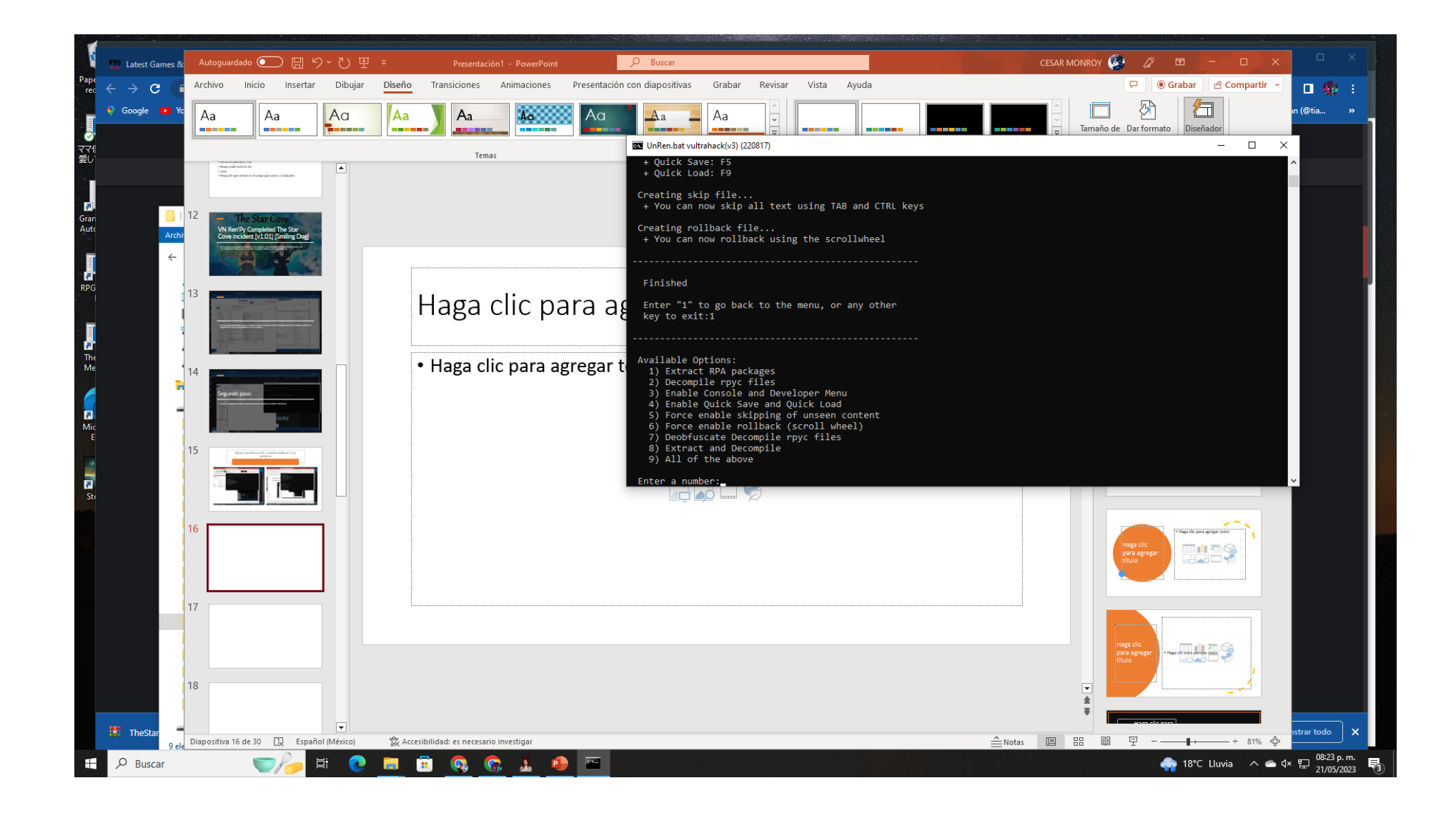

Animaciones Presentación con diapositivas Grabar Revisar Vista Ayuda Formato de for

#### Paso 3 busquemos que versión es el renpy esta la capeta games

| the second part of the second part of the second part of the second part of the second part of the second second sec |                                                 |                                              |              |
|----------------------------------------------------------------------------------------------------|-------------------------------------------------|----------------------------------------------|--------------|
| Reopy de que servión et el juego que samot a traducido                                                                                                    |                                                 | Archivo Edicion Formato ver Ayuda<br>(7 5 3) |              |
|                                                                                                    |                                                 |                                              |              |
| <br>  ♥                                                                                                    |                                                 | 1                                            |              |
| abius Inisis Composito Mist                                                                                                    |                                                 |                                              |              |
| chivo inicio Compartir vist                                                                                                    | ld                                              |                                              |              |
| • -> • 🛧 🔤 • Disco local (L:)                                                                                                    | > renpy-8.0.3-sdk > TheStarCovelncident-1.01-pc |                                              |              |
| 👌 Música 🔷 N                                                                                                    | ombre Fecha                                     | d                                            |              |
| 📜 Objetos 3D                                                                                                    | endings 04/05,                                  | /2                                           |              |
| Videos                                                                                                    | endings.rpyc 09/05,                             | /2                                           |              |
| Discolocal (C)                                                                                                    | fianna_events 06/05,                            | /2                                           |              |
| Disco local (L)                                                                                                    | ] fianna_events.rpyc 09/05,                     | /2                                           |              |
| Discolocal (L:)                                                                                                    | <b>group</b> 09/05,                             | /2                                           |              |
| Disco local (Z:)                                                                                                    | <b>group.rpyc</b> 09/05,                        | /2                                           |              |
| 🔒 Bibliotecas                                                                                                    | gui 25/01,                                      | /2                                           |              |
| Diana la cal (lu)                                                                                                    | ] gui.rpyc 09/05,                               | /2                                           |              |
|                                                                                                    | jaina_events 09/05,                             | /2                                           |              |
| aaaaaaaaa                                                                                                    | jaina_events.rpyc 09/05,                        | /2                                           |              |
| IMG                                                                                                    | mio_events 09/04,                               | /2                                           |              |
| juegos atualizado                                                                                                    | mio_events.rpyc 09/05                           | /2                                           |              |
| 📙 juegos de pc español 🛛 🖉                                                                                                    | options 09/05,                                  | /2                                           |              |
| 📙 juegos traducidos por r                                                                                                    | ] options.rpyc 09/05,                           | /2                                           |              |
| renpy-6.99.11-sdk                                                                                                    | presplash_background 08/08,                     | /2                                           |              |
| renpy-7.1.0-sdk                                                                                                    | presplash_foreground 08/08,                     | /2                                           |              |
| renny-735-sdk                                                                                                    | ria_events 05/05,                               |                                              |              |
| renpy-7.5.3-suk                                                                                                    | ria_events.rpyc 09/05,                          |                                              |              |
| renpy-7.4.2-sak                                                                                                    | screens 04/09/                                  |                                              |              |
| renpy-7.4.5-sdk                                                                                                    | screens.rpyc 09/05/                             |                                              |              |
| renpy-7.4.8-sdk                                                                                                    | script 10/04,                                   |                                              |              |
| renpy-7.4.11-sdk                                                                                                    | script version 00/05                            |                                              |              |
| renpy-8.0.3-sdk                                                                                                    | star cove screens 05/05                         |                                              |              |
| 📙 serie de mundo de gorr                                                                                                    | star cove screens.rpvc 09/05/                   |                                              |              |
| Stellaris                                                                                                    | unren-console 21/05/                            | /2                                           |              |
| sterraris                                                                                                    | unren-quick 21/05                               | /2                                           |              |
| traducione automaticas                                                                                                    | unren-rollback 21/05                            |                                              |              |
| Unity                                                                                                    | unren-skip 21/05,                               | /2                                           |              |
|                                                                                                    | zen_events 05/05,                               | 12                                           |              |
| Disco local (Z:)                                                                                                    | zen_events.rpyc 09/05,                          | /2 <                                         | 14/          |
| elementos 1 elemento seleccionad                                                                                                    | do 9 bytes                                      | Línea 1, columna 1 100%                      | Windows (CRL |

Gran Auto

RPG

The Me

**I** Mic

C.

### Lo pasamos renpy 7, 5, 3

 si no lo tienes ve a Google descargas Renpy 7.5.3 yo silo tengo que hacer

|                                                                                                    | Disaño Transisiones Animaciones Bresentación con dian                                                                                                    | ositiwas Grabas Bowisas Vista                                                                                                    | Aveda Eormato de imagen                                                                                                    |                                                                                                    | har in Compartir v |
|----------------------------------------------------------------------------------------------------|----------------------------------------------------------------------------------------------------|----------------------------------------------------------------------------------------------------|----------------------------------------------------------------------------------------------------|----------------------------------------------------------------------------------------------------|--------------------|
|                                                                                                    | Comprimir imágenes                                                                                                    |                                                                                                    | e de imagen ~                                                                                                    | er adelante ~ PAlinear ~                                                                                                    | 19.05 cm .         |
| r Co. Jones Color Efectos Transpar                                                                                                    | rencia 🕅 Restablecer imagen -                                                                                                    | 🦳 🎦 🚰 🖉 Efect<br>▼ 🐯 Dise                                                                                                    | ios de la imagen ~ Texto<br>Yo de imagen ~ alternativo                                                                                                    | iar atrás →  Agrupar → Recortar ☴ Ancl                                                                                                    | ho: 33.87 cm 🗘     |
| Ajustar                                                                                                    | 1                                                                                                    | Estilos de imagen                                                                                                    | مراجع المراجع المراجع المراجع المراجع المراجع المراجع المراجع المراجع المراجع المراجع المراجع المراجع المراجع ا                                                                | Organizar Tamar                                                                                                    | ño 🕠 🦯             |
| 15 Avere it gameron of 1 y landstander of 1 y landstander of 1 y lands   | 🧏 Ren'Py Launcher                                                                                                    | (                                                                                                    | - = ><br>F                                                                                                    |                                                                                                    |                    |
|                                                                                                    | And Latest Gene                                                                                                    |                                                                                                    |                                                                                                    | CESAR MONROY 🥵 🧷 📼 🕂                                                                                                    | × • ×              |
|                                                                                                    | Prov ← → C<br>⇒ Google ■                                                                                                    |                                                                                                    |                                                                                                    | P 🖲 Grabar 🖻 Compartir<br>Relieno de forma = 🖉 Pouscar 🛄 🥬                                                                                            | · □ ∰ :            |
|                                                                                                    | Traducciones: TheStarCo                                                                                                    | velncident-1.01-pc                                                                                                    |                                                                                                    | Contorno de forma "<br>Efectos de forma "<br>Seleccionar "<br>Dictar Diseñador                                                                        |                    |
|                                                                                                    | Idioma:                                                                                                    | El idioma en o<br>solo caracter                                                                                                    | ue trabajar. Debe contener                                                                                                    | ]                                                                                                    |                    |
|                                                                                                    | Gan<br>Aut                                                                                                    | guiones bajos                                                                                                    |                                                                                                    |                                                                                                    |                    |
|                                                                                                    | Generar traducciones                                                                                                    | Genera o actu                                                                                                    | aliza los archivos de                                                                                                    |                                                                                                    |                    |
|                                                                                                    | Generar cadenas vacías para     traducciones                                                                                                    | a las traducción. Lo<br>game/tl/Spar                                                                                                    | os archivos se colocarán en<br>ish.                                                                                                    |                                                                                                    |                    |
|                                                                                                    | Extraer cadenas traducidas                                                                                                    | El comando 's                                                                                                    | vtrae' permite evtraer                                                                                                    | silo tengo que                                                                                                    |                    |
|                                                                                                    | Fusionar cadenas traducidas                                                                                                    | las cadenas tr                                                                                                    | aducidas de un proyecto                                                                                                    |                                                                                                    |                    |
|                                                                                                    |                                                                                                    | existente en u                                                                                                    | in archivo temporal.                                                                                                    |                                                                                                    |                    |
|                                                                                                    | Actualizar traducciones de la in<br>defecto                                                                                                    | terfaz por El comando fri<br>traducciones                                                                                                    | usiona: introduce las<br>extraídas en otro proyecto.                                                                                                    | 0                                                                                                    |                    |
|                                                                                                    | Volver                                                                                                    |                                                                                                    |                                                                                                    |                                                                                                    |                    |
| 19                                                                                                    | VOIVEI                                                                                                    | 0.00                                                                                                    | actualizar proferencias calir                                                                                                    |                                                                                                    |                    |
|                                                                                                    | Información de patrocinadores de Ren'Py                                                                                                    | 'y 0.0.5                                                                                                    | actualizar preferencias sam                                                                                                    | J                                                                                                    |                    |
|                                                                                                    |                                                                                                    |                                                                                                    |                                                                                                    |                                                                                                    |                    |
| Archivo Inicio Insertar Dibujar Dise<br>Pegar Developmentar Diseño Calibri<br>Nuevo Escalablecer<br>dispositiva Escentiva escalablecer                                                                                                    | Presentación     > Fowerroint     > Eusca       1o     Transiciones     Animaciones     Presentación con diapositi       i (Cuerpo) $\sim$ 28 · A <sup>*</sup> A <sup>*</sup> A <sup>*</sup> $A^{*}$ $E^{*}$ $E^{*}$ $E^{*}$ $E^{*}$ K     S     sh M. × Aa × $A^{*}$ $A^{*}$ $E^{*}$ $E^{*}$ $E^{*}$ $E^{*}$ | ras Grabar Revisar Vista<br>:= ↓ ‡ Dirección del texto ×<br>t‡ Alinear texto ×<br>यत Convertir a SmartArt → ଓ                                                                                                    | Ayuda Formato de forma<br>↓ ↓ ↓ ↓ ↓ ↓ ↓ ↓ ↓ ↓ ↓ ↓ ↓ ↓ ↓ ↓ ↓ ↓ ↓                                                                                                     | CESHCHONICI C C Grab<br>Relleno de forma ~<br>Contorno de forma ~<br>Efectos de forma ~<br>Efectos de forma ~<br>Celeccionar ~<br>Contorno de forma ~ | ar Compartir ~     |
| Portapapeles 🔂 Diapositivas                                                                                                    | Fuente Fuente P                                                                                                    | árrafo                                                                                                    | · rapidos · ·                                                                                                    |                                                                                                    |                    |
|                                                                                                    |                                                                                                    |                                                                                                    | Dibujo                                                                                                    | Tsi Edición                                                                                                    | Voz Diseñador A    |
| 15 Aver a gavenue of 1 y cannot use of 1 y to                                                                                                    | 💈 Ren'Py Launcher                                                                                                    |                                                                                                    | Dibujo<br>— 🗆 🗙                                                                                                    | rsi Edición i                                                                                                    | Voz Diseñador A    |
| 15                                                                                                    | 🦉 Ren'Py Launcher                                                                                                    |                                                                                                    | Dibujo<br>— 🗆 X                                                                                                    | T <u>s</u> i Edición i                                                                                                    | Voz Diseñador      |
| inue                                                                                                    | 🔮 Ren Py Launcher                                                                                                    |                                                                                                    | Dibujo<br>— — X                                                                                                    | ĭ <u>si Edicion i</u>                                                                                                    | Voz Diseñador A    |
| 15 The remaining of the second second   | Ren Py Launcher                                                                                                    | TheStarCoveIncident                                                                                                    | ×                                                                                                    | Gil Edition i                                                                                                    | Voz Diseñador      |
|                                                                                                    | RenPy Launcher                                                                                                    | TheStarCoveIncident<br>Abrir carpeta                                                                                                    | ×                                                                                                    | Gil Edition i                                                                                                    | Voz Diseñador      |
|                                                                                                    | RenPy Lsuncher                                                                                                    | TheStarCoveIncident<br>Abrir carpeta<br>game<br>base                                                                                                    | -1.01-pc Proyecto activo<br>Editar archivo<br>scriptrpy<br>options rpy                                                                                                    | Gil Edition i                                                                                                    | Voz Diseñador A    |
| 15<br>Intel<br>16                                                                                                    | RenPy Launcher  PROYECTOS: recorgar  TFMG-Episode-25.5-pc- compressed TheStarCoveIncident-101-pc                                                                                                    | TheStarCoveIncident<br>Abrir carpeta<br>game<br>base<br>images<br>audio                                                                                                    | - C ×                                                                                                    | silo tengo que                                                                                                    | Voz Diseñador A    |
| 15<br>inue<br>16                                                                                                    | RenPy Launcher                                                                                                    | TheStarCoveIncident<br>Abrir carpeta<br>game<br>base<br>images<br>audio<br>gui                                                                                                    | - I.01-pc Proyecto activo<br>Editar archivo<br>scriptrpy<br>guirpy<br>screensrpy<br>Todos los scripts                                                                          | silo tengo que                                                                                                    | Voz Diseñador      |
| 15 Interest of the second second seco   | RenPy Launcher                                                                                                    | TheStarCoveIncident<br>Abrir carpeta<br>game<br>base<br>images<br>audio<br>gui<br>Acciones                                                                                                    | - C ×                                                                                                    | silo tengo que                                                                                                    | Voz Diseñador e    |
| 15<br>Intel<br>16                                                                                                    | RenPy Lsuncher                                                                                                    | TheStarCoveIncident<br>Abrir carpeta<br>game<br>base<br>images<br>audio<br>gui<br>Acciones<br>Navegar por los scripts<br>Comprobar script (Lint)                                                                                  | - Construir distribuciones<br>Android                                                                                                    | silo tengo que                                                                                                    | Voz Diseñador A    |
| 15<br>The second second s | RenPy Lsuncher                                                                                                    | TheStarCoveIncident<br>Abrir carpeta<br>game<br>base<br>images<br>audio<br>gui<br>Acciones<br>Navegar por los scripts<br>Comprobar script (Lint)<br>Cambiar/Actualizar GUI<br>Eliminar datos persistentes                         | -1.01-pc Proyecto activo<br>Editar archivo<br>scriptrpy<br>optionsrpy<br>guirpy<br>screensrpy<br>Todos los scripts<br>Construir distribuciones<br>Android<br>IOS<br>Web (Beta) | silo tengo que                                                                                                    | Voz Diseñador A    |
| 15<br>The second second s | RenPy Launcher PROYECTOS: recargar. TFMG-Episode-25.5-pc-<br>compressed TheStarCoveIncident-1.01-pc Tutorial The Question + Crear un proyecto nuevo                                                                                                    | TheStarCoveIncident<br>Abrir carpeta<br>game<br>base<br>images<br>audio<br>gui<br>Acciones<br>Navegar por los scripts<br>Comprobar script [Lint]<br>Cambiar/Actualizar GUI<br>Eliminar datos persistentes<br>Forzar Recompilación | -                                                                                                    | silo tengo que                                                                                                    | Voz Diseñador      |
| 15<br>The second second s | RenPy Launcher PROYECTOS: recorgar TFMG-Episode-25.5-pc-<br>compressed TheStarCoveIncident-1.01-pc Tutorial The Question + Crear un proyecto nuevo                                                                                                    | TheStarCoveIncident<br>Abrir carpeta<br>game<br>base<br>audio<br>gui<br>Acciones<br>Navegar por los scripts<br>Comprobar script (Lint)<br>Cambiar/Actualizar GUI<br>Eliminar datos persistentes<br>Forzar Recompilación           | - Construir distribuciones<br>Android<br>IOS<br>Web (Beta)<br>Generar traducciones<br>Extraer diálogos                                                                         | silo tengo que                                                                                                    | Voz Diseñador A    |
| Image: selection of the selection of the selec              | RenPy Launcher      PROYECTOS: recorgar      TFMG-Episode-25.5-po-     compressed     TheStarCoveIncident-1.01-po     Tutorial     The Question      + Crear un proyecto nuevo                                                                                                    | TheStarCoveIncident<br>Abrir carpeta<br>game<br>base<br>images<br>audio<br>gui<br>Acciones<br>Navegar por los scripts<br>Comprobar script (Lint)<br>Cambiar/Actualizar GUI<br>Eliminar datos persistentes<br>Forzar Recompilación | - Construir distribuciones<br>Android<br>OS Beta)<br>Generar traducciones<br>Extraer diálogos                                                                                  | silo tengo que                                                                                                    | Voz Diseñador      |
| 15<br>The second second s | RenPy Lsuncher      PROYECTOS: recargar      TFMG-Episode-25.5-pc-     compressed      TheStarCoveIncident-1.01-pc      Tutorial     The Question      + Crear un proyecto nuevo      Documentación Web de RenPy RenPy 8                                                                                      | TheStarCoveIncident<br>Abrir carpeta<br>game<br>base<br>images<br>audio<br>gui<br>Acciones<br>Navegar por los scripts<br>Comprobar script (Lint)<br>Cambiar/Actualizar GUI<br>Eliminar datos persistentes<br>Forzar Recompilación | - C × +                                                                                                    | silo tengo que                                                                                                    | Voz Diseñador      |

# XD si fusiono a veces no funciona bueno ponemos continuar cerramos el renpy

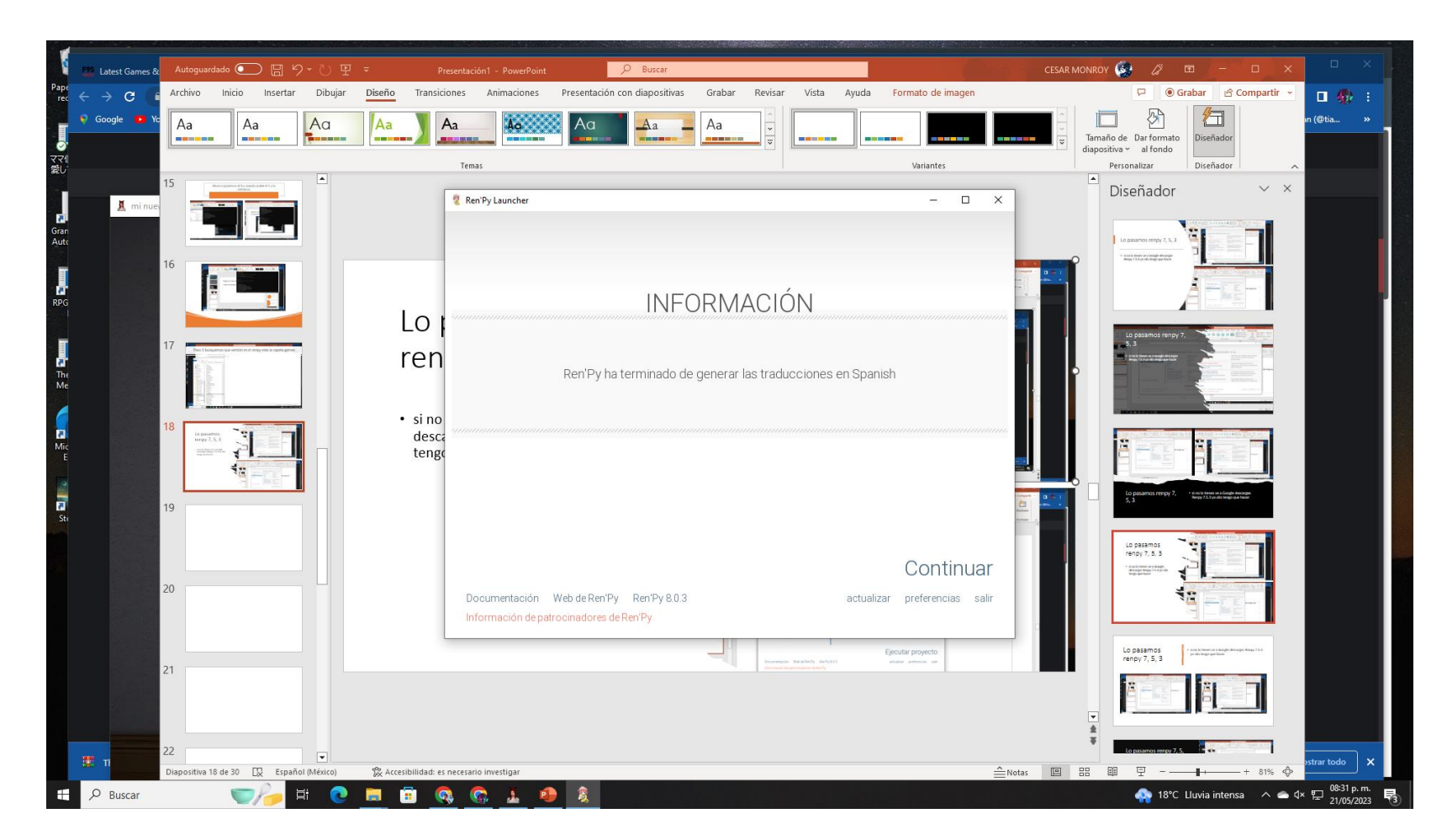

# Paso 4 Extractor palOsliOs, CG7

Tiene que esta todo junto pasalo a spanish

| Latest Games & Autoguardado           | III '오 · 신 및 =<br>sertar Dibujar Diseño                | Presentación1 - Powe/Point<br>Transiciones Animaciones Pi                                                                                                   | esentación con o | Buscar<br>Biapositivas Grabar Revisa               | ar Vista Ayuda Forma | CESAR 1                                     | IONROY 🚱 🖉 🗉             | - □ ×<br>⊴ Compartir - | •           |
|---------------------------------------|--------------------------------------------------------|----------------------------------------------------------------------------------------------------|------------------|----------------------------------------------------|----------------------|---------------------------------------------|--------------------------|------------------------|-------------|
| Google • Yo<br>Pegar • Ø<br>Hapositiv | Diseño * Calibri (0<br>Calibri (0<br>a * Sección * N K | $\begin{array}{c} \text{umpo} & -28 & -A^* & A^* & A_0 \\ \text{S} & \text{S} & \text{sb} & \Delta \text{S} & -Aa^* & \mathcal{L} & -\Delta \\ \end{array}$ |                  |                                                    | ALLOUC-              | Organizar<br>v rápidos v 🎱 Efectos de forma | a * 😓 Reemplazar * Dicts | ar Diseñador           | en (Olia    |
| Portapapeles 15                       | Diapositivas                                           | Fuente 5                                                                                                    |                  | Párrafo                                            | 12                   | Dibujo                                      | 15 Edición Voz           | Diseñador              |             |
| 👗 minue                               |                                                        |                                                                                                    |                  |                                                    |                      |                                             |                          |                        |             |
| 🧧   🕑 📙 🖛   scripts                   | 10-be                                                  |                                                                                                    |                  |                                                    | ×                    |                                             |                          |                        |             |
| ← → × ↑ K renov-8J                    | 1.3-sdk > TheStarCoveIncident-                         | .01-pc → game → tl → Spanish → scripts                                                                                                    |                  | <ul> <li>✓ Ď</li> <li>Ø Buscar en scrip</li> </ul> | 5                    |                                             |                          |                        |             |
| Videos ^                              | Nombre                                                 | Fecha de modificación                                                                                                    | Tipo ^           | Tamaño                                             | IS, C                | CG7                                         |                          |                        |             |
| Disco local (C:)                      | dav1 mor                                               | 21/05/2023 05-30 p. m.                                                                                                    | Archive RPVC     | MAR                                                | ,                    |                                             |                          |                        |             |
| Disco local (L:)                      | day2.rpyc                                              | 21/05/2023 08:31 p. m.                                                                                                    | Archivo RPYC     | 12 KB                                              |                      |                                             |                          |                        |             |
| Disco local (Z:)                      | day3.rpyc                                              | 21/05/2023 0B31 p. m.                                                                                                    | Archivo RPVC     | 7 KB                                               |                      |                                             |                          | -0                     |             |
| Distances                             | day4.rpyc                                              | 21/05/2023 08:31 p. m.                                                                                                    | Archivo RPYC     | 6 KB                                               |                      |                                             |                          |                        |             |
| in pronotecas                         | day5.rpyc                                              | 21/05/2023 08:31 p. m.                                                                                                    | Archivo RPVC     | 5 KB                                               |                      |                                             |                          |                        |             |
| Disco local (L:)                      | day6.rpyc                                              | 21/05/2023 08:31 p. m.                                                                                                    | Archivo RPVC     | 18 KB                                              |                      |                                             |                          |                        |             |
|                                       | day7.rpyc                                              | 21/05/2023 08:31 p. m.                                                                                                    | Archivo RPYC     | 4 KB                                               |                      |                                             |                          |                        |             |
| IMG                                   | day8.rpyc                                              | 21/05/2023 08:31 p. m.                                                                                                    | Archivo RPVC     | 4 KB                                               |                      |                                             |                          |                        |             |
| juegos atualizado                     | day9.rpyc                                              | 21/05/2023 08:31 p. m.                                                                                                    | Archivo RPYC     | 4 KB                                               |                      |                                             |                          |                        |             |
| iurgos de po español                  | day10.spyc                                             | 21/05/2023 08:30 p. m.                                                                                                    | Archivo RPYC     | 16 KB                                              |                      |                                             |                          |                        |             |
| iuegos traducidos por r               | day11.rpyc                                             | 21/05/2023 08:30 p. m.                                                                                                    | Archivo RPYC     | 2Z KB                                              |                      |                                             |                          |                        |             |
| jucgos casacidos por P                | day12.rpyc                                             | 21/05/2023 08:30 p. m.                                                                                                    | Archivo RPYC     | 27 KB                                              | 0                    |                                             |                          |                        |             |
| renpy-6.99(11-58k                     | all day is rpyc                                        | 21/05/2023 08:31 p. m.                                                                                                    | Archivo RPYC     | 27 KB                                              | VB                   |                                             |                          |                        |             |
| renpy-7.1.0-sdk                       | day 14. rpyc                                           | 21/05/2023 08:31 p. m.                                                                                                    | Archive RPYC     | 4.55                                               | 2                    |                                             |                          | Ť                      |             |
| renpy-7.3.5-sdk                       | dev16 reve                                             | 21/05/2023 08:31 p. m.                                                                                                    | Archino RPTC     | 3.68                                               |                      |                                             |                          |                        |             |
| renpy-7.4.2-sdk                       | dev/7 mur                                              | 21/05/2023 06/31 p. m.                                                                                                    | Archivo RPVC     | 2 88                                               |                      |                                             |                          |                        |             |
| renpy-7.4.5-sdk                       | dav18.mvc                                              | 21/05/2023 08:31 p. m.                                                                                                    | Archivo RPVC     | 3 KB                                               |                      |                                             |                          |                        |             |
| renpy-7.4.8-sdk                       | dav19.rovc                                             | 21/05/2023 0B31 p. m.                                                                                                    | Archivo RPVC     | 2 KB                                               |                      |                                             |                          |                        |             |
| renpy-7,4.11-sdk                      | day20.rpyc                                             | 21/05/2023 08:31 p. m.                                                                                                    | Archivo RPYC     | 2 KB                                               |                      |                                             |                          |                        |             |
| renpy-8.0.3-sdk                       | day21.rpyc                                             | 21/05/2023 08:31 p. m.                                                                                                    | Archivo RPYC     | 3 KB                                               |                      |                                             |                          |                        |             |
| serie de mundo de gom                 | intro.rpyc                                             | 21/05/2023 08:31 p. m.                                                                                                    | Archivo RPYC     | 31 KB                                              |                      |                                             |                          |                        |             |
| Stellaris                             |                                                        |                                                                                                    |                  |                                                    |                      |                                             |                          |                        |             |
| sterraris                             |                                                        |                                                                                                    |                  |                                                    |                      |                                             |                          | 1                      |             |
| traducione automatica:                |                                                        |                                                                                                    |                  |                                                    |                      |                                             |                          | -0                     |             |
| Uniter automatica:                    |                                                        |                                                                                                    |                  |                                                    |                      |                                             |                          |                        |             |
| - unity                               |                                                        |                                                                                                    |                  |                                                    |                      |                                             |                          |                        |             |
| Disco local (Z:)                      |                                                        |                                                                                                    |                  |                                                    |                      |                                             |                          |                        |             |
| ned 😥                                 |                                                        |                                                                                                    |                  |                                                    |                      |                                             |                          |                        | -           |
| - 11                                  |                                                        |                                                                                                    |                  |                                                    | 100                  |                                             | na 60 17 -               |                        | estrar todo |
|                                       |                                                        |                                                                                                    |                  |                                                    | I Contract on the I  | Notas                                       | 88 H                     | - + 99% O              | -           |

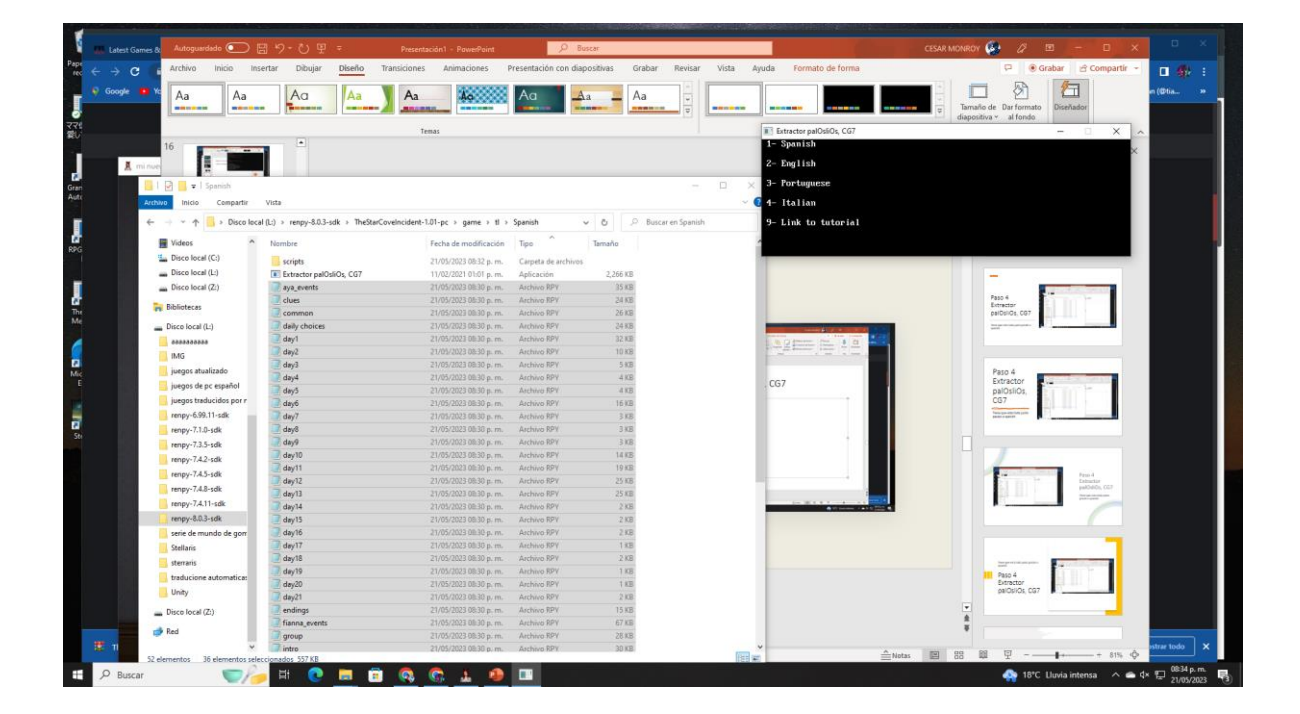

# Extractor palOsliOs, CG7

 Ponemos 1 y 1 pasamos los archivos renpy a palolios

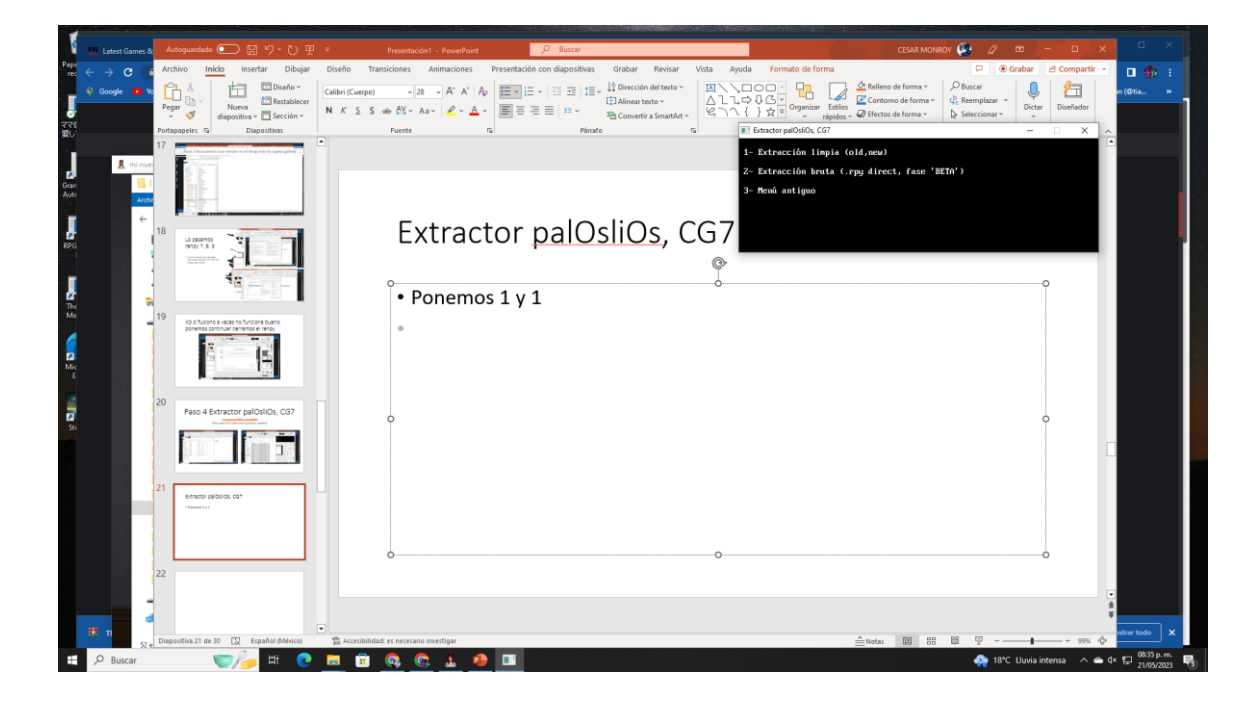

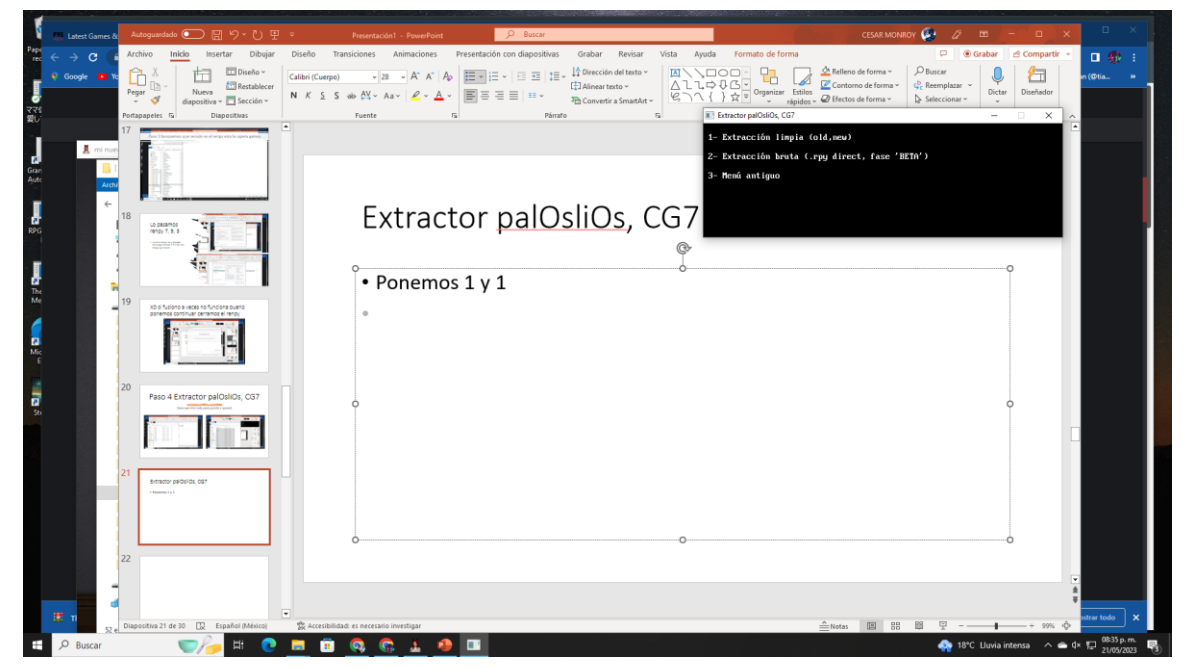

Entre presiona y deja que alga el procedimiento y luego ponemos 1 para dividir los archivo y luego entre se junta se generara un texto renpy

| omes & Autoguardado 💽 🔚   | 19-0 9 ·                              | Presentación1 - PowerPoint                                 | P 1                | Ruscar                     |                       | CE:                                                                                                    | AR MONROY 🤮 🖉               | <u> </u>                                                                                                    |
|---------------------------|---------------------------------------|------------------------------------------------------------|--------------------|----------------------------|-----------------------|----------------------------------------------------------------------------------------------------|-----------------------------|----------------------------------------------------------------------------------------------------|
| Archivo Inicio Inse       | ertar Dibujar Diseño Tran             | siciones Animaciones P                                     | resentación con di | ipositivas G               | bar Revisar Vista Ayu | ida Formato de forma                                                                                                    | P                           | Grabar ☆ Compartir ~                                                                                                    |
| Pegar - Nueva dapositiva  | Calibri (Cuerpo)                      | • 22 • А° А° Ар<br>њ А⊻ • Аз • <mark>И</mark> • <u>А</u> • |                    | 四 1日 - 14<br>田<br>田 - 田    | rección del texto ~   | Corporation →      Corporation →      Corpora       | rma ×                       | Dictar Diseñador                                                                                                    |
| Portapapeles 5 Di         | apositivas                            | Fuente 15                                                  |                    | Párrafo                    | 6                     | Estractor palOsliOs, CG7                                                                                                    |                             | - X A                                                                                                    |
| 17                        |                                       |                                                            |                    |                            |                       |                                                                                                    |                             |                                                                                                    |
| minue S E                 |                                       |                                                            |                    |                            |                       | Arrastra los archivos hasta esta v<br>36 archivos                                                                                                    | mtana                       | ×                                                                                                    |
| 📕 🖓 📕 🛛 Spanish           |                                       |                                                            |                    |                            | - 🗆 X                 |                                                                                                    |                             |                                                                                                    |
| Archito Inicio Compartir  | Victa                                 |                                                            |                    |                            | . O                   |                                                                                                    |                             |                                                                                                    |
|                           |                                       |                                                            |                    |                            |                       |                                                                                                    |                             |                                                                                                    |
| ← → · · ↑ A Disco local   | (L:) > renpy-8.0.3-sdk > TheStarCovel | ncident-1.01-pc > game > tl >                              | Spanish            | v 0 9                      | Buscar en Spanish     |                                                                                                    |                             |                                                                                                    |
| Videos ^                  | Nombre                                | Fecha de modificación                                      | Тіро               | Tamaño                     | ^                     |                                                                                                    |                             |                                                                                                    |
| L Disco local (C:)        | serints                               | 21/05/2023 08-32 o. m.                                     | Cameta de archive  | - 11199-0416356 - 111<br>6 |                       |                                                                                                    |                             |                                                                                                    |
| Disco local (L)           | Extractor palOsliOs. CG7              | 11/02/2021 01:01 m m                                       | Anlicación         | 2.265 KR                   |                       | los archivos renpy a                                                                                                    | 1                           |                                                                                                    |
| - Disco local (7)         | ana ments                             | 21/05/2023 08:30 n.m.                                      | Archivo RPV        | 35 KR                      |                       | 0                                                                                                    | Automa pata                 | EDI, EDI                                                                                                    |
|                           | 2 clues                               | 21/05/2023 08/30 p. m.                                     | Archivo RPY        | 24 KR                      |                       |                                                                                                    |                             |                                                                                                    |
| Bibliotecas               | Common .                              | 21/05/2023 08:30 p. m.                                     | Archivo RPY        | 26 KB                      |                       |                                                                                                    |                             |                                                                                                    |
| - Disce local (L)         | dely choices                          | 21/05/2023 08:30 p.m.                                      | Archivo RPY        | 24 KB                      |                       |                                                                                                    | 1                           |                                                                                                    |
|                           | 2 dev1                                | 21/05/2023 08:50 p. m.                                     | Archivo 89Y        | 32 KB                      |                       | 0                                                                                                    |                             |                                                                                                    |
| 000000000                 | and day2                              | 21/05/2023 08:30 p. m.                                     | Archivo RPV        | 10 KB                      |                       |                                                                                                    |                             |                                                                                                    |
| IMG                       | 2 dev3                                | 21/05/2023 08:30 p. m.                                     | Archivo RPY        | 5.68                       |                       |                                                                                                    | A second second             |                                                                                                    |
| 📙 juegos atualizado       | 2 dev4                                | 21/05/2023 08:30 p. m.                                     | Archive RPY        | 418                        |                       |                                                                                                    | 1                           | 1                                                                                                    |
| juegos de pc español      | 🗐 devő                                | 21/05/2023 08:30 p.m.                                      | Archivo RPY        | 4.88                       |                       | and a second second sec | 4                           |                                                                                                    |
| 🧧 juegos traducidos por r | devő                                  | 21/05/2023 08:30 p.m.                                      | Archivo RPY        | 16 KB                      |                       | 1 March Million Law York                                                                                                    |                             |                                                                                                    |
| renpy-6.99.11-sdk         | dey7                                  | 21/05/2023 08:30 p. m.                                     | Archivo RPY        | 3 KB                       |                       | alOsliOs, CG7                                                                                                    | Deatty                      |                                                                                                    |
| renov-7.1.0-sdk           | av8                                   | 21/05/2023 08:30 p. m.                                     | Archivo RPY        | 3 KB                       |                       | · · · ·                                                                                                    | people con                  |                                                                                                    |
| rennu 73 Sudy             | day9                                  | 21/05/2023 08:30 p.m.                                      | Archivo RPY        | 3 1(3                      |                       |                                                                                                    |                             |                                                                                                    |
| and the second second     | ay10                                  | 21/05/2023 08:30 p. m.                                     | Archivo RPY        | 14 KB                      |                       |                                                                                                    | Tota mu                     | - 1000                                                                                                    |
| interpy-7.4.2-sok         | al day11                              | 21/05/2023 08:30 p.m.                                      | Archivo RPV        | 19 KB                      |                       |                                                                                                    | palosi de D                 | n 1                                                                                                    |
| renpy-7.4.5-sdk           | 词 day12                               | 21/05/2023 08:30 p.m.                                      | Archivo RPY        | 25 KB                      |                       |                                                                                                    | · Name is income            | - M                                                                                                    |
| renpy-7.4.8-sdk           | 💹 day13                               | 21/05/2023 08:30 p.m.                                      | Archivo RPY        | 25 KB                      |                       |                                                                                                    |                             | Concernsion of the local division of the local division of the loc |
| renpy-7.4.11-sdk          | ay14                                  | 21/05/2023 08:30 p. m.                                     | Archivo RPY        | 2 KB                       |                       |                                                                                                    |                             | 1                                                                                                    |
| renpy-8.0.3-sdk           | 🗟 day15                               | 21/05/2023 08:30 p. m.                                     | Archivo RPY        | 2 KB                       |                       |                                                                                                    |                             | 2                                                                                                    |
| serie de mundo de gorr    | ay16                                  | 21/05/2023 08:30 p. m.                                     | Archivo RPY        | 2.48                       |                       |                                                                                                    |                             |                                                                                                    |
| Stellaris                 | ay17                                  | 21/05/2023 08:30 p. m.                                     | Archivo RPY        | 1 KB                       |                       |                                                                                                    |                             |                                                                                                    |
| eterraria                 | ay18                                  | 21/05/2023 08:30 p.m.                                      | Archivo RPY        | 2 KB                       |                       |                                                                                                    |                             |                                                                                                    |
|                           | al day19                              | 21/05/2023 08:30 p.m.                                      | Archivo 89Y        | 1 KB                       |                       |                                                                                                    | Extractor<br>pulliptics, co | 110                                                                                                    |
| traducione automatica:    | 🗐 dey20                               | 21/05/2023 08:30 p.m.                                      | Archivo RPY        | 1 KB                       |                       |                                                                                                    | - 2000-120-000              | 1                                                                                                    |
| Unity                     | 🕘 day21                               | 21/05/2023 08:30 p. m.                                     | Archivo RPY        | 2 KB                       |                       |                                                                                                    |                             | 10                                                                                                    |
| Disce local (Z:)          | endings                               | 21/05/2023 08:30 p.m.                                      | Archivo RPY        | 15 KB                      |                       |                                                                                                    |                             |                                                                                                    |
|                           | Fianna_events                         | 21/05/2023 08:30 p.m.                                      | Archivo RPY        | 67 KB                      |                       |                                                                                                    |                             |                                                                                                    |
| Tked                      | group                                 | 21/05/2023 08:30 p.m.                                      | Archivo RPY        | 28 KB                      |                       |                                                                                                    | Longor                      |                                                                                                    |
| × .                       | 2 intro                               | 21/05/2023 OB 30 p. m.                                     | Archivo RPY        | 30 KB                      | ~                     |                                                                                                    | nn 00 m                     |                                                                                                    |

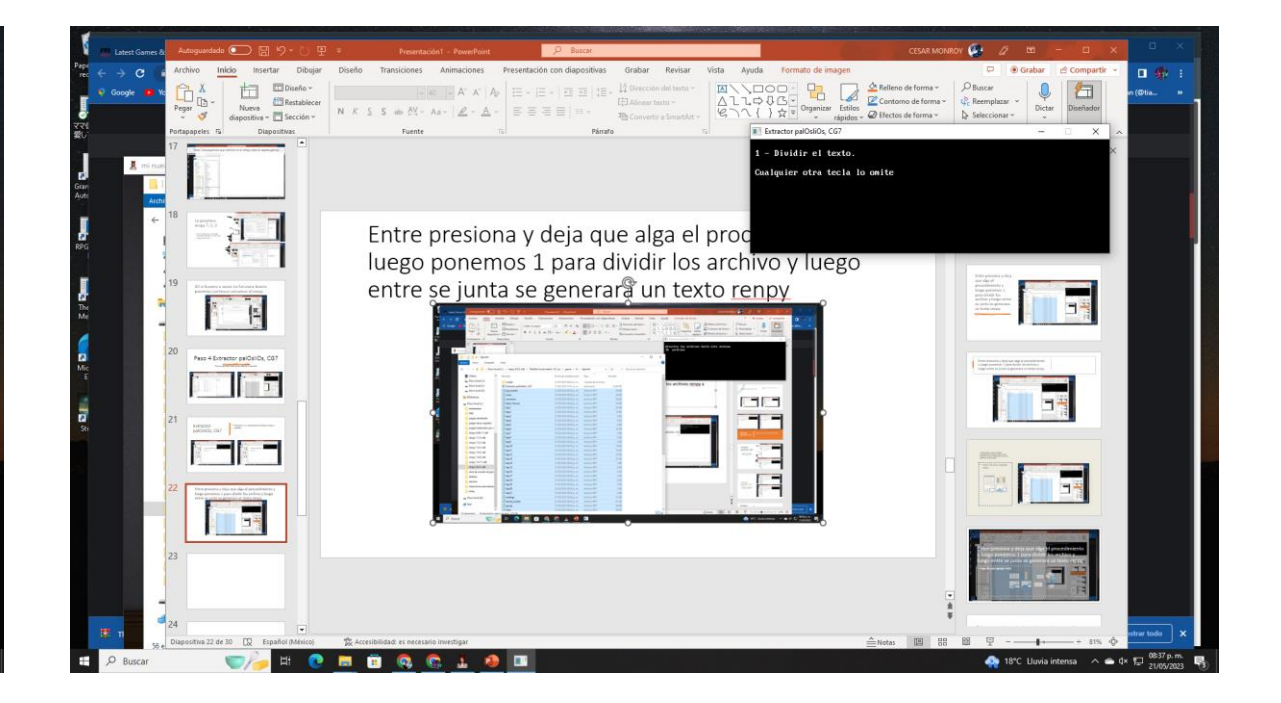

# Presionamos entre o espacio

| st Games & Autoguardado 💽 🔛 🕯 | 9-친밀 =                                   | Presentación1 - PowerPoint                                                                                                    | <u>_</u>           | Buscar       |                                                                             |            |                                                                                                    | CESAR MON                                             | iroy 🥵 🧷                                    | 0 - 0                                          | ×    |
|-------------------------------|------------------------------------------|----------------------------------------------------------------------------------------------------|--------------------|--------------|-----------------------------------------------------------------------------|------------|----------------------------------------------------------------------------------------------------|-------------------------------------------------------|---------------------------------------------|------------------------------------------------|------|
| C Archivo Inicio Insertar     | r Dibujar Diseño                         | Transiciones Animaciones I                                                                                                    | Presentación con i | diapositivas | Grabar Revisar                                                              | Vista Ay   | uda                                                                                                    |                                                       | ₽                                           | Srabar 🔄 Comparti                              | -    |
| Pegar diapositiva - E         | Diseño *  Restablecer  Sección *  N K S  | $ \begin{array}{c c} & = & a \\ \hline & = & A^{+} & A^{+} & A_{P} \\ \hline S & \Rightarrow & A^{*} - & Aa^{-} & \underline{\mathscr{D}} - & \underline{A}^{-} \end{array} $ |                    |              | 12 Dirección del testo ~<br>23 Alinear texto ~<br>96 Convertir a SmartArt - | A11<br>877 | □ □ □ - □ - □<br>□ □ □ - □ - □<br>□ □ □ - □<br>□ □ □ - □<br>□ □ □ - □<br>□ □ □ - □<br>□ □ □ - □<br>□ □ □ - □<br>□ □ □ - □<br>□ □ □ - □<br>□ □ □ - □<br>□ □ □ - □<br>□ □ □ - □<br>□ □ □ - □<br>- □ □ - □<br>- □ □ - □<br>- □ □ - □<br>- □ □ - □<br>- □ □ - □<br>- □ - □ - □<br>- □ - □<br>- □ - □<br>- □ - □ - □<br>- □ - □<br>- □ - □ - □<br>- □ - □ - □<br>- □ - □ - □<br>- □ - □ - □<br>- □ - □ - □<br>- □ - □ - □<br>- □ - □ - □<br>- □ - □ - □<br>- □ - □ - □<br>- □ - □ - □ - □<br>- □ - □ - □<br>- □ - □ - □<br>- □ - □ - □<br>- □ - □ - □ - □<br>- □ - □ - □ - □<br>- □ - □ - □ - □ - □<br>- □ - □ - □ - □ - □ - □ - □ - □ - □ - □ | A Reflemo de forma -<br>Estilos - O Dector de forma - | D Buscar<br>G Reemplazar →<br>Seleccionar → | Dictar Diseñador                               | - (1 |
| Portapapeles 15 Diapos        | litivas                                  | Fuente                                                                                                    |                    | Párrafo      |                                                                             |            | Extractor palOsliOs, CG                                                                                                    |                                                       |                                             | -  ×                                           | 1.   |
| 17                            |                                          |                                                                                                    |                    |              |                                                                             |            |                                                                                                    |                                                       |                                             |                                                |      |
|                               |                                          |                                                                                                    |                    |              |                                                                             |            | Ahora haz la tradu                                                                                                    | cción de todas las par                                | tes generadas y                             | cuando termines                                | × .  |
| minuel 12 E                   |                                          |                                                                                                    |                    |              |                                                                             |            | pulsa para continu                                                                                                    | ar .                                                  |                                             |                                                |      |
| 🔤 l 🗹 📑 💌 l Spanish           |                                          |                                                                                                    |                    |              |                                                                             |            |                                                                                                    |                                                       |                                             |                                                |      |
| Archivo Inicio Compartir Vist | b.                                       |                                                                                                    |                    |              |                                                                             | ~ 0        |                                                                                                    |                                                       |                                             |                                                |      |
| ← → → ↑ 🔂 > Disco local (L:)  | > renpy-8.0.3-sdk > TheSte               | rCovelncident-1.01-pc > game > tl >                                                                                                    | Spanish            | ~ 0          | P Buscar en Spanish                                                         |            |                                                                                                    |                                                       |                                             |                                                |      |
| Videos ^ No                   | ombre                                    | Fecha de modificación                                                                                                    | Tipo ^             | Tamaño       |                                                                             | -          |                                                                                                    |                                                       |                                             |                                                |      |
| Disco local (C:)              | day12                                    | 21/05/2023 08:30 p. m.                                                                                                    | Archivo RPY        | 25           | 8                                                                           |            |                                                                                                    |                                                       |                                             |                                                |      |
| - Disco local (L:)            | day13                                    | 21/05/2023 08:30 p. m.                                                                                                    | Archivo RPY        | 25           | 15                                                                          |            |                                                                                                    |                                                       |                                             |                                                |      |
| Disco local (Z)               | day14                                    | 21/05/2023 08:30 p. m.                                                                                                    | Archivo RPY        | 2            | 08                                                                          |            |                                                                                                    |                                                       |                                             | and the second second                          |      |
| -                             | day15                                    | 21/05/2023 08:30 p. m.                                                                                                    | Archivo RPY        | 2            | 18                                                                          |            |                                                                                                    |                                                       | Haga cli                                    | c para agregar                                 |      |
| Bibliotecas                   | day16                                    | 21/05/2023 08:30 p. m.                                                                                                    | Archivo RPY        | 2            | 8                                                                           |            |                                                                                                    |                                                       |                                             | titulo                                         |      |
| Disco local (L:)              | day17                                    | 21/05/2023 08:30 p. m.                                                                                                    | Archivo RPY        | 1            | 8                                                                           |            |                                                                                                    |                                                       |                                             |                                                |      |
|                               | day18                                    | 21/05/2023 08:30 p. m.                                                                                                    | Archivo RPY        | 2            | 68                                                                          |            |                                                                                                    |                                                       |                                             |                                                |      |
| IMG .                         | day19                                    | 21/05/2023 08:30 p. m.                                                                                                    | Archivo KPY        |              | 8                                                                           |            |                                                                                                    |                                                       |                                             |                                                |      |
| ineros atualizado             | day20                                    | 21/05/2023 08:30 p. m.                                                                                                    | Archivo KPY        | 1            | 8                                                                           |            |                                                                                                    |                                                       |                                             |                                                |      |
| iuspor de or erenãol          | andinar                                  | 21/03/2023 08:30 p. m.                                                                                                    | Archivo RPV        | 16           | 19<br>19                                                                    |            |                                                                                                    |                                                       |                                             |                                                |      |
| inegos de po esperior         | fianna events                            | 21/05/2023 08:30 p. m.                                                                                                    | Archivo RPV        | 67           | 8                                                                           |            |                                                                                                    |                                                       | Hags cit para                               | - marge                                        |      |
| juegos caucidos por r         | aroup                                    | 21/05/2023 08:30 p. m.                                                                                                    | Archivo RPY        | 28           | 8                                                                           |            |                                                                                                    |                                                       | didn over                                   | Inched 97                                      |      |
| renpy-0.99.11-sak             | l intro                                  | 21/05/2023 08:30 p. m.                                                                                                    | Archivo RPV        | 30           | B                                                                           |            |                                                                                                    |                                                       |                                             |                                                |      |
| renpy-7.1.0-sdk               | jaina_events                             | 21/05/2023 08:30 p. m.                                                                                                    | Archivo RPV        | 42           | 8                                                                           |            |                                                                                                    |                                                       |                                             |                                                |      |
| renpy-7.3.5-sdk               | mio_events                               | 21/05/2023 08:30 p. m.                                                                                                    | Archivo RPV        | 4            | 6                                                                           |            |                                                                                                    |                                                       |                                             |                                                |      |
| renpy-7.4.2-sdk               | options                                  | 21/05/2023 08:30 p. m.                                                                                                    | Archivo RPV        | 1            | B                                                                           |            |                                                                                                    |                                                       |                                             |                                                |      |
| renpy-7.4.5-sdk               | ria_events                               | 21/05/2023 08:30 p. m.                                                                                                    | Archivo RPY        | 41           | 08                                                                          |            |                                                                                                    |                                                       |                                             |                                                |      |
| renpy-7.4.8-sdk               | screens                                  | 21/05/2023 08:30 p. m.                                                                                                    | Archivo RPY        | 7            | Œ                                                                           |            |                                                                                                    |                                                       | Haga clic par                               | ra agregar titulo                              |      |
| renpy-7.4.11-sdk              | star cove screens                        | 21/05/2023 08:30 p. m.                                                                                                    | Archivo RPY        | 1            | 8                                                                           |            |                                                                                                    |                                                       |                                             | provide a first statistic statistic statistics |      |
| renpy-8.0.3-sdk               | TEXTOS                                   | 21/05/2023 08:37 p. m.                                                                                                    | Archivo RPY        | 556          | B                                                                           |            |                                                                                                    |                                                       |                                             |                                                |      |
| serie de mundo de gom         | zen_events                               | 21/05/2023 08:30 p. m.                                                                                                    | Archivo RPY        | 54           | 8                                                                           |            |                                                                                                    |                                                       |                                             |                                                |      |
| Stellaris                     | ] aya_events.rpyc                        | 21/05/2023 08:30 p. m.                                                                                                    | Archivo RPYC       | 36           | 8                                                                           |            |                                                                                                    |                                                       | Fings cfit para age                         | ngar Mides                                     |      |
| sterraris                     | j ciues.rpyc                             | 21/05/2023 08:30 p. m.                                                                                                    | Archivo RPYC       | 27           | 8                                                                           |            |                                                                                                    |                                                       |                                             |                                                |      |
| traducione automatica:        | j common.rpyc                            | 21/05/2023 08:30 p. m.                                                                                                    | Archivo RPYC       | 23           | 8                                                                           |            |                                                                                                    |                                                       | -                                           |                                                |      |
| linhi I                       | and in our choices and the second second | 21/05/2023 08/30 p. m.                                                                                                    | Archive PPYC       | 20           | 0                                                                           |            |                                                                                                    |                                                       |                                             |                                                |      |
| - only                        | fianna avants mur                        | 21/05/2023 08:30 p. m.                                                                                                    | Archivo RPVC       | 14           | 18                                                                          |            |                                                                                                    |                                                       |                                             |                                                |      |
| Disco local (Z:)              | aroun.mvc                                | 21/05/2023 08:30 p. m.                                                                                                    | Archivo RPVC       | 23           | E                                                                           |            |                                                                                                    |                                                       |                                             |                                                |      |
| Bed                           | liaina events rovo                       | 21/05/2023 05:30 p. m.                                                                                                    | Archivo RPYC       | 43           | 8                                                                           |            |                                                                                                    |                                                       | Ŧ                                           |                                                |      |
|                               | mio_events.rpvc                          | 21/05/2023 08:30 p. m.                                                                                                    | Archivo RPVC       | 5            | (B                                                                          |            |                                                                                                    |                                                       |                                             |                                                |      |
|                               |                                          |                                                                                                    |                    |              |                                                                             | -          |                                                                                                    | A Mater (20) 00                                       | 88 12                                       |                                                | ô 🖿  |

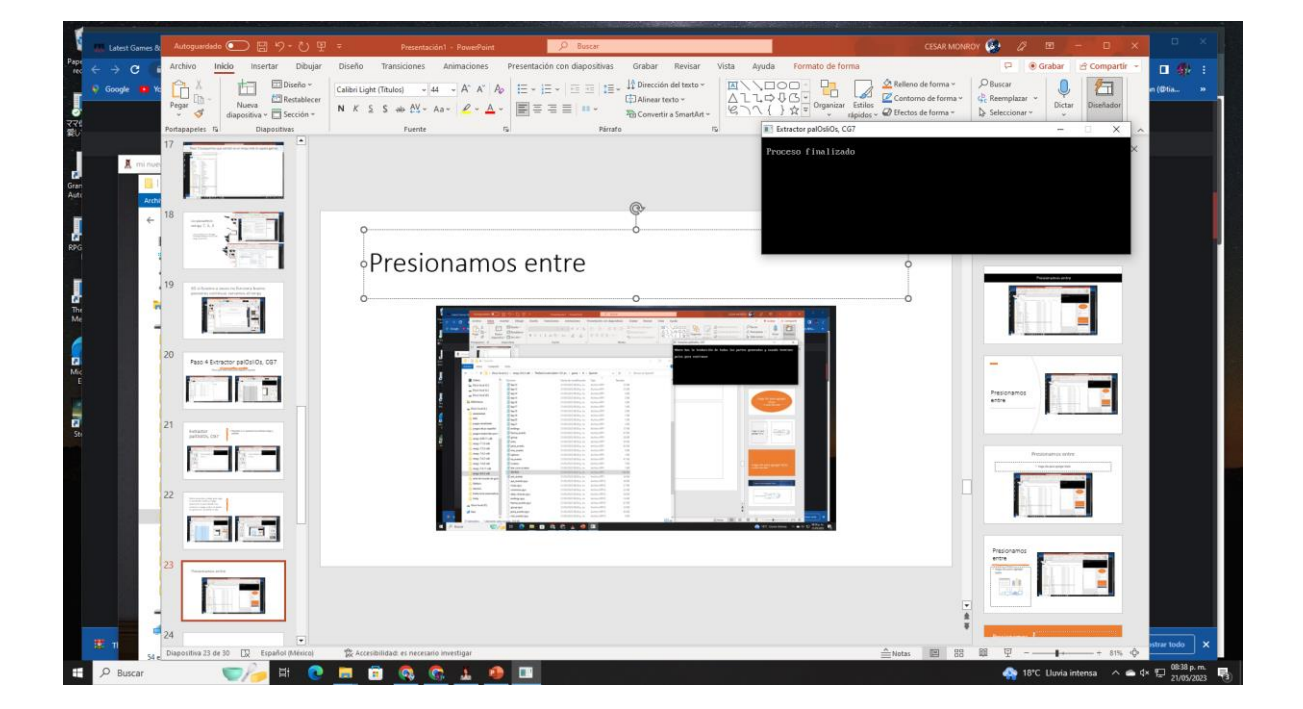

### Ya lo podemos cerrar ahora paso 5 facil

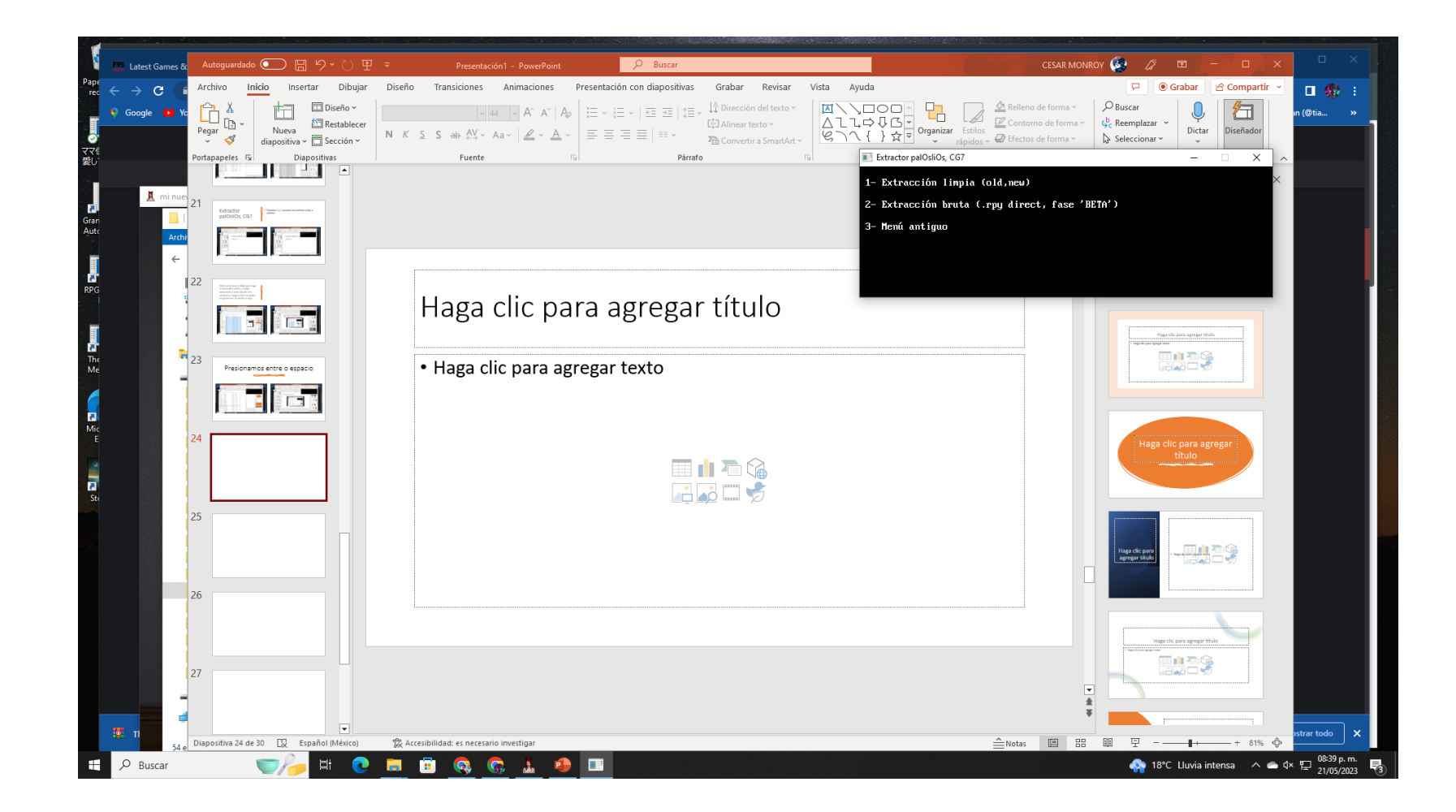

### Paso 5 Renpy multi tool 0.1.16

 Creamos una carpeta X pon el e que quieras menos nombre que quieras menos go si ahí mismo debergames renpy o nombre que ya spañol miren así
 existe en juego si ahí mismo debemos que crear la caperta para poner el texto español miren así

Formato de forma

Organizar

.1.16

ránidos v

Efectos de f

▲Notas 🙂 🔠 🛄

 Renpy multi tool 0.1.16 en games/tl/spanish ahí debemos poner el programa

rdado 💽 🖫 り~ ひ 里 🔻

diapositiva 🗸 🔲 Sección 🗸

Diapositivas

Vista

Nombre

game

renpy

lib

log

Español-Nenuco

🚰 Renpy multi tool 0.1.16

TheStarCoveIncident

TheStarCovelncident

TheStarCoveIncident.sh

TheStarCovelncident-32

TheStarCoveIncident-1.01-pc

Nueva

TheStarCovelncident-1.01-pc

Compartir

es 🗔

al (C:)

al (L:)

al (Z:)

(L:)

ualizado

9.11-sdk

.0-sdk .5-sdk .2-sdk

.5-sdk .8-sdk

.11-sdk .3-sdk

nundo de gorr

e automaticas

elemento seleccionad

片

(Z:)

e pc español

aducidos por n

Dibujar

💷 Diseño ~

🛅 Restablecer

Diseño

**A** 

Disco local (L:) > renpy-8.0.3-sdk > TheStarCovelncident-1.01-pc >

Calibri (Cuerpo)

NKSS

D Buscar

Grabar

Q

2 KB

9.502 KB

298 KB

8 KB

2 KB

160.394 KB

295 KB

Párrafo

✓ Õ

Tamaño

🔓 Dirección del texto 🗸

The Convertir a SmartArt ~

[] Alinear texto ~

Revisar

Vista

۲<u>م</u>

Buscar en TheStarCovelncident-

 $\times$ 

8==

A

Ayuda

 $\square \bigcirc \square$ 

¬
Λ { } ☆ =

∆lı¢ÇG∙

Presentación con diapositivas

ΞΞΞΞ ₩ •

Carpeta de archivos

Carpeta de archivos

Carpeta de archivos

Documento de te..

Archivo WinRAR Z...

Aplicación

Aplicación

Python File

Archivo SH

Aplicación

Presentación1 - PowerPoint

ab AV v Aav V v A

~ A^ A A

Fecha de modificaci... 👻 Tipo

21/05/2023 08:32 p.m.

09/01/2023 01:06 p.m.

21/05/2023 08:22 p. m.

21/05/2023 08:31 p.m.

14/04/2023 04:23 a.m.

09/05/2023 03:57 p.m.

09/01/2023 01:05 p.m.

09/01/2023 01:05 p.m.

21/05/2023 08:09 p. m.

09/05/2023 03:57 p.m.

Γs.

21/05/2023 08:41 p. m. Carpeta de archivos

~ 28

Transiciones

Fuente

#### Renpy multi tool 0.1.16 generar texto español

• Abrimos el programa abrimo donde dice archivo no carpeta

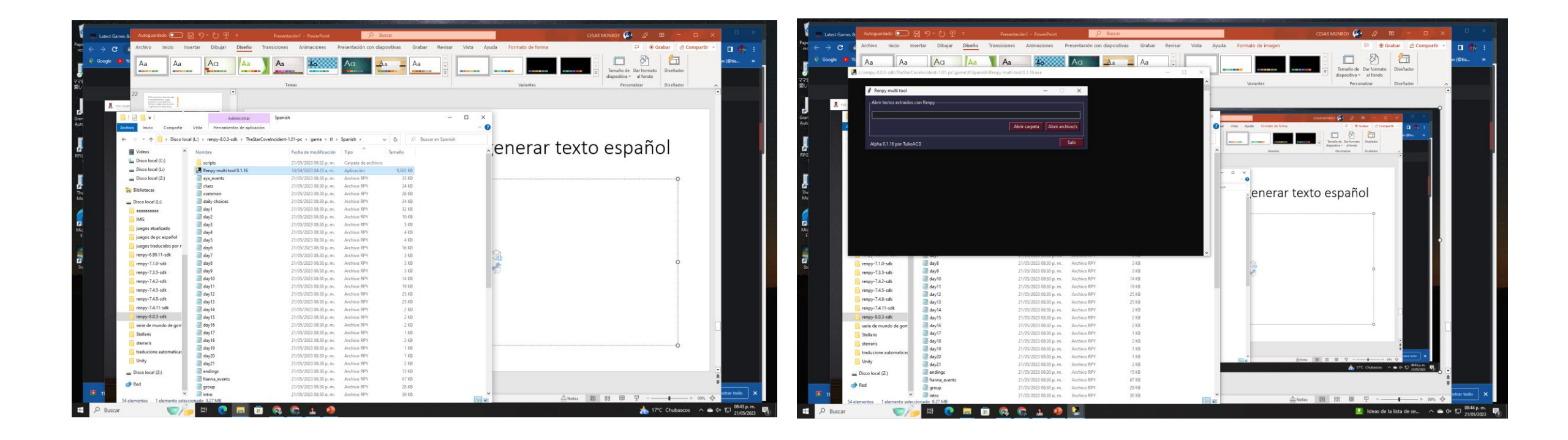

Abrir luego vamos a ponerlo donde creamos la carpeta

• La temenos que buscar

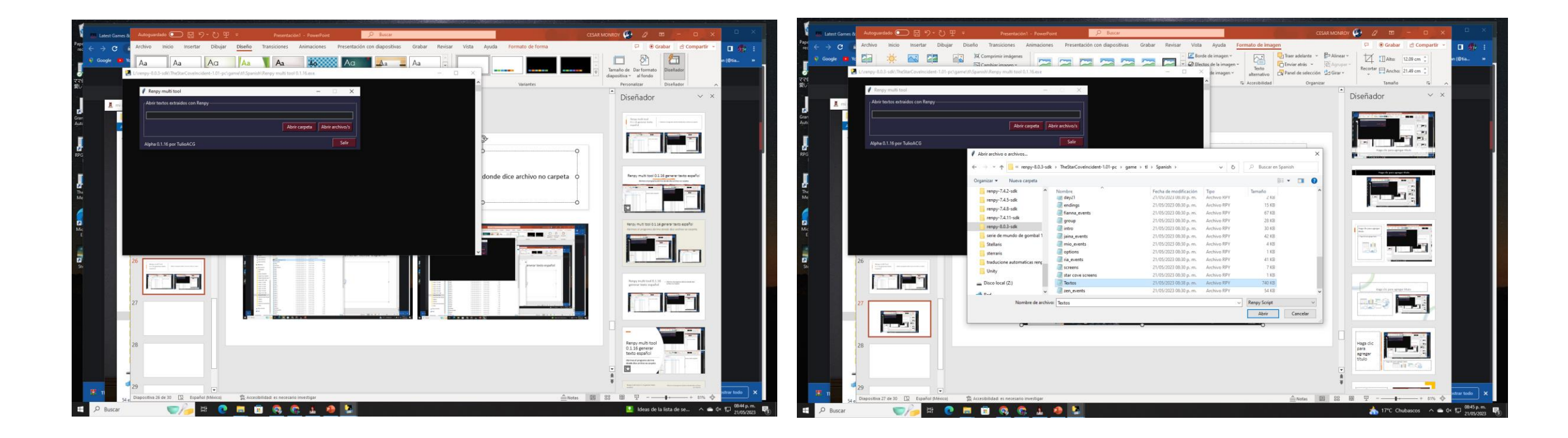

Guardar el texto esperemos un rato esperemos que se llene a 100% eso depende de tu intente pero la diferencia que si acaba y si se te pone español pero con detalles como % \$

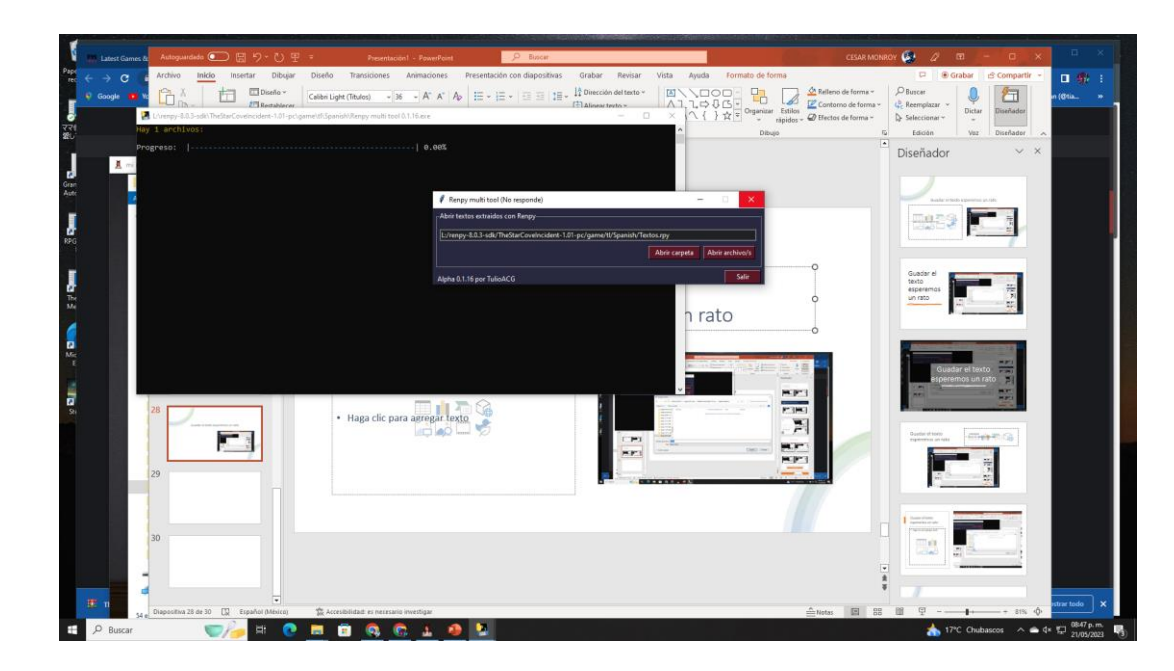

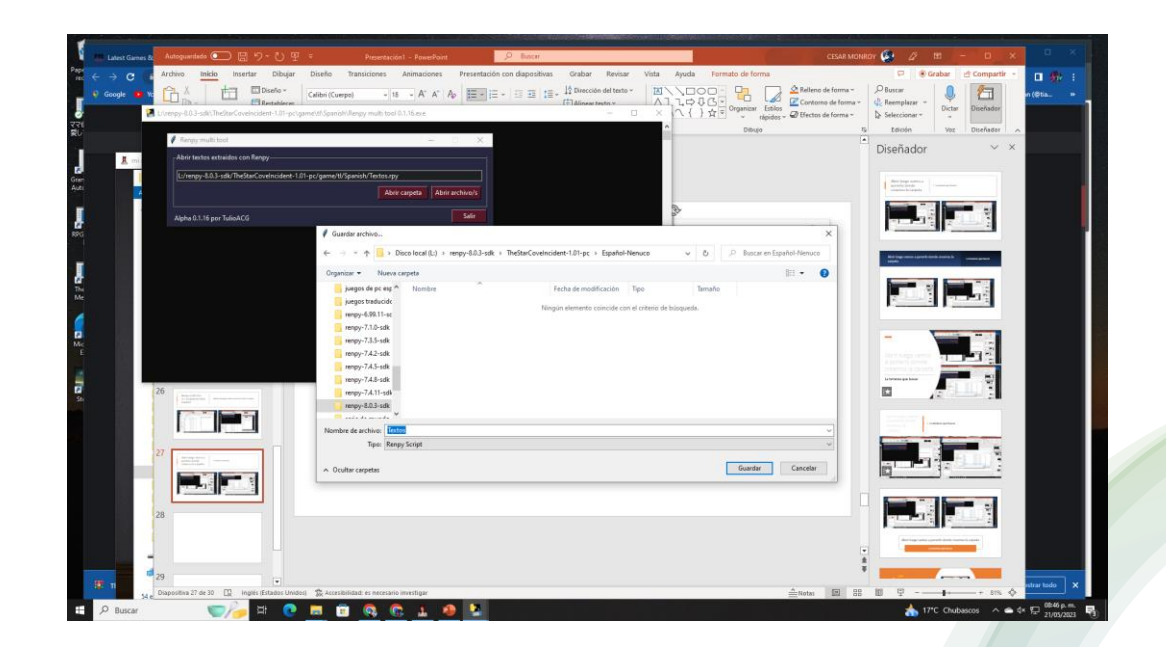

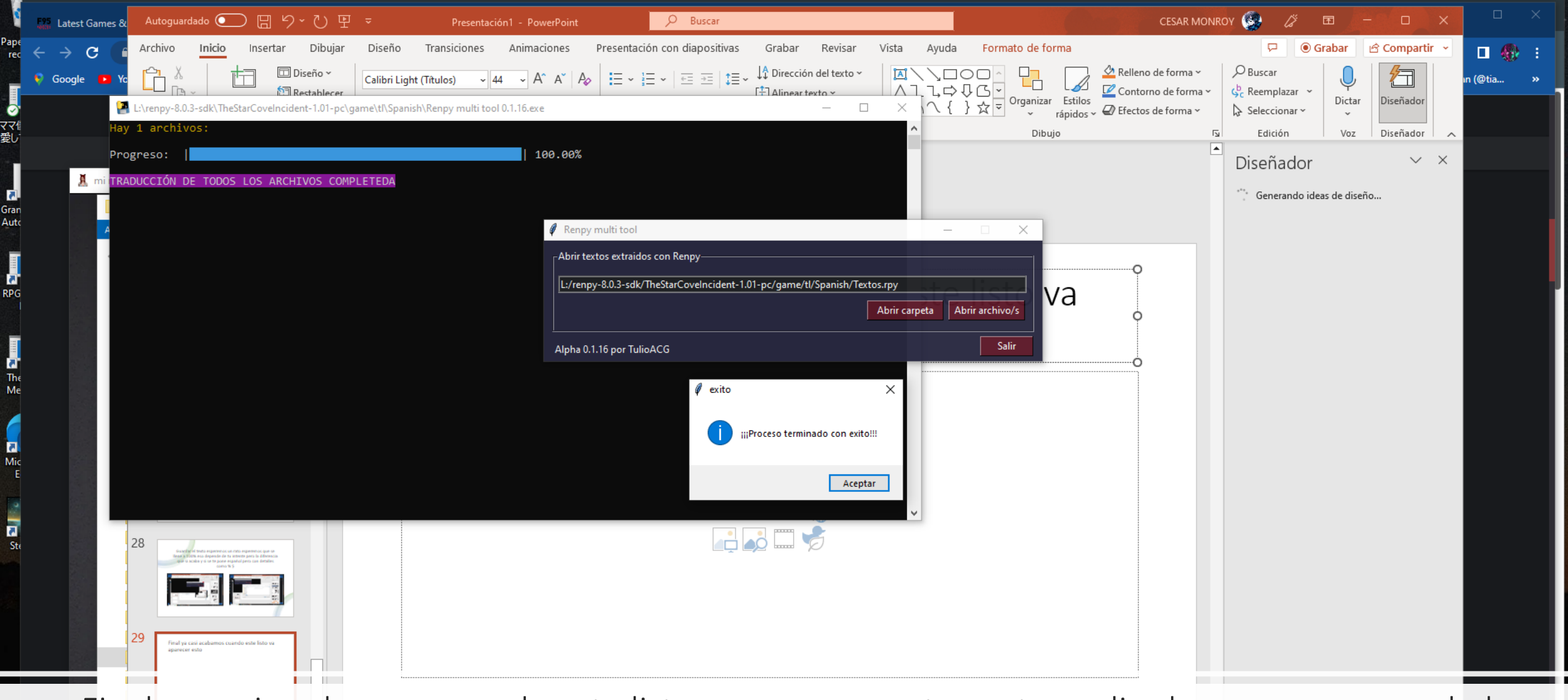

Final ya casi acabamos cuando este listo va aparecer esto acetar salir el programar ya no lo lo ocupademos de nuevo se cierra solo cuando ponemos salir

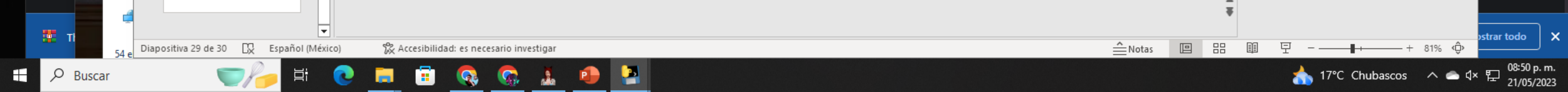

Gran Auto

RPG

7

The Me

Mic

Ste

Ahora el texto que esta la carpeta que creamos pasala a games/tl/spanish y borra todo menos el programa y el texto que se origino la carpeta que creamos asi

Ø Buscar

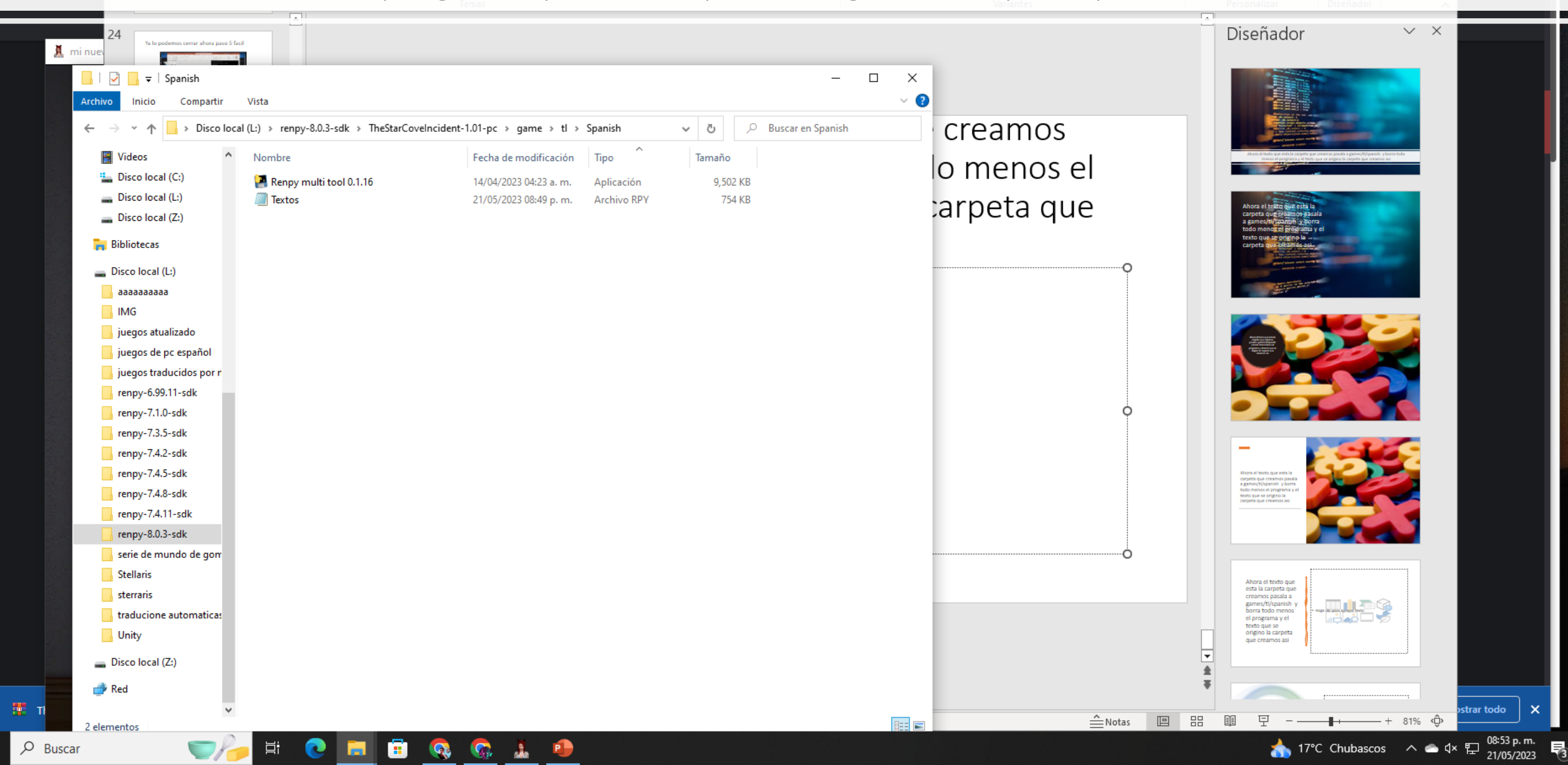

Gran Auto

RPG

The Me

Mic E

C St 🔎 Buscar

CESAR MONROY 🚳 🌽 🖬 🖉 🗖 🖉

El programa lo ponemos en la carpeta renpy o donde quieras puedes cambiar el nombre el teto no afecta nada mientas no toque las letras o líneas de texto no hay problema con eso

| 26 Responsibility American |                                                 |                                    |                |            |                | D | iseñador                                                                                                    | ~ X                                          |                 |
|----------------------------|-------------------------------------------------|------------------------------------|----------------|------------|----------------|---|----------------------------------------------------------------------------------------------------|----------------------------------------------|-----------------|
| Archivo Inicio Compartir   | Vista                                           |                                    | -              | □ ×<br>~ ? |                |   | El programa la postera se en la competa moyo a dande querca pueder o<br>las a adots valo everte en la para la veleza i nea da                                                                                                    | ardum el castilore el<br>y problema con esta |                 |
| ← → × ↑ 📙 → Disco loca     | al (L:) > renpy-8.0.3-sdk > TheStarCovelncident | -1.01-pc > game > tl > Spanish     | ✓ <sup>ひ</sup> | 1          | renpy o        |   |                                                                                                    |                                              |                 |
| Videos                     | Nombre                                          | Fecha de modificación Tipo         | Tamaño         |            | bre el teto    |   |                                                                                                    |                                              |                 |
| Disco local (C:)           | /// Nenuco                                      | 21/05/2023 08:49 p. m. Archivo RPY | 754 KB         |            |                |   |                                                                                                    | 100                                          |                 |
| Disco local (Z:)           |                                                 |                                    |                | 1          | etras o líneas |   | El programa lo ponemos en<br>la carpeta renpy o donde                                                                                                    |                                              |                 |
| Bibliotecas                |                                                 |                                    |                |            | ρ              |   | quieras puedes campar el<br>nombre el teto no afecte<br>nada mientas no toque<br>letras o líneas de texto ha<br>hay problema con eso                                                                                                    |                                              |                 |
| 🔜 Disco local (L:)         |                                                 |                                    |                |            |                |   |                                                                                                    |                                              |                 |
| ааааааааа                  |                                                 |                                    |                |            |                |   |                                                                                                    |                                              |                 |
| IMG                        |                                                 |                                    |                |            |                |   |                                                                                                    |                                              |                 |
| juegos atualizado          |                                                 |                                    |                |            |                |   | Terretaria antina<br>de casa antina de casa antina de casa antina de casa antina de casa antina de casa antina de casa antina de casa                                                                                                    |                                              |                 |
| juegos de pc español       |                                                 |                                    |                |            |                |   | An affect and materials<br>and a second second se                                                                                                    | 1                                            |                 |
| juegos traducidos por r    |                                                 |                                    |                |            |                |   |                                                                                                    |                                              |                 |
| renpy-6.99.11-sdk          |                                                 |                                    |                |            | ¢.             |   |                                                                                                    |                                              |                 |
| renpy-7.1.0-sdk            |                                                 |                                    |                |            |                |   |                                                                                                    |                                              |                 |
| renpy-7.3.5-sdk            |                                                 |                                    |                |            |                |   | -                                                                                                    |                                              |                 |
| renpy-7.4.2-sdk            |                                                 |                                    |                |            |                |   |                                                                                                    |                                              |                 |
| renpy-7.4.2-sdk            |                                                 |                                    |                |            |                |   | Contraction of the second second seco |                                              |                 |
| renpy-7.4.0-Sdk            |                                                 |                                    |                |            |                |   |                                                                                                    | -                                            |                 |
| renpy-7.4.11-suk           |                                                 |                                    |                |            |                |   |                                                                                                    |                                              |                 |
| serie de mundo de gom      |                                                 |                                    |                |            |                |   |                                                                                                    |                                              |                 |
| Stellaris                  |                                                 |                                    |                |            |                |   | -                                                                                                    |                                              |                 |
| sterraris                  |                                                 |                                    |                |            |                |   | El programa lo ponemos en<br>la carpeta renpy o donde                                                                                                    |                                              |                 |
| traducione automaticas     |                                                 |                                    |                |            |                |   | quieras puedes cambiar el<br>nombre el teto no afecta<br>nada mientas no toque las<br>lietras o lineas de testo no                                                                                                    |                                              |                 |
| Unity                      |                                                 |                                    |                |            |                |   | hay problema con eso                                                                                                    |                                              |                 |
| Disco local (Z:)           |                                                 |                                    |                |            |                | * |                                                                                                    |                                              |                 |
| 🚅 Red                      |                                                 |                                    |                |            |                | Ŧ |                                                                                                    |                                              |                 |
| Ti lelemente               |                                                 |                                    |                |            | Notas □        |   | ፱                                                                                                    | — + 81% «Ĝ»                                  | ostrar todo 🛛 🗙 |
|                            | - H: 👩 📃 📅 👧                                    | 🕞 i 🙉 🔄                            |                |            |                |   | state 17°C Chubase                                                                                                    |                                              | 08:55 p.m.      |
|                            |                                                 |                                    |                |            |                |   |                                                                                                    |                                              | 21/05/2023      |

| 👬 Latest Games & | Autoguardado 💽 [           | 日 り・ひ 甲                                                                        | <b>⇒</b> Ρι                                      | resentación1 - PowerPoint                   | <mark>م</mark> ( | Buscar          |                                                                            |         |              |                                       | •                                                     | CESAR MONRO                          | y 🧐 🖉                                       | <b>b</b> – D     | ×       |          |   |
|------------------|----------------------------|--------------------------------------------------------------------------------|--------------------------------------------------|---------------------------------------------|------------------|-----------------|----------------------------------------------------------------------------|---------|--------------|---------------------------------------|-------------------------------------------------------|--------------------------------------|---------------------------------------------|------------------|---------|----------|---|
| < → C (          | Archivo Inicio Ins         | sertar Dibujar                                                                 | Diseño Transici                                  | iones Animaciones                           | Presentación co  | n diapositivas  | Grabar Revisar                                                             | Vista   | Ayuc         | da Formato de forma                   |                                                       |                                      | ₽ 0                                         | Grabar 🛛 🖻 Compa | irtir ~ | □ ⊛      | : |
| Google 💶 Ya      | Pegar Vueva<br>diapositiva | <ul> <li>□ Diseño ~</li> <li>1 Restablecer</li> <li>a ~ □ Sección ~</li> </ul> | Calibri (Cuerpo)<br>N K <u>S</u> S <del>ab</del> | - 28 - A^ A A A A A A A A A A A A A A A A A |                  |                 | ↓ Dirección del texto ~<br>[‡] Alinear texto ~<br>2 Convertir a SmartArt ~ |         | 1 \ \ [<br>\ | ⇒↓G<br>→↓G<br>↓<br>Organizar<br>fápid | A Relleno de<br>Contorno<br>ilos<br>os ~ D Efectos de | e forma ~<br>de forma ~<br>e forma ~ | ♀ Buscar<br>♀ Reemplazar<br>♀ Seleccionar ヾ | Dictar Diseñad   | or      | ın (@tia | » |
|                  | Portapapeles 🔽             | Diapositivas                                                                   | F                                                | Fuente                                      | <u> </u>         | IVIG-SEASUN-UZ- | -SE-Espanoi-Ivenuco                                                        |         |              |                                       |                                                       |                                      |                                             |                  | r I A   |          |   |
| 1 minue          | 26                         | n attain age                                                                   |                                                  | Are                                         |                  | Compartir \     | sdk > TEMG-SEASON-02-                                                      | SF-nc > | TEMG-SE      | FASON-02-SE-Español-Nepuc             | 0                                                     | <u>م</u>                             | O Buscar en Té                              | FMG-SEASON-02-SE | ×       |          |   |
|                  |                            |                                                                                |                                                  | `                                           |                  | i cupy rus      | _                                                                          |         | ~            |                                       |                                                       |                                      |                                             |                  |         |          |   |
|                  | game                       |                                                                                |                                                  |                                             |                  |                 | _                                                                          |         |              | Fecha de modificación                 | Тіро                                                  | Tamaño                               |                                             |                  |         |          |   |
| Archiv           | o Inicio Compartir         | Vista                                                                          |                                                  |                                             |                  |                 |                                                                            |         | ~ 🕐          | 20/05/2023 05:18 p. m.                | Carpeta de archiv                                     | VOS                                  |                                             |                  |         |          |   |
| ÷                | →                          | al (L:) » renpy-8.0.3-sd                                                       | dk → TheStarCovelnci                             | ident-1.01-pc » game »                      |                  | ~ Ū             | 🔎 Buscar en game                                                           |         |              | 16/09/2022 05:20 p. m.                | Archivo RPY                                           |                                      | I KB                                        |                  |         |          |   |
|                  | Videos ^                   | Nombre                                                                         |                                                  | Fecha de modificación                       | Tino             | Tamaño          |                                                                            |         | ^            | 20/05/2023 03:07 p. m.                | Archivo RPYC                                          |                                      | 2 KB                                        |                  |         |          |   |
|                  | Disco local (C)            | indinisie<br>gui                                                               |                                                  | 20/01/2021 05:09 p. m.                      | AICHIVO NP 1     | Internation     | UND                                                                        |         |              |                                       |                                                       |                                      |                                             |                  |         |          |   |
|                  | Disco local (L)            | jaina_events                                                                   |                                                  | 09/05/2023 03:26 p. m.                      | Archivo RPY      | 22              | 2 KB                                                                       |         |              |                                       |                                                       |                                      |                                             |                  | . /     |          |   |
| 100              | Disco local (L:)           | mio_events                                                                     |                                                  | 09/04/2023 03:07 p. m.                      | Archivo RPY      | 2               | 2 KB                                                                       |         |              |                                       |                                                       |                                      |                                             |                  |         |          |   |
|                  | Disco local (2:)           | options                                                                        |                                                  | 09/05/2023 03:55 p. m.                      | Archivo RPY      | ş               | 8 KB                                                                       |         |              |                                       |                                                       |                                      |                                             |                  |         |          |   |
|                  | Bibliotecas                | ria_events                                                                     |                                                  | 05/05/2023 09:18 a.m.                       | Archivo RPY      | 22              | 2 KB                                                                       |         |              |                                       |                                                       |                                      |                                             |                  |         |          |   |
|                  | Disco local (L:)           | screens                                                                        |                                                  | 04/09/2021 00:10 a.m.                       | Archivo RPY      | 40              |                                                                            |         |              |                                       |                                                       |                                      |                                             |                  |         |          |   |
|                  | 22222222222                | Spanich 1                                                                      |                                                  | 16/09/2022 07:28 a.m.                       | Archivo RPV      | 5               |                                                                            |         |              |                                       |                                                       |                                      |                                             |                  |         |          |   |
|                  | IMG                        | star cove screen                                                               | c                                                | 05/05/2023 10:17 a m                        | Archivo RPV      | 16              | 6 KB                                                                       |         |              |                                       |                                                       |                                      |                                             |                  | • /     |          |   |
|                  | iverse stusling de         | unren-console                                                                  | -                                                | 21/05/2023 08:23 p. m.                      | Archivo RPY      |                 | 1 KB                                                                       |         |              |                                       |                                                       |                                      |                                             |                  |         |          |   |
|                  | juegos atualizado          | unren-quick                                                                    |                                                  | 21/05/2023 08:23 p. m.                      | Archivo RPY      |                 | 1 KB                                                                       |         | - 11         |                                       |                                                       |                                      |                                             |                  | • 1     |          |   |
|                  | Juegos de pc español       | unren-rollback                                                                 |                                                  | 21/05/2023 08:23 p. m.                      | Archivo RPY      | 1               | 1 KB                                                                       |         |              |                                       |                                                       |                                      |                                             |                  |         |          |   |
| 100              | juegos traducidos por r    | 🧾 unren-skip                                                                   |                                                  | 21/05/2023 08:23 p. m.                      | Archivo RPY      | 1               | 1 KB                                                                       |         |              |                                       |                                                       |                                      |                                             |                  |         |          |   |
|                  | renpy-6.99.11-sdk          | zen_events                                                                     |                                                  | 05/05/2023 09:18 a.m.                       | Archivo RPY      | 29              | 9 KB                                                                       |         |              |                                       |                                                       |                                      |                                             |                  |         |          |   |
|                  | renpy-7.1.0-sdk            | aya_events.rpyc                                                                |                                                  | 09/05/2023 03:57 p. m.                      | Archivo RPYC     | 57              | 7 KB                                                                       |         |              |                                       |                                                       |                                      |                                             |                  |         |          |   |
|                  | renpy-7.3.5-sdk            | clues.rpyc                                                                     |                                                  | 09/05/2023 03:57 p.m.                       | Archivo RPYC     | 29              | 9 KB                                                                       |         |              |                                       |                                                       |                                      |                                             |                  | 1       |          |   |
|                  | renpy-7.4.2-sdk            | daily choices.rpy                                                              | yc                                               | 09/05/2023 03:57 p. m.                      | Archivo RPYC     | 4               | 1 KB                                                                       |         |              |                                       |                                                       |                                      |                                             |                  |         |          |   |
|                  | renpy-7.4.5-sdk            | dailytriggers.rpy                                                              | /C                                               | 09/05/2023 03:57 p. m.                      | Archivo RPYC     |                 | 1 KB                                                                       |         |              |                                       |                                                       |                                      |                                             |                  |         |          |   |
|                  | renpy-7.4.8-sdk            | endings.rpyc                                                                   |                                                  | 09/05/2023 03:57 p. m.                      | Archivo RPYC     | 22              | 2 KB                                                                       |         |              |                                       |                                                       |                                      |                                             |                  |         |          |   |
|                  | renpy-7.4.11-sdk           | tianna_events.rp                                                               | ус                                               | 09/05/2023 03:57 p. m.                      | Archivo RPYC     | 83              | 3 KB                                                                       |         |              |                                       |                                                       |                                      |                                             |                  |         |          |   |
|                  | renpy-8.0.3-sdk            | group.rpyc                                                                     |                                                  | 09/05/2023 03:57 p.m.                       | Archivo RPYC     | 44              |                                                                            |         |              |                                       |                                                       |                                      |                                             |                  |         |          |   |
|                  | serie de mundo de gorr     | iaina events rove                                                              | r.                                               | 09/05/2023 03:57 p.m.                       | Archivo RPYC     | 6               | 7 KB                                                                       |         |              |                                       |                                                       |                                      |                                             |                  | -       |          |   |
|                  | Stellaris                  | mio_events.rpv                                                                 |                                                  | 19/05/2023 03:57 p. m.                      | Archivo RPYC     | 0               | 5 KB                                                                       |         |              |                                       |                                                       |                                      |                                             |                  |         |          |   |
| Р                | onemos l                   | os parcl                                                                       | he spar                                          | nish en ga                                  | mes p            | ara di          | ue se poi                                                                  | าฮส     | a es         | spañol po                             | r aue s                                               | solo i                               | Abre e                                      | l iugo co        | on e    |          |   |

Ponemos los parche spanish en games para que se ponga español por que solo Abre el jugo con e texto que generamos se va poner ingles falta eso no se te olvide a hora si habrimos el juego

HEE IS

\_\_\_Notas

📥 17°C Chubascos 🛛 ∧ 🗢 ᡧ 🖫 08:56 p.m. 🚦

| 2012  | Disco local (Z:)              | Spanish_1.rpyc         | 20/05/2023 03:07 p. m. | Archivo RPYC | 2 K  |
|-------|-------------------------------|------------------------|------------------------|--------------|------|
|       | A Red                         | star cove screens.rpyc | 09/05/2023 03:57 p. m. | Archivo RPYC | 19 K |
|       | - Neu                         | unren-console.rpyc     | 21/05/2023 08:30 p.m.  | Archivo RPYC | 1 K  |
| TI    | >                             | unron quick muc        | 21/05/2022 00.20 m     | Archive PDVC | 1 1/ |
|       | 53 elementos 2 elementos sele | eccionados 1.13 KB     |                        |              |      |
| Busca | ar 🛛 🔪                        | 🚽 में 💽 📃 💼            | 🔕 🚱 🔝 🐢                |              |      |

√√

Gran Auto

RPG

Me

Mic

5

Bien te remiendo antes de subir tu juego propio que traduces acabalo para ver si no tiene errores es comun traductores novato que se dan la finta que si no aprece un error no tiene que ver mas errores es falso no cometas errores checalo el juego complete

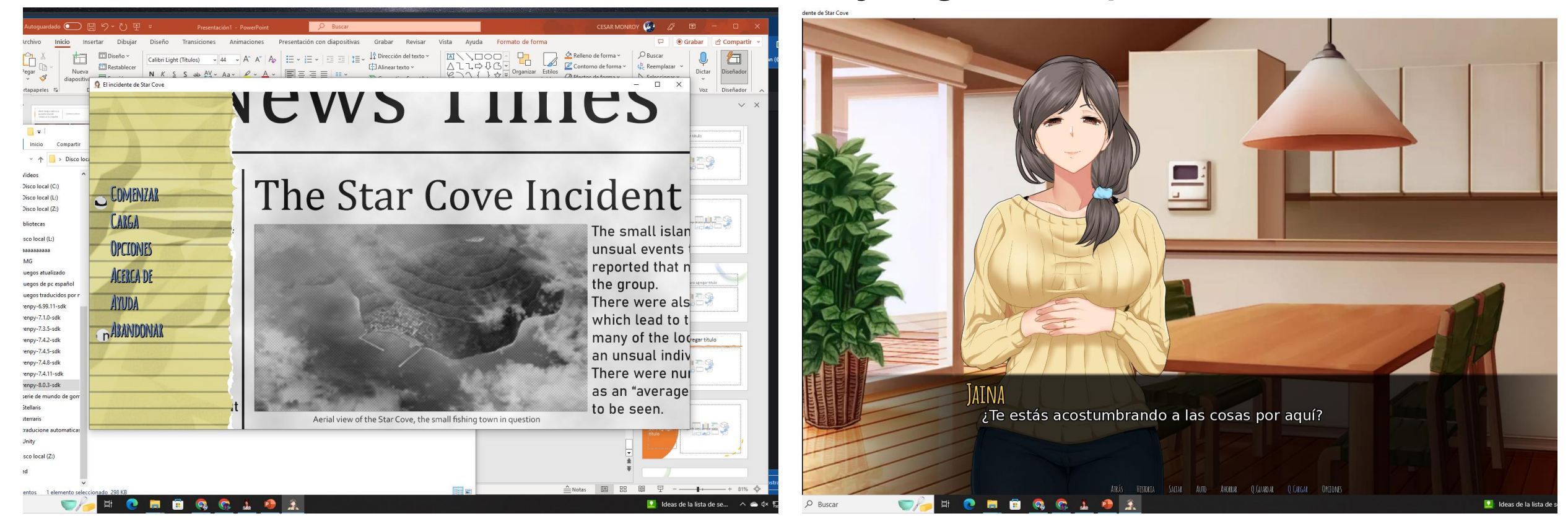

#### Si por razón o cualquier cosas te salta un error abres el archivo en caperta tl/spanish

| L:\renpy-8.0.3-sd                                                                                                    | dk\TheStarCoveIncident-1.01-pc\game\tf                                                                                                    | \Spanish\Nenuco.rpy - N                                                                                                    | lotepad++                                                                   | - 0      | ×                     |
|----------------------------------------------------------------------------------------------------|----------------------------------------------------------------------------------------------------|----------------------------------------------------------------------------------------------------|-----------------------------------------------------------------------------|----------|-----------------------|
| Archivo Editar Bu                                                                                                    | uscar Vista Codificación Lenguaje                                                                                                    | Configuración Herran                                                                                                    | nientas Macro Ejecutar Plugins Ventana ?                                    |          |                       |
| 3 🖶 🗄 🛍 📒                                                                                                    | Buscar                                                                                                    | Ctrl+F                                                                                                    |                                                                             |          |                       |
| 🖃 Nenuco.rpy 🔀                                                                                                    | Buscar en archivos                                                                                                    | Ctrl+Shift+F                                                                                                    |                                                                             |          |                       |
| 1 (03)                                                                                                    | Buscar siguiente                                                                                                    | F3                                                                                                    |                                                                             |          |                       |
| 2 🛔 gai                                                                                                    | Buscar anterior                                                                                                    | Shift+F3                                                                                                    |                                                                             |          |                       |
| 3 tran                                                                                                    | Seleccionar y buscar siguiente                                                                                                    | Ctrl+F3                                                                                                    |                                                                             |          |                       |
| 4 CRLE                                                                                                    | Seleccionar y buscar anterior                                                                                                    | Ctrl+Shift+F3                                                                                                    |                                                                             |          |                       |
| 6                                                                                                    | Búsqueda volátil siguiente                                                                                                    | Ctrl+Alt+F3                                                                                                    | u can't nelpoput to wonder what den will do today "Wills                    |          |                       |
| 7 (13) (14)                                                                                                    | Búsqueda volátil anterior                                                                                                    | Ctrl+Alt+Shift+F3                                                                                                    | a, no puedes evical preguntance que nala ben noy exem                       |          |                       |
| 8 <b>#</b> •ga                                                                                                    | Reemplazar                                                                                                    | Ctrl+H                                                                                                    |                                                                             |          |                       |
| 9 tran                                                                                                    | Búsqueda incremental                                                                                                    | Ctrl+Alt+I                                                                                                    |                                                                             |          |                       |
| 10                                                                                                    | Ventana de resultados de búsqueda                                                                                                    | F7                                                                                                    |                                                                             |          |                       |
| 11                                                                                                    | Resultados de búsqueda siguiente                                                                                                    | F4                                                                                                    | nsightly show infront of all of her students. "Gin                          |          |                       |
| 12                                                                                                    | Resultados de búsqueda anterior                                                                                                    | Shift+F4                                                                                                    | aculo.muy.desagradable.frente.a.todos.sus.estudiantes."(MNUS)               |          |                       |
| 14 <b>#</b> .gai                                                                                                    | Ir a línea                                                                                                    | Ctrl+G                                                                                                    |                                                                             |          |                       |
| 15 tran                                                                                                    | Ir al delimitador simétrico                                                                                                    | Ctrl+B                                                                                                    |                                                                             |          |                       |
| 16                                                                                                    | Seleccionar todo lo que coincida                                                                                                    | Ctrl+Alt+B                                                                                                    |                                                                             |          |                       |
| 17                                                                                                    | Marcar                                                                                                    | Ctrl+M                                                                                                    | Ly.lost.in.thought.as.well."@RDS                                            |          |                       |
| 18                                                                                                    | Marcar todo                                                                                                    | >                                                                                                    | da en sus pensamientos también. "ERMA                                       |          |                       |
|                                                                                                    | Marcar uno                                                                                                    | >                                                                                                    |                                                                             |          |                       |
| 20 #·gau<br>21 tran                                                                                                    | Desmarcar todo                                                                                                    | >                                                                                                    |                                                                             |          |                       |
| 22 CRL                                                                                                    | Subir                                                                                                    | >                                                                                                    |                                                                             |          |                       |
| 23                                                                                                    | Bajar                                                                                                    | >                                                                                                    |                                                                             |          |                       |
| 24                                                                                                    | Copiar texto con estilo                                                                                                    | >                                                                                                    |                                                                             |          |                       |
| 25                                                                                                    | Marca                                                                                                    |                                                                                                    |                                                                             |          |                       |
| 26 #•ga                                                                                                    | marca                                                                                                    | ,                                                                                                    |                                                                             |          |                       |
| 28 Cran                                                                                                    | Buscar caracteres por tipo                                                                                                    |                                                                                                    |                                                                             |          |                       |
| 30        ay           31         GBIM           32         #.game           33         transl           34         GBIM           35        #.           36        #.           37         GBIM           38         #.game           41        mc           42        mc           43         GBIM           44         #.game           45         transl           46         GRIM           47        #. | <pre>y/scripts/day9.rpy:16<br/>//scripts/day9.rpy:16<br/>//sate Spanish day9_1659<br/>//scripts/day9.rpy:17<br/>//scripts/day9.rpy:17<br/>//scripts/day9.rpy:17<br/>//scripts/day9_14c71<br/>mc."If you want="Homes<br/>:"Si quieres="GOMS<br/>//scripts/day9.rpy:18<br/>//scripts/day9.rpy:18<br/>//scripts/day9.rpy:18<br/>//scripts/day9.rpy:18<br/>//scripts/day9.rpy:18<br/>//scripts/day9.rpy:18<br/>//scripts/day9.rpy:18</pre> | 2163<br>1320 : 9369<br>15<br>2163<br>2363 : 9369<br>24<br>26<br>26<br>26<br>26<br>26<br>26<br>26<br>26<br>26<br>26<br>26<br>26<br>26 |                                                                             |          |                       |
| Normal text file                                                                                                    |                                                                                                    |                                                                                                    | kength: 772,053 lines: 24,386 Ln: 11 Col: 88 Pos: 411 Windows (CR.LF) UTF-8 |          | INS                   |
| ,  P Buscar                                                                                                    |                                                                                                    | i 💽 📮                                                                                                    | 🗄 🔍 🕵 🚠 🧶 🧾 👘 🦛 17°C Lluvia 🗛                                               | ¢× ټ⊒ 21 | 8:03 p. m<br>1/05/207 |
| , Р Buscar                                                                                                    |                                                                                                    |                                                                                                    | 😐 🥵 🦾 👼 🏦 🦉                                                                 | 4× 뿐 2   | /05/.                 |

- Con el programas notapad++
- Te doy truco mas rápido de encontrar errores te vas abuscador se te va a poner una ventanas

| 🔉 El |  | L:\renpy-8.0.3-sdk\TheStarCovelncident-1.01-pc\game\tl\Spanish\Nenuco.rpy - N | Votepad++ |
|------|--|-------------------------------------------------------------------------------|-----------|
|------|--|-------------------------------------------------------------------------------|-----------|

| _ | $\times$ |
|---|----------|
|   |          |

 $\times$ 

|              |                                  | perguine (in opanion (includeon py intereption)       |                               |                                           |                                      |                       |            |
|--------------|----------------------------------|-------------------------------------------------------|-------------------------------|-------------------------------------------|--------------------------------------|-----------------------|------------|
| Archivo E    | Editar Buscar Vista Codificación | Lenguaje Configuración Herramientas Macro Ej          | jecutar Plugins Ventana ?     |                                           |                                      |                       | Х          |
| <u>s 🚽 🗎</u> | I 🖷 😼 🕼 🖨   🔏 🛄 🖪   🤁            | · 🗲   🛍 🎭   🤻 咪   🍱 🖼   🎰 📶 葦 🐼                       | y un 🛃 🖾 👁   🗨 💷 🕨 🖻 📫        |                                           |                                      |                       |            |
| Nenuco.r     | py 🛛                             |                                                       |                               |                                           |                                      |                       |            |
| 1178         | #.game/scripts/day11             | Buscar                                                |                               | ×                                         |                                      |                       | ^          |
| 1179         | translate Spanish da             | Buscar Reemplazar Buscar en archivos Find in Projects | Marcar                        |                                           |                                      |                       |            |
| 1180         | CRIF                             |                                                       |                               |                                           |                                      |                       |            |
| 1181         | ····#·mio·"My·mother             | Buscar: %                                             |                               | ✓ ▲ ▼ Siguiente ✓                         |                                      |                       |            |
| 1182         | ····mio·"Mi·madre·lo             |                                                       |                               | Contar                                    |                                      |                       |            |
| 1183         | CRIF                             |                                                       |                               |                                           |                                      |                       |            |
| 1184         | #.game/scripts/day11             |                                                       |                               | En la selección Buscar solo en el archivo |                                      |                       |            |
| 1185         | translate Spanish da             | Haria atrás                                           |                               |                                           |                                      |                       |            |
| 1186         | CRLF                             | Solo palabras completas                               |                               | Buscar en todos los<br>archivos abiertos  |                                      |                       |            |
| 1187         | ····#·mio·"The·gift·             | Coincidir MAY/ISCULAS/minusculas                      |                               |                                           |                                      |                       |            |
| 1188         | ····mio·"El·regalo·s             |                                                       |                               | Cerrar                                    |                                      |                       |            |
| 1189         | CRLF                             |                                                       |                               |                                           |                                      |                       |            |
| 1190         | # game/scripts/day11             | Modo de búsqueda                                      |                               | ✓ Transparencia                           |                                      |                       |            |
| 1191         | translate Spanish da             | Normal                                                |                               | Al perder el foco                         |                                      |                       |            |
| 1192         | CRIF                             | ○ Extendido (\n, \r, \t, \0, \x)                      |                               | ◯ Siempre                                 |                                      |                       |            |
| 1193         | ····#·mc·"What·does·             | O Expresión regular . para nueva línea                |                               |                                           |                                      |                       |            |
| 1194         | ····mc·";Qué·hace?·e             |                                                       |                               |                                           |                                      |                       |            |
| 1195         | CRIDE                            |                                                       |                               |                                           |                                      |                       |            |
| 1196         | # game/scripts/day11             | .rpy:122CRIE                                          |                               |                                           |                                      |                       |            |
| 1197         | translate Spanish da             | y11_b94472d7:CRUE                                     |                               |                                           |                                      |                       |            |
| 1198         |                                  |                                                       |                               |                                           |                                      |                       |            |
| 1199         | ····#·mio·"Hmmm~·Sho             | ould I tell you I wonder?" CRUE                       |                               |                                           |                                      |                       |            |
| 1200         | ····mio·"Hmmm%·;Debe             | eria decirte que me pregunto?"                        |                               |                                           |                                      |                       |            |
| 1201         |                                  |                                                       |                               |                                           |                                      |                       |            |
| 1202         | # game/scripts/day11             | rpy:1230805                                           |                               |                                           |                                      |                       |            |
| 1203         | translate Spanish da             | ATT 73CCA321:0000                                     |                               |                                           |                                      |                       |            |
| 1204         |                                  |                                                       |                               |                                           |                                      |                       |            |
| 1205         | "Up co who haves, s              | anniing at you as sne pretends.                       | LO'LNINK." CKUD<br>Naam "CRIT |                                           |                                      |                       |            |
| 1206         | GDTD                             | · sonriendote · mientras · linge · pe                 | nsar."CKUS                    |                                           |                                      |                       |            |
| 1207         |                                  |                                                       |                               |                                           |                                      |                       |            |
| 1208         | # game/scripts/dayii             |                                                       |                               |                                           |                                      |                       |            |
| 1209         | cransiate spanish da             | TATT Sndagapa: CHIN                                   |                               |                                           |                                      |                       |            |
| 1210         |                                  | k.go.pngrut [mgneme] . The first                      | icking with were "OPT         |                                           |                                      |                       |            |
| 1211         | # mio "No poros                  | .top.opoindo.[moname], 1.m.just.                      | Joking with you. CRMB         |                                           |                                      |                       |            |
| 1212         | CONTRACTOR NO Parezcas           |                                                       | coy promeando contigo. "CR    | <u>14</u>                                 |                                      |                       |            |
| 1213         | #.game/scripts/davil             | rpy 126 PTF                                           |                               |                                           |                                      |                       |            |
| 1214         | tranglate Spanich da             | v11 ef2b306c. CRITE                                   |                               |                                           |                                      |                       |            |
| 1215         | Company Spanish da               |                                                       |                               |                                           |                                      |                       |            |
|              |                                  |                                                       |                               |                                           |                                      |                       |            |
|              |                                  |                                                       |                               | I • I                                     |                                      |                       |            |
|              |                                  |                                                       | $(     \cap \cap \cap$        | huccar aimnle                             |                                      |                       |            |
|              |                                  |                                                       |                               |                                           | <u>ر</u>                             |                       |            |
|              |                                  |                                                       |                               | J J                                       |                                      |                       |            |
| 1222         | CRIF                             |                                                       |                               |                                           |                                      |                       |            |
| 1223         | ····#·mc·"You·mean               | . you're psychic?" wang                               |                               |                                           |                                      |                       |            |
| 1224         | mc.";Quieres.dec                 | irque eres psíquico?"CRLF                             |                               |                                           |                                      |                       |            |
| 1005         |                                  |                                                       |                               |                                           |                                      |                       | ×          |
| Normal text  | file                             |                                                       |                               | length : 772,053 lines : 24               | ,386 Ln : 1,200 Col : 15 Sel : 1   1 | Windows (CR LF) UTF-8 | INS:       |
| 0.5          |                                  |                                                       |                               |                                           |                                      |                       | 09:05 p.m. |
|              | uscar 🕑                          | 🥭 H 💽 🗖 🕛 🚱 🕻                                         | 🐼 📥 💆 🧟 🔛                     |                                           |                                      |                       | 21/05/2023 |

| E | 💥 L:\) | renpy-8.0.3-sdk\ | TheStarCovelncident | -1.01-pc\game\tl | l\Spanish\Nenuco.rpy | - Notepad++ |
|---|--------|------------------|---------------------|------------------|----------------------|-------------|
|---|--------|------------------|---------------------|------------------|----------------------|-------------|

Archivo Editar Buscar Vista Codificación Lenguaie Co

#### 3 🚽 🗄 🖻 🔒 🕼 🚔 🖌 🐚 🖬 🕽 Ə 🗲

|                                                                                                    |                                                                      |                                           | -    |
|----------------------------------------------------------------------------------------------------|----------------------------------------------------------------------|-------------------------------------------|------|
| y-8.0.3-sdk\TheStarCovelncident-1.01                                                                                                    | 1-pc\game\tl\Spanish\Nenuco.rpy - Notepad++                          |                                           |      |
| ditar Buscar Vista Codificación                                                                                                    | Lenguaje Configuración Herramientas Macro Ejecutar Plugins Ventana ? |                                           |      |
| 🖻 🗟 🐚 🖨 🐇 🛅 🗗 📮                                                                                                    | ) 🖒 🌰 🍢   🔍 🔍   🖫 🕞   🎫 👖 🎼 🐼 💹 🕼 🔊 🖃 💌 🕨 🗵                          |                                           |      |
| N 2                                                                                                    |                                                                      |                                           |      |
|                                                                                                    | Buscar                                                               | :                                         | ×    |
| # game/scripts/dayi                                                                                                    | BUSCAC Deemolatar Buscar en archivos Eind in Projecte Marcar         |                                           |      |
| correspondentes antes an | buscar Reemplazar buscar en archivos Pinu in Projects Marcar         |                                           |      |
| www.mothey                                                                                                    | Buscar: %                                                            | ✓ ▲ ▼ Siguiente ✓                         |      |
| mio."Mi.madre.lo                                                                                                    |                                                                      |                                           | 5 I. |
| CRIME MICHAELE                                                                                                    |                                                                      | Contar                                    | 4    |
| # game/scripts/dav11                                                                                                    |                                                                      | En la selección Buscar solo en el archivo |      |
| translate Spanish da                                                                                                    |                                                                      | actual                                    |      |
| CRITE                                                                                                    |                                                                      | Buscar en todos los                       |      |
| ···· #·mio· "The gift                                                                                                    | Solo palabras completas                                              | archivos abiertos                         |      |
| ····mio·"El·regalo·s                                                                                                    | Coincidir MAYUSCULAS/minúsculas                                      | Cerrar                                    |      |
| CRIF                                                                                                    | Buscar en todo el documento                                          |                                           | _    |
| #.game/scripts/day11                                                                                                    | Modo de búsqueda                                                     | Transparencia                             |      |
| translate Spanish da                                                                                                    | Normal                                                               | Al perder el foco                         |      |
| CRLF                                                                                                    | ○ Extendido (\n, \r, \t, \0, \x)                                     | ◯ Siempre                                 |      |
| ····#·mc·"What does                                                                                                    | Expresión regular . para nueva línea                                 |                                           |      |
| ••••mc•";Qué•hace?•e                                                                                                    |                                                                      |                                           | -    |
| CRLF                                                                                                    |                                                                      |                                           |      |
| #·game/scripts/day11                                                                                                    | 1.rpy:122CRLF                                                        |                                           |      |
| translate · Spanish · da                                                                                                    | ay11_b94472d7:CRLF                                                   |                                           |      |
| CRIF                                                                                                    |                                                                      |                                           |      |
| ····#·mio·"Hmmm~·Sho                                                                                                    | ould I tell you I wonder?" CRIF                                      |                                           |      |
| ····mio·"Hmmm%·;Debe                                                                                                    | ería·decirte·que·me·pregunto?"CRLF                                   |                                           |      |
| CRIF                                                                                                    |                                                                      |                                           |      |
| # game/scripts/day11                                                                                                    | 1.rpy:123CRIF                                                        |                                           |      |
| translate Spanish da                                                                                                    | ay11_23cc935f:CRD5                                                   |                                           |      |
|                                                                                                    |                                                                      |                                           |      |
| "" "She pauses, s                                                                                                    | smiling at you as she pretends to think. "CRUP                       |                                           |      |
| ••••• "Hace•una•pausa,                                                                                                    | , sonriendote mientras finge pensar." CRUE                           |                                           |      |

#### 1207 CRLF

9

🔚 Nenuco.rpy 🔀

1178

1179 1180

1181

1182 1183

1184

1185

1186

1187

1188

1189

1190

1191

1192

1193

1194 1195

1196 1197

1198

1199

1201

1202

1203

1204

1205

1206

# game/scripts/day11.rpy:124CRLF

1209 translate Spanish day11 20d93dba: CRLE

#### CRLF 1210

1211 # mio "Don't look so angry [mcname], I'm just joking with you." CRIF 1212 mio "No parezcas tan enojado [mcname], solo estoy bromeando contigo."CRIF

#### 1213 CRLF

1214 #.game/scripts/day11.rpy:126CRLF

#### 1215 translate Spanish dav11 ef2b306c:CRIF

#### 1216 0010

Ya lo viste tiene un % que se tiene que pasar a ~ esos pequeño errores te revota el juego como error lo tienes que remplazar

P

1223 ....#.mc. You mean... you re psychic? " ····mc·";Quieres·decir....que·eres·psíquico?"CRLE 1224

ĽЦ,

#### Normal text file

**O** Buscar

Windows (CR LF) UTF-8 al 17°C Lluvia

- \land 👝 🕁

09:05 p. m.

| 1178       | #.game/scripts/dayl1 Reemplazar                                                   | ×                               |                       |                         |                       |
|------------|-----------------------------------------------------------------------------------|---------------------------------|-----------------------|-------------------------|-----------------------|
| 1179       | translate Spanish da Buscar Reemplazar Buscar en archivos Find in Projects Marcar |                                 |                       |                         |                       |
| 1180       |                                                                                   |                                 |                       |                         |                       |
| 1181       | ····#·mio·"My·mother                                                              | ✓ II Siguiente ✓                |                       |                         |                       |
| 1182       | ····mio·"Mi·madre·ld Reemplazar con: ~                                            | Reemplazar                      |                       |                         |                       |
| 1183       | CRIF                                                                              | En la selección Reemplatar todo |                       |                         |                       |
| 1184       | # game/scripts/day11                                                              | Ciria selection Reemplazar todo |                       |                         |                       |
| 1185       | translate · Spanish · da Hada atrás                                               | Reemplazar en todos los         |                       |                         |                       |
| 1186       | Solo palabras completas                                                           | archivos abiertos               |                       |                         |                       |
| 1100       | mio "The glit" Coincidir MAYÚSCULAS/minúsculas                                    | Cerrar                          |                       |                         |                       |
| 1199       | Buscar en todo el documento                                                       |                                 |                       |                         |                       |
| 1190       | #.game/scripts/dav11 Modo de búsqueda                                             |                                 |                       |                         |                       |
| 1191       | translate Spanish da Normal                                                       | Al perder el foco               |                       |                         |                       |
| 1192       | CRITE (Extendido (Vn, Vr, \t, \0, \x)                                             |                                 |                       |                         |                       |
| 1193       | ····#·mc·"What·does· OExpresión regular                                           |                                 |                       |                         |                       |
| 1194       | ····mc·";Qué·hace?·e                                                              |                                 |                       |                         |                       |
| 1195       | CRIF                                                                              |                                 |                       |                         |                       |
| 1196       | #.game/scripts/day11.rpy:122CRIF                                                  |                                 |                       |                         |                       |
| 1197       | translate Spanish day11_b94472d7:CRIF                                             |                                 |                       |                         |                       |
| 1198       | CRIF                                                                              |                                 |                       |                         |                       |
| 1199       | ····#·mio·"Hmmm~·Should·I·tell·you·I·wonder?"CRLE                                 |                                 |                       |                         |                       |
| 1200       | ····mio·"Hmmm%·;Debería·decirte·que·me·pregunto?"CRIF                             |                                 |                       |                         |                       |
| 1201       |                                                                                   |                                 |                       |                         |                       |
| 1202       | # game/scripts/dayll.rpy:123(CRUD)                                                |                                 |                       |                         |                       |
| 1203       | translate Spanish dayli_23cc9351: ORID                                            |                                 |                       |                         |                       |
| 1204       | #."She.nauses .smiling.at.you.as.she.nretends.to.think "CRUE                      |                                 |                       |                         |                       |
| 1206       | " Bhe pauses, smilling at you as she prevenas to think.                           |                                 |                       |                         |                       |
| 1207       |                                                                                   |                                 |                       |                         |                       |
| 1208       | #.game/scripts/day11.rpy:124CRIF                                                  |                                 |                       |                         |                       |
| 1209       | translate Spanish day11_20d93dba: CRLF                                            |                                 |                       |                         |                       |
| 1210       | CRLF                                                                              |                                 |                       |                         |                       |
| 1211       |                                                                                   |                                 |                       |                         |                       |
| 1212       |                                                                                   |                                 |                       |                         |                       |
| 1213       |                                                                                   |                                 |                       |                         |                       |
| 1214       |                                                                                   |                                 |                       |                         |                       |
| 1215       |                                                                                   |                                 |                       |                         |                       |
| 1216       | Remplazar todo y todo se va a corregir el archivo (                               | que tengas % me esta            | s agarrando           | ) la idea verdad        |                       |
| 1217       |                                                                                   |                                 | 0                     |                         |                       |
| 1218       |                                                                                   |                                 |                       |                         |                       |
| 1219       |                                                                                   |                                 |                       |                         |                       |
| 1220       |                                                                                   |                                 |                       |                         |                       |
| 1221       |                                                                                   |                                 |                       |                         |                       |
| 1222       |                                                                                   |                                 |                       |                         |                       |
| 1224       |                                                                                   |                                 |                       |                         |                       |
| 1005       |                                                                                   |                                 |                       |                         |                       |
| Normal tex | t file                                                                            | length :                        | 72,053 lines : 24,386 | Ln:1,199 Col:17 Sel:1 1 | Windows (CR LF) UTF-8 |
| РВ         | uscar 🛛 🖳 🍋 🚔 😨 🚍 🛱 🥵 🕵 🗼 🐢 🏦 📝                                                   |                                 |                       |                         | 🛖 17°C Lluvia \land 📥 |

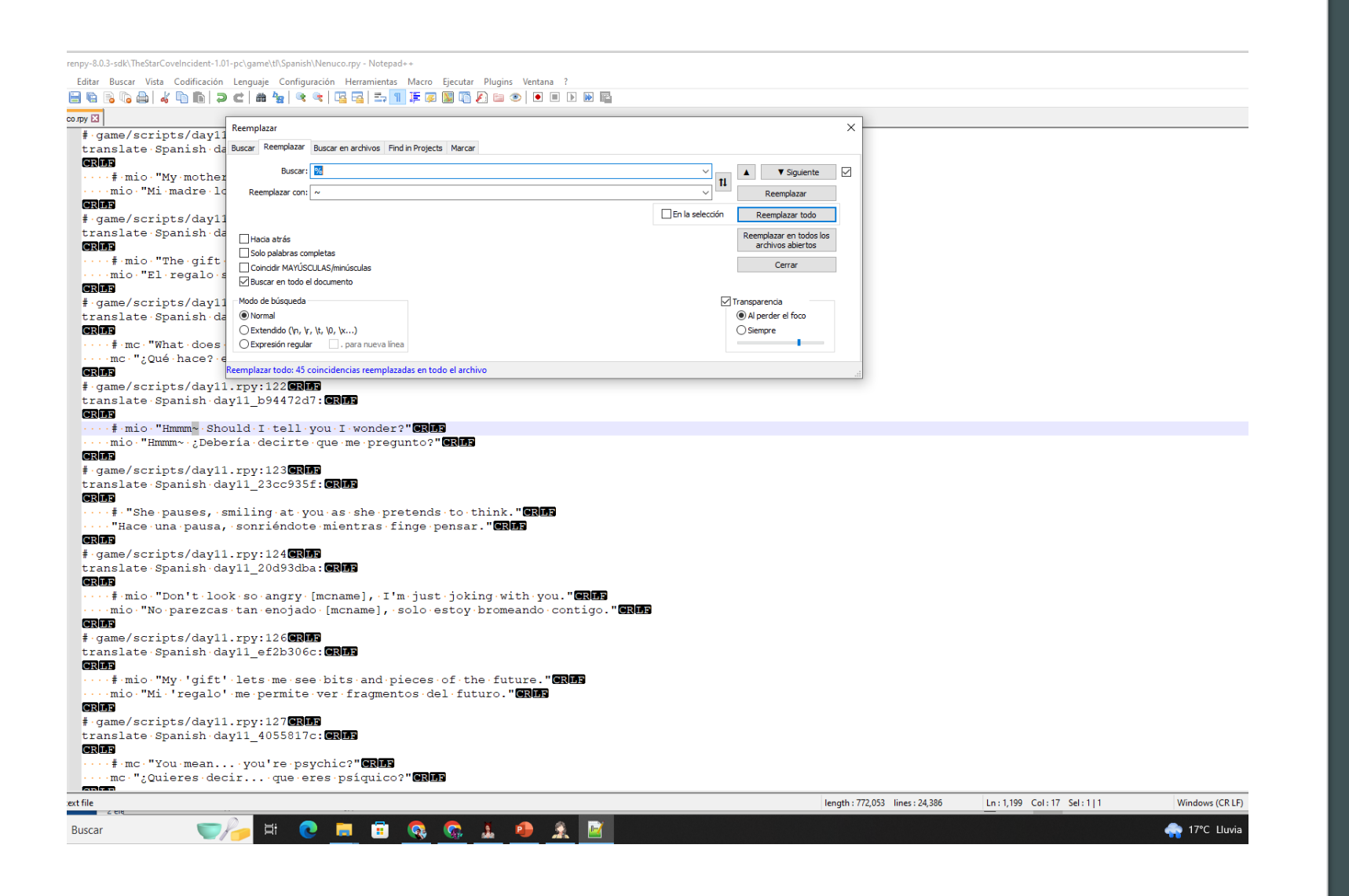

Viste se remplazar todo ya no es necesidar buscar línea por línea cuesta trabajo así es lo mas rápido también puedes buscar el error que se ponga el juego algunos juego de renpy no tiene que Tener el accentor la palabra o signo de ?jj¿! Y lo tiene que eliminar asi "!hola!" ponerlo asi "hola!" por que se te va poner <u>un cuadro feo el juego</u>

| 2 | EI | incidente | de Star | Cove |
|---|----|-----------|---------|------|
|   |    |           |         |      |

| 📔 *L:\ren | py-8.0.3-sdk\TheStarCoveIncident-1.01 | .01-pc\game\tl\Spanish\Nenuco.rpy - Notepad++                          | - 🗆 ×  |
|-----------|---------------------------------------|------------------------------------------------------------------------|--------|
| Archivo E | Editar Buscar Vista Codificación      | n Lenguaje Configuración Herramientas Macro Ejecutar Plugins Ventana ? | Х      |
| 🕞 📥 🗎     | ) 🖻 🗟 🕼 🚔   🐇 🐚 🛅 🥥                   |                                                                        |        |
| Nenuco n  |                                       | Reemplazar                                                             |        |
| 1178      | #.game/scripts/dav11                  | 1 Buscar Reemplazar Buscar en archivos Find in Projects Marcar         |        |
| 1179      | translate Spanish da                  |                                                                        |        |
| 1180      | CRIE                                  |                                                                        |        |
| 1181      | ····#·mio·"My·mother                  | Reemplazar con: ~ Reemplazar                                           |        |
| 1182      | ····mio·"Mi·madre·lo                  | En la selección Reemplazar todo                                        |        |
| 1183      |                                       | Reemplazar en todos los                                                |        |
| 1184      | # game/scripts/day11                  | Hadia atràs archivos abiertos                                          |        |
| 1186      |                                       |                                                                        |        |
| 1187      | ···· #·mio·"The gift.                 | Control And to be documento                                            |        |
| 1188      | ····mio·"El·regalo·s                  |                                                                        |        |
| 1189      | CRLF                                  | Normal                                                                 |        |
| 1190      | # game/scripts/day11                  | 1 OExtendido (In, Vr. \t. \0, \x)                                      |        |
| 1191      | translate Spanish da                  | La OExpresión regular . para nueva línea                               |        |
| 1192      | What does                             |                                                                        |        |
| 1194      | mc·";Oué hace? e                      | Reemplazar todo: 45 coincidencias reemplazadas en todo el archivo      |        |
| 1195      | CRIF                                  |                                                                        |        |
| 1196      | #·game/scripts/day11                  | 1.rpy:122CRLF                                                          |        |
| 1197      | translate Spanish da                  | lay11_b94472d7:CRLF                                                    |        |
| 1198      |                                       |                                                                        |        |
| 1200      | # mio Hmmm~ Sho                       |                                                                        |        |
| 1200      |                                       | erra decrite due me preduito: ener                                     |        |
| 1202      | #.game/scripts/day11                  | 1.rpy:123CRLF                                                          |        |
| 1203      | translate Spanish da                  | lay11_23cc935f: CRIF                                                   |        |
| 1204      | CRLF                                  |                                                                        |        |
| 1205      | ····#·"She·pauses, ·s                 | smiling at you as she pretends to think. "CRLF                         |        |
| 1206      | Approximate and a pausa,              | , sonriendote mientras finge pensar. "CRUD                             |        |
| 1207      | #.game/scripts/dav11                  | 1. rpv: 124 (R) []                                                     |        |
| 1209      | translate Spanish da                  | lay11 20d93dba:CRLF                                                    |        |
| 1210      | CRLF                                  |                                                                        |        |
| 1211      | ····#·mio·"Don't·loo                  | ook·so·angry·[mcname],·I'm·just·joking·with·you."CRLE                  |        |
| 1212      | ····mio·"No·parezcas                  | s tan enojado [mcname], solo estoy bromeando contigo." CRLE            |        |
| 1213      | (exup)                                |                                                                        |        |
| 1215      | translate Spanish da                  | lav11_ef2b306c; CRIF                                                   |        |
|           |                                       |                                                                        |        |
|           | Siguarda                              | amac al cambia an na Natanadu u ciampra na ca ta alvida bra a          | chani  |
|           | JIgudiud                              | anius ei campio en no notepau++ siempre no se le oivide dio e          | s ayui |
|           |                                       |                                                                        |        |
| 1220      | # game/scripts/dayl1                  |                                                                        |        |
| 1222      | CRIF                                  |                                                                        |        |
| 1000      |                                       |                                                                        |        |

1223 ····#·mc·"You·mean....you're·psychic?"CRDP 1224 ····mc·";Quieres·decir....que·eres·psíquico?"CRDP

0

🖻 🤱 🙆 👗 🖉

– 🗇 🗙

### Si tenia el juego abierto te recomiendo que lo cierres y lo vuelvas abri te a rebotar muchos errores " ahora si abrimo el juego y chequemos :v"

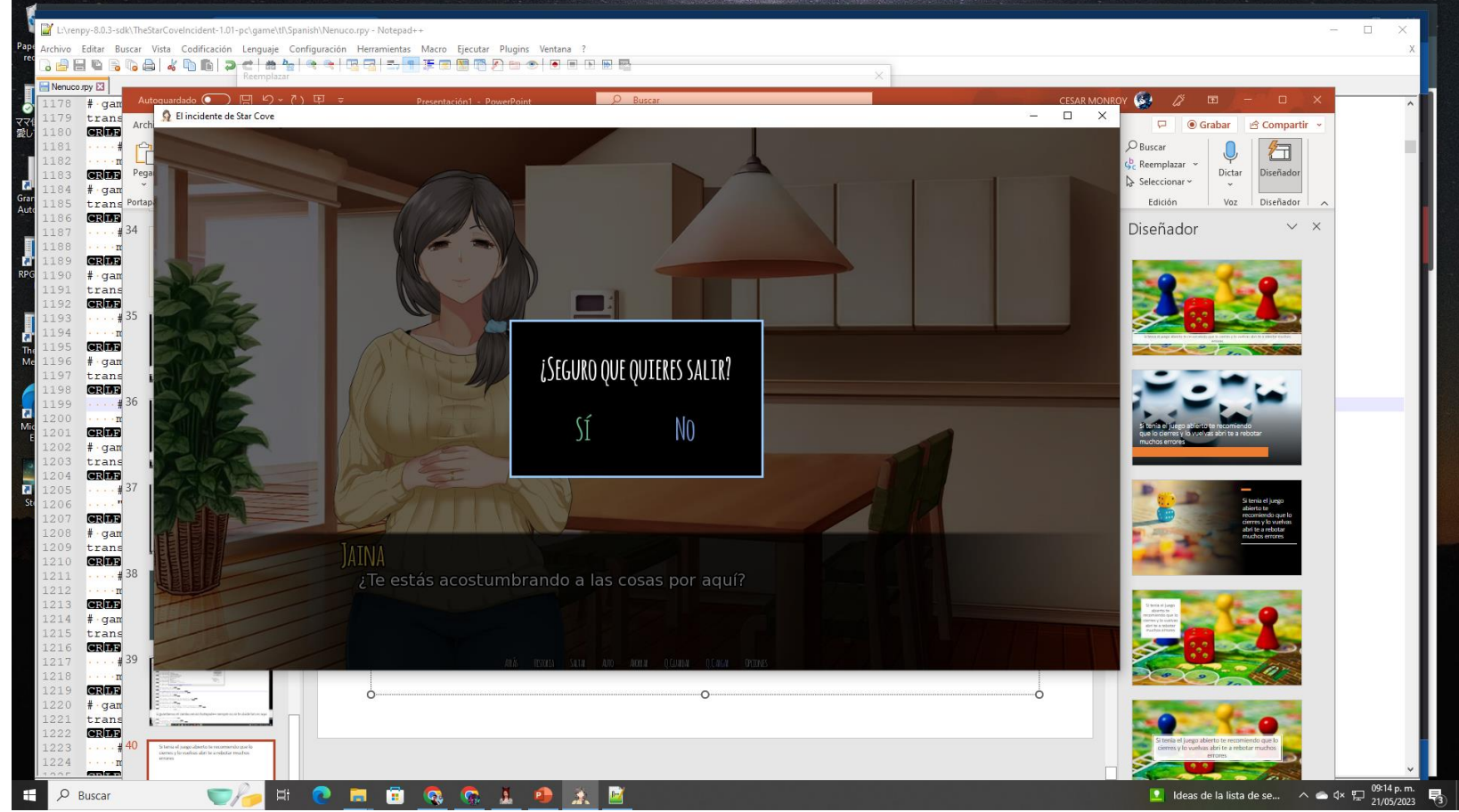

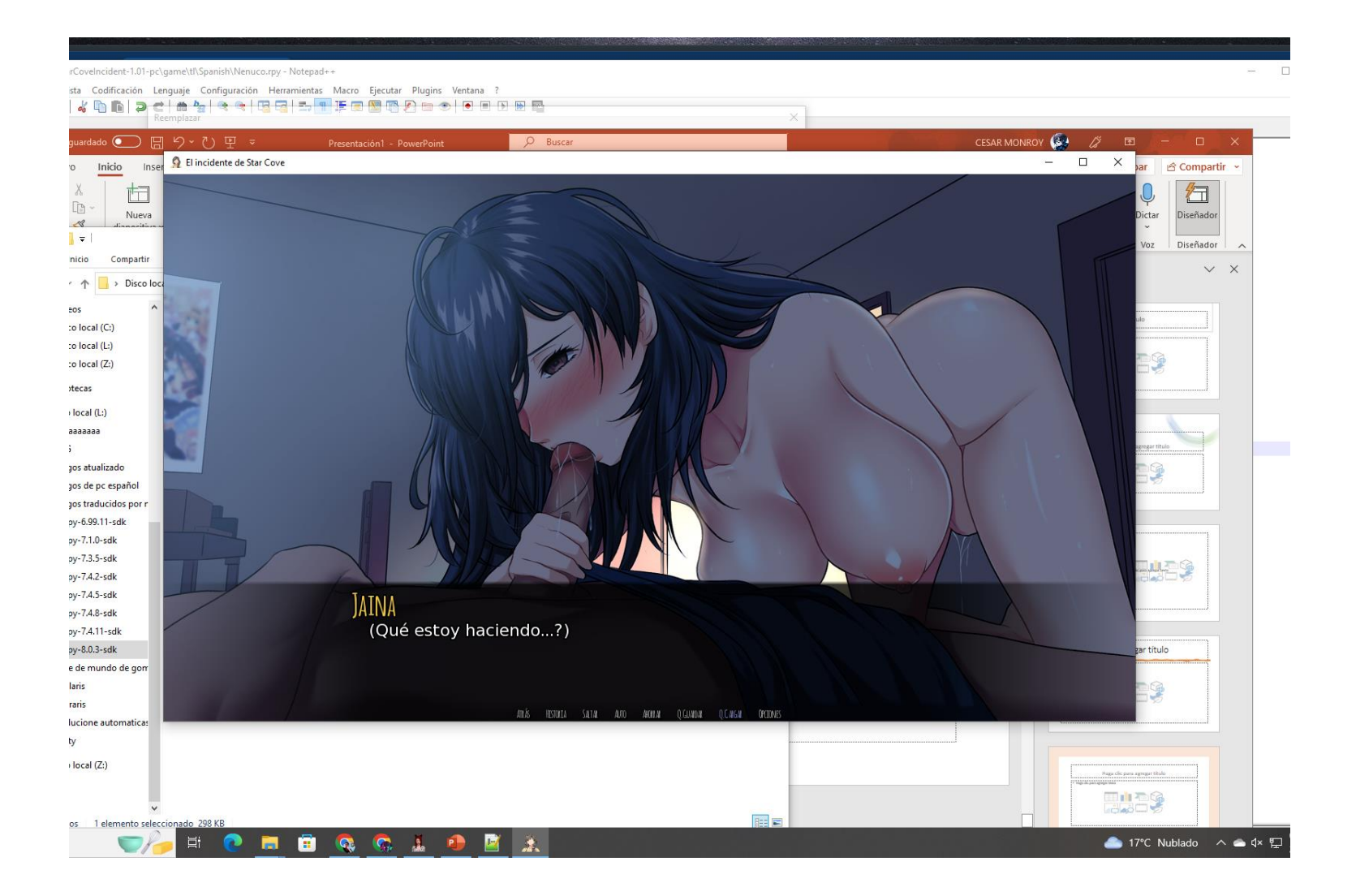

si lo probaste rápido y no se ve nada feo cuadros o fallas Feliciadades ya eres traductor

Archivo Editar Buscar Vista Codificación Lenguaje Configuración Herramientas Macro Ejecutar Plugins Ventana ?

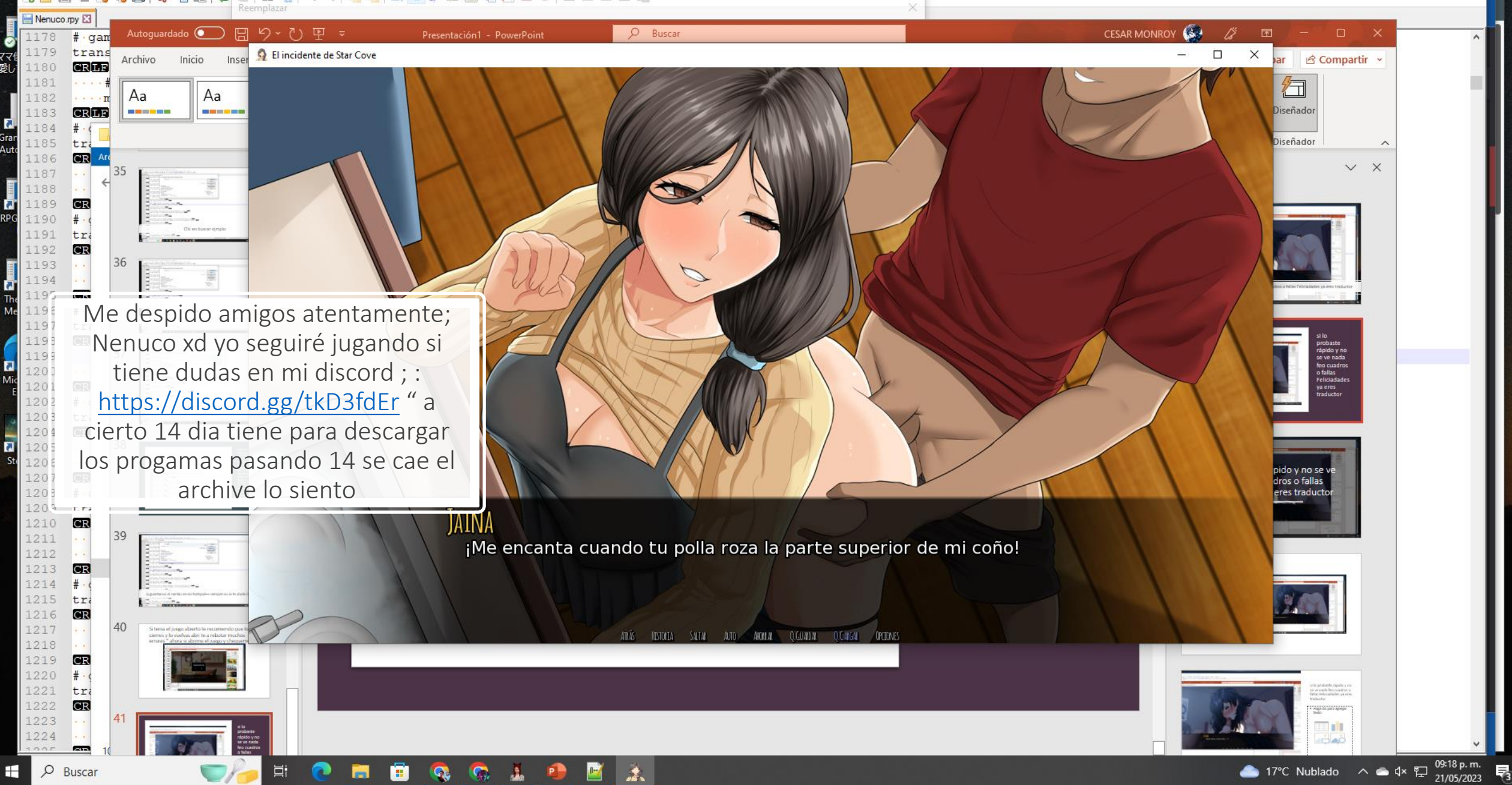